## ΗΙΟΚΙ

## 2

INPUT MODULE GUIDE

# 8860 8861 MEMORY HICORDER

This Guide describes the optional input modules, related cable connection procedures, and their settings and specifications.

HIOKI E.E. CORPORATION

### Notes for Installing the Input Units in Model 8861

IMPORTANT: When **Model 8958 16ch SCANNER UNIT** and 4 or more units of **Model 8946 4ch ANALOG UNIT** are installed in Model 8861 at the same time, only a maximum of 3 units of Model 8946 can be installed to the UNIT 1-4 slots of Model 8861.

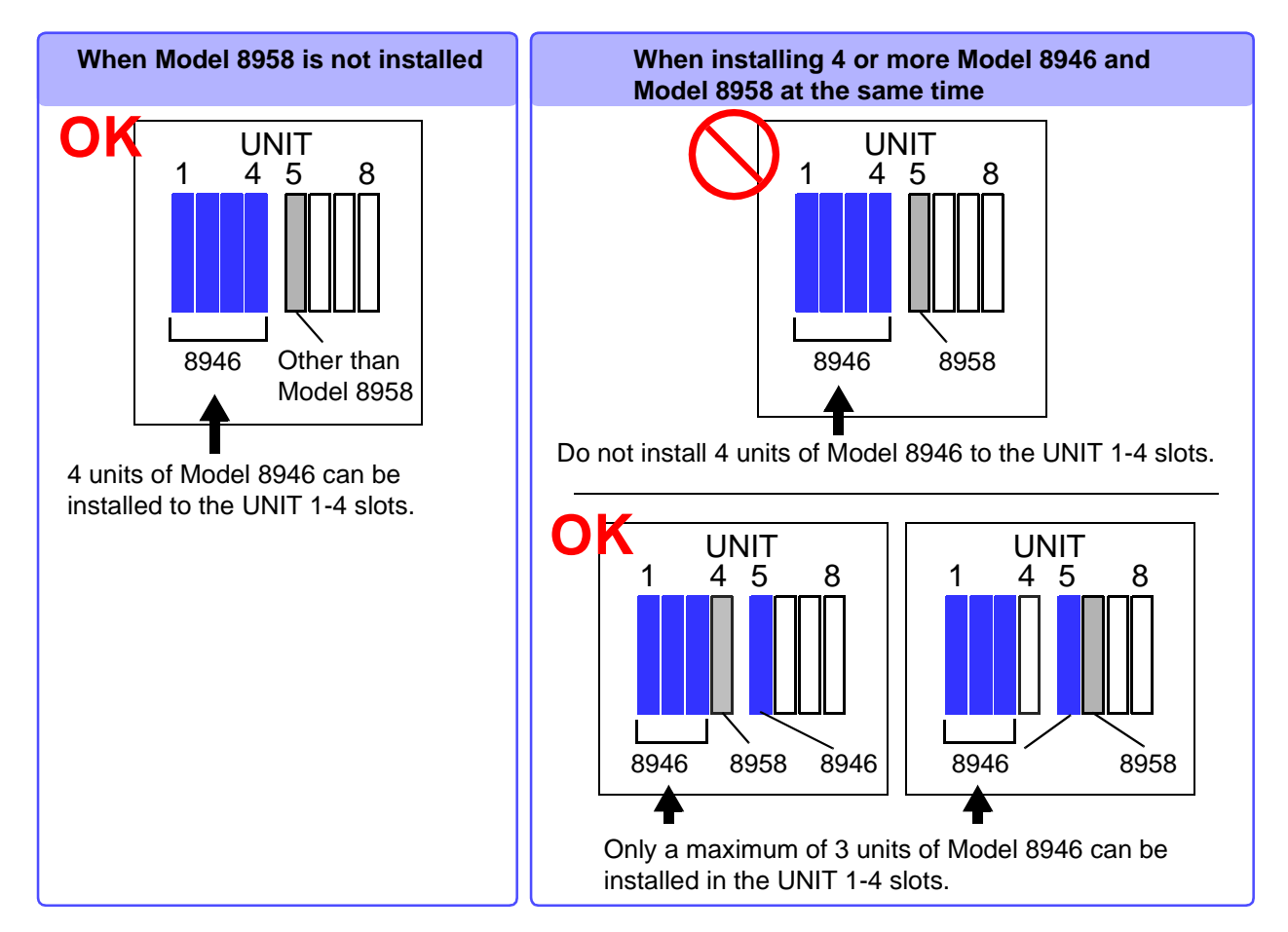

#### Recommended positions for installing input units

Balanced installation of input units in the UNIT 1-4 and 5-8 slots is recommended in order to effectively utilize the internal memory of Model 8861.

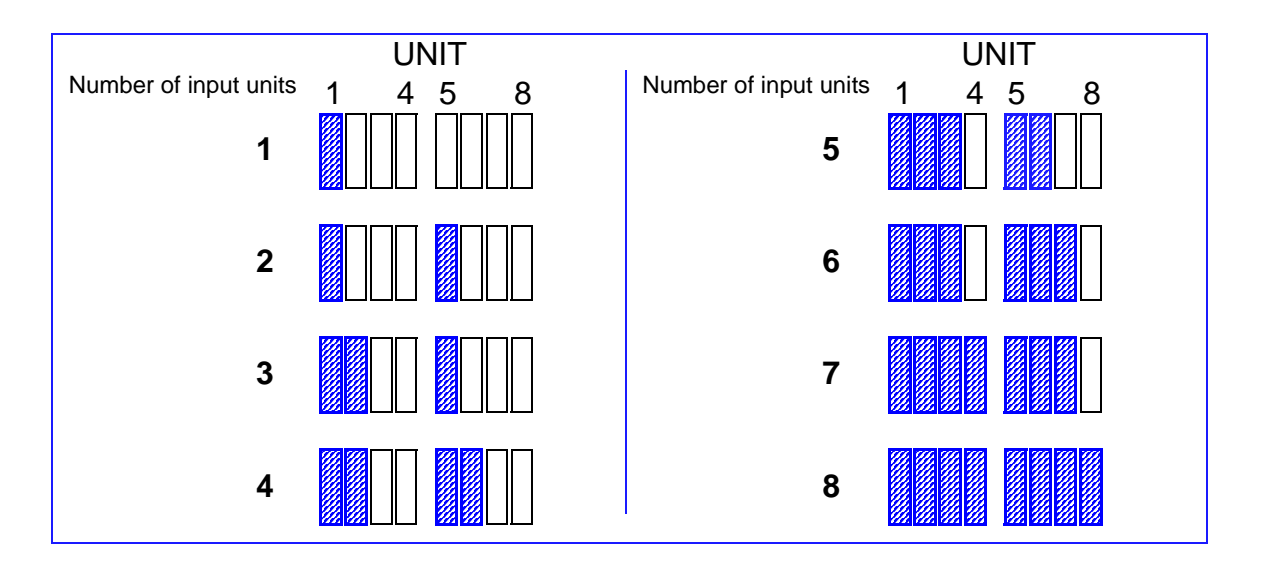

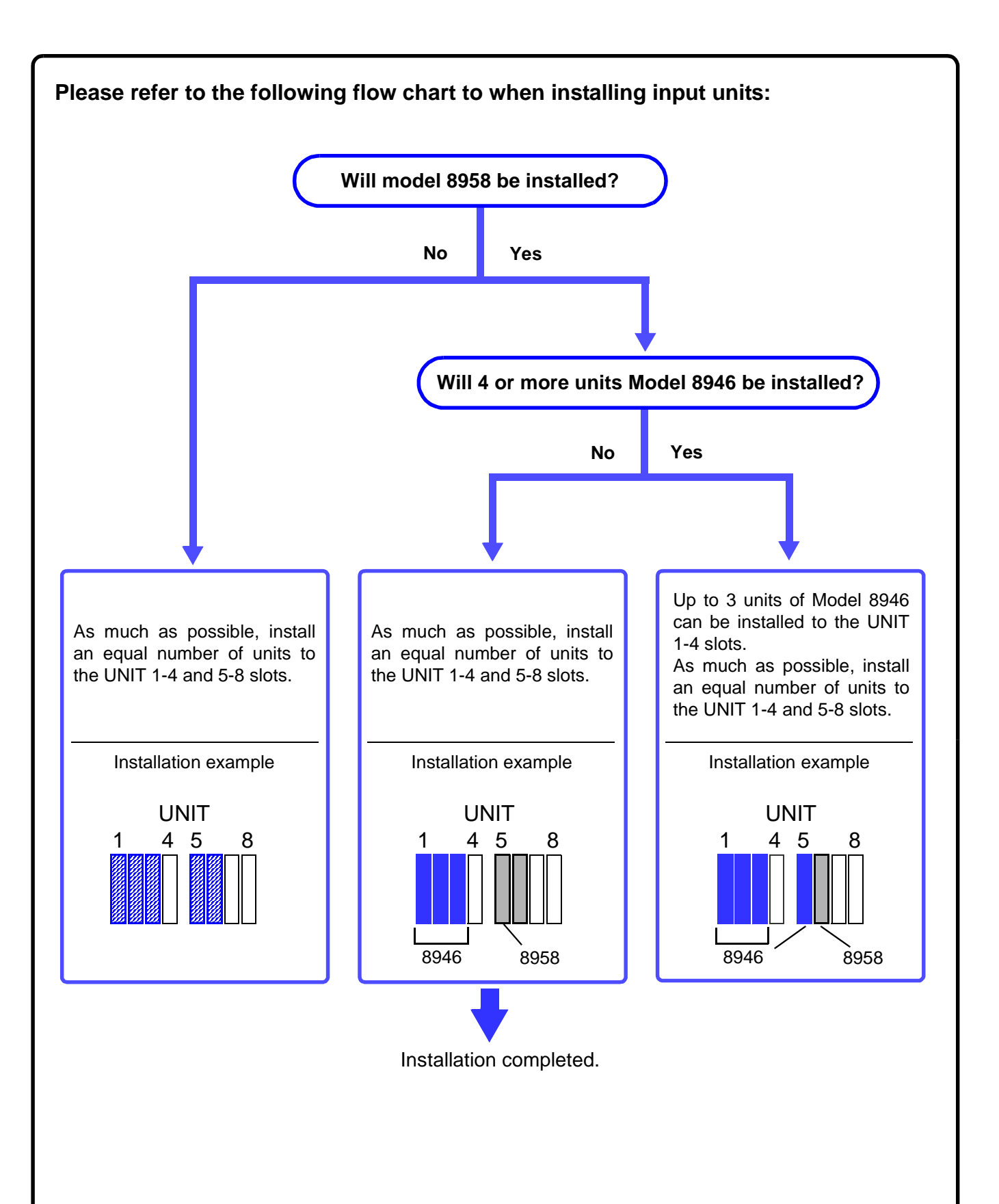

i

## Contents -----

| Introduction               | 1 |
|----------------------------|---|
| Structure of this Document | 3 |

### Chapter 1 Overview

| verv | 'iew                                                            | _ 5 |
|------|-----------------------------------------------------------------|-----|
| 1.1  | Product Overview                                                | 5   |
| 1.2  | Input Module Usage List                                         | 9   |
| 1.3  | List of Input Modules, Cables, Probes and Clamp<br>Combinations | 11  |

### Chapter 2 Connections

13

| 2.1           | Instal               | ling Input Modules (Adding or Replacing)                                 | 14      |
|---------------|----------------------|--------------------------------------------------------------------------|---------|
| 2.2           | Conn                 | ecting the Cables                                                        |         |
|               | 2.2.1                | Connection Preparations                                                  | 16      |
|               | 2.2.2                | Connecting to an Analog Unit<br>(Models 8936, 8938, 8946, 8956 and 8957) | 17      |
|               | 2.2.3                | Connecting to the Model 8937 Voltage/Temp Unit                           | 18      |
|               | 2.2.4                | Connecting to a Strain Unit (Models 8939 and 8960) .                     | 20      |
|               | 2.2.5                | Connecting to the Model 8940 F/V Unit                                    | 21      |
|               | 2.2.6                | Connecting to the Model 8947 Charge Unit                                 | 24      |
|               | 2.2.7                | Connecting to the Model 8958 16-Ch Scanner Unit                          | 26      |
|               | 2.2.8                | Connecting to the Model 8959 DC/RMS Unit                                 | 28      |
| 2.3           | Conn                 | ecting Clamps                                                            | 29      |
| 2.4           | Conn                 | ecting a Differential Probe                                              | 31      |
| 2.5           | Conn                 | ecting Attenuating Probes                                                |         |
| 2.6           | Conn                 | ecting Logic Probes                                                      |         |
| 2.7           | Supp                 | lying power from the Model 9687 Probe Power                              | Unit 41 |
| Chap<br>Input | <b>ter 3</b><br>Chan | nel Settings                                                             | 43      |
| Input         | Chan                 | nel Settings                                                             | 4       |

| 3.1 | Analog Unit Settings (Models 8936, 8946 and 8956) | 44 |
|-----|---------------------------------------------------|----|
| 3.2 | Model 8937 Voltage and Temperature Unit Settings  | 45 |
|     | 3.2.1 Voltage Measurement                         | 45 |
|     | 3.2.2 Temperature Measurement                     | 46 |
| 3.3 | Model 8938 FFT Analog Unit Settings               | 48 |
| 3.4 | Strain Unit Settings (Models 8939 and 8960)       | 49 |
| 3.5 | Model 8940 F/V Unit Settings                      | 50 |

### ii Contents

|      | 3.5.1   | Measuring Frequency, 50/60 Hz and Rotation Rate | 50  |
|------|---------|-------------------------------------------------|-----|
|      | 3.5.2   | Pulse Count Measurement                         | .52 |
|      | 3.5.3   | Pulse Duty Measurement                          | 53  |
|      | 3.5.4   | Voltage Measurement                             | .54 |
|      | 3.5.5   | Current Measurement                             | 55  |
| 3.6  | Model   | 8947 Charge Unit Settings                       | 56  |
|      | 3.6.1   | Voltage Measurement                             | 56  |
|      | 3.6.2   | Acceleration Measurement (Charge, Preamp)       | 57  |
| 3.7  | Model   | 8957 High Resolution Unit Settings              | 59  |
| 3.8  | Model   | 8958 16-Ch Scanner Unit Settings                | 60  |
|      | 3.8.1   | Voltage Measurement                             | 60  |
|      | 3.8.2   | Temperature Measurement                         | 61  |
| 3.9  | Model   | 8959 DC/RMS Unit Settings                       | 63  |
| 3.10 | About   | Setting Contents                                | 64  |
|      | 3.10.1  | Measurement Range Setting                       | 64  |
|      | 3.10.2  | Setting Input Coupling                          | 65  |
|      | 3.10.3  | Low-Pass Filter (LPF) Settings                  | 66  |
|      | 3.10.4  | Anti-Aliasing Filter (AAF) Settings             | 67  |
|      | 3.10.5  | Digital Filter (Digital F) Settings             | 67  |
|      | 3.10.6  | Thermocouple (Sensor) Type Setting              | 68  |
|      | 3.10.7  | Reference Junction Compensation Setting         | 68  |
|      | 3.10.8  | Drift Correction Setting                        | 69  |
|      | 3.10.9  | Disconnect (Burn-Out) Detection Setting         | 69  |
|      | 3.10.10 | Hold Setting                                    | 70  |
|      | 3.10.11 | Pull-Up Setting                                 | 71  |
|      | 3.10.12 | Threshold Setting                               | 72  |
|      | 3.10.13 | Response (Timing) Setting                       | 72  |
|      | 3.10.14 | Sensor Sensitivity Setting                      | 73  |
|      | 3.10.15 | Probe Attenuation Selection                     | 75  |
|      | 3.10.16 | Bridge Voltage Setting                          | 75  |
|      | 3.10.17 | Executing Zero Adjustment                       | 76  |
|      | 3.10.18 | Executing Offset Cancellation                   | 76  |
|      | 3.10.19 | Executing Auto-Balance                          | 78  |

## **Chapter 4** Logic Input Settings

| .ogic | Input Settings     | _79 |
|-------|--------------------|-----|
| 4.1   | Operation Overview | 79  |
| 4.2   | Setting Procedure  | 80  |

## Chapter 5 Specifications

| 5.1 | Logic | Input Section             | 83 |
|-----|-------|---------------------------|----|
|     | 5.1.1 | Model 9327 Logic Probe    | 83 |
|     | 5.1.2 | Model 9321-01 Logic Probe | 84 |
|     | 5.1.3 | Model 9320-01 Logic Probe | 85 |
|     |       |                           |    |

### 83

| 5.2   | Analo  | g Input Section                 |        |
|-------|--------|---------------------------------|--------|
|       | 5.2.1  | Model 8936 Analog Unit          | 86     |
|       | 5.2.2  | Model 8937 Voltage/Temp Unit    |        |
|       | 5.2.3  | Model 8938 FFT Analog Unit      | 90     |
|       | 5.2.4  | Model 8939 Strain Unit          | 91     |
|       | 5.2.5  | Model 8940 F/V Unit             | 92     |
|       | 5.2.6  | Model 8946 4-Ch Analog Unit     | 94     |
|       | 5.2.7  | Model 8947 Charge Unit          | 95     |
|       | 5.2.8  | Model 8956 Analog Unit          | 97     |
|       | 5.2.9  | Model 8957 High Resolution Unit |        |
|       | 5.2.10 | Model 8958 16-Ch Scanner Unit   |        |
|       | 5.2.11 | Model 8959 DC/RMS Unit          | 101    |
|       | 5.2.12 | Model 8960 Strain Unit          | 102    |
| Index | ζ      |                                 | Index1 |

## Introduction

The following documents are provided with Model 8860 and 8861 Memory HiCorders.

Refer to them as appropriate for your application.

| Document                                | Description                                                                                                    |  |
|-----------------------------------------|----------------------------------------------------------------------------------------------------|--|
| <b>1</b> Quick Start Manual             | <b>Read this first.</b><br>It describes preparations for use, basic operating pro-<br>cedures and usage methods.                                                                                                    |  |
| 2 Input Module Guide<br>(This document) | To connect input modules and measurement<br>cables, and when making input channel set-<br>tings;<br>this Guide describes the optional input modules, relat-<br>ed cable connection procedures, and their settings<br>and specifications. |  |
| <b>3</b> Instruction Manual             | <b>To obtain setting details;</b><br>this Manual describes details of the functions and op-<br>erations of the instrument, and its specifications.                                                                                       |  |
| <b>4</b> Analysis Supplement            | The supplement describes usage of the cal-<br>culation functions to analyze measurement<br>data.                                                                                                    |  |

Which input module and cables to use with the instrument depend on your measurement application. Refer to this as appropriate for your application. ( $\Rightarrow$  p. 3)

- In this document, the "instrument" means the Model 8860 or 8861 Memory HiCorder.
- "Clamp" refers to one of our optional clamp-on sensor products.

#### **Safety Symbols**

In the manual, the A symbol indicates particularly important informa-<u>(</u>]) tion that the user should read before using the instrument.

The  $\triangle$  symbol printed on the instrument indicates that the user should refer to a corresponding topic in the manual (marked with the symbol) before using the relevant function.

- Indicates DC (Direct Current).
- Indicates AC (Alternating Current).
  - Indicates both DC (Direct Current) and AC (Alternating Current).
- Indicates a grounding terminal.

The following symbols in this manual indicate the relative importance of cautions and warnings.

| <b>DANGER</b>    | Indicates that incorrect operation presents an extreme hazard that could result in serious injury or death to the user.    |  |  |
|------------------|----------------------------------------------------------------------------------------------------|--|--|
| <u> AWARNING</u> | Indicates that incorrect operation presents a significant hazard that could result in serious injury or death to the user. |  |  |
| <u> </u>         | Indicates that incorrect operation presents a possibility of injury to the user or damage to the instrument.               |  |  |
| NOTE             | Indicates advisory items related to performance or correct operation of the instrument.                                    |  |  |

| Other Symbols |            |                                                                                                    |
|---------------|------------|----------------------------------------------------------------------------------------------------|
|               | $\bigcirc$ | Indicates the prohibited action.                                                                                             |
|               | (⇒ p. )    | Indicates the location of reference information.                                                                             |
|               | <b>?</b> > | Indicates quick references for operation and remedies for troubleshoot-<br>ing.                                              |
|               | *          | Indicates that descriptive information is provided below.                                                                    |
|               | []         | Screen labels such as menu items, page titles, setting items, dialog titles and buttons are indicated by square brackets [1] |

#### CURSOR

Bold characters within the text indicate operating key labels. (Bold characters)

#### Accuracy

We define measurement tolerances in terms of f.s. (full scale) values, with the following meanings:

f.s. (maximum display value or scale length)

The maximum displayable value or scale length. This is usually the name of the currently selected range.

In this instrument, the maximum displayable value is the range (V/div) times the number of divisions (20) on the vertical axis.

Example: For the 1 V/div range, f.s. = 20 V

## **Structure of this Document**

| Preparation                 |                                                                                                    |  | Reference Location                                                                                          |
|-----------------------------|----------------------------------------------------------------------------------------------------|--|----------------------------------------------------------------------------------------------------|
|                             | About the overview of input mod-<br>ules and logic groups                                                                                                    |  | "1.1 Product Overview" ( $\Rightarrow$ p. 5)                                                                |
| Overview of Input           | Overview of usage, connections and settings                                                                                                    |  | "1.2 Input Module Usage List" ( $\Rightarrow$ p. 9)                                                         |
| Groups                      | Input module connections                                                                                                    |  | "1.3 List of Input Modules, Cables, Probes and Clamp Combinations" ( $\Rightarrow$ p. 11)                   |
|                             | Specifications of input modules and logic probes                                                                                                    |  | "Chapter 5 Specifications" ( $\Rightarrow$ p. 83)                                                           |
|                             |                                                                                                    |  |                                                                                                    |
| Procedure                   |                                                                                                    |  | Reference Location                                                                                          |
| Connections                 | Connecting the input modules, cables and logic probes to the instrument                                                                                                    |  | "Chapter 2 Connections" ( $\Rightarrow$ p. 13)                                                              |
| +                           | Refer to the Quick Start Manual for other connections.                                                                                                    |  |                                                                                                    |
| Turn Power On               | Turn Power On                                                                                                    |  |                                                                                                    |
| +                           |                                                                                                    |  |                                                                                                    |
|                             | (When using an input module)<br>Set analog channels                                                                                                    |  | "Chapter 3 Input Channel Settings" ( $\Rightarrow$ p. 43)                                                   |
| Instrument Settings         | (When using a logic probe)<br>Set logic channels                                                                                                    |  | "Chapter 4 Logic Input Settings" ( $\Rightarrow$ p. 79)                                                     |
| (input channel<br>settings) | In addition to the above, perform necessary ment criteria and trigger settings.<br>Refer to the <i>Quick Start Manual</i> for overviews<br>Refer to the <i>Instruction Manual</i> for details of second |  | neasurement settings such as measure-<br>s of all operations.<br>settings other than those related to input |
| +                           |                                                                                                    |  |                                                                                                    |
| Measure                     |                                                                                                    |  |                                                                                                    |

## Maximum Input Voltage<sup>\*1</sup> of input module and Maximum Rated Voltage to Ground<sup>\*2</sup>

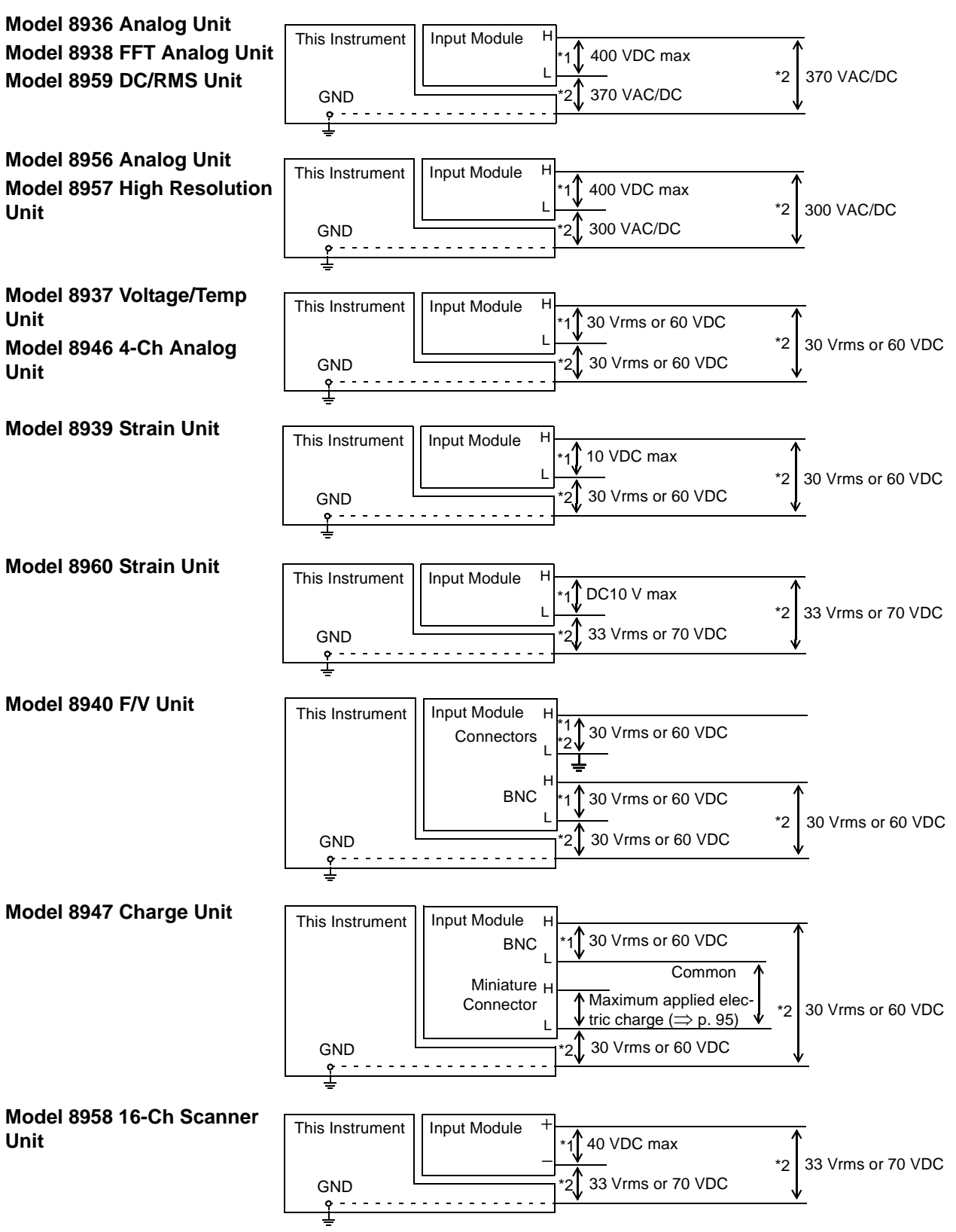

## Overview

## **Chapter 1**

## 1.1 Product Overview

This chapter provides an overview of the optional input modules and input cables that can be used with this instrument.

Refer to "Appendix 6 Disposing of the Instrument" in the *Instruction Manual* for a full list of options for this instrument.

#### **Voltage Measurement**

#### **Input Module**

| • Ozozo •                                                                                                    | ◎                                                                                                    | ◎                                                                                                    |                                                                                                    |  |
|----------------------------------------------------------------------------------------------------|----------------------------------------------------------------------------------------------------|----------------------------------------------------------------------------------------------------|----------------------------------------------------------------------------------------------------|--|
| 8956 Analog Unit                                                                                                   | 8957 High Resolution Unit                                                                                                    | 8936 Analog Unit                                                                                                    | 8946 4-Ch Analog Unit                                                                                                    |  |
| 2 channels, 20 MS/s, 12-bit,<br>maximum input voltage: 400<br>VDC<br>High-speed type                               | 2 channels, 2 MS/s, 16-bit,<br>maximum input voltage: 400<br>VDC<br>Supports high-precision mea-<br>surements. (Includes internal<br>anti-aliasing filter.) | 2 channels, 1 MS/s, 12-bit,<br>maximum input voltage: 400<br>VDC                                                                                                    | 4 channels, 1 MS/s, 12-bit,<br>maximum input voltage: 30<br>Vrms/60 VDC                                                    |  |
| • Ø=D=Ø •                                                                                                    | ◎  ◎≡□≡◎  ◎                                                                                                    | o Oeeeo o                                                                                                    |                                                                                                    |  |
| 8938 FFT Analog Unit                                                                                               | 8959 DC/RMS Unit                                                                                                    | 8940 F/V Unit                                                                                                    | 8937 Voltage/Temp Unit                                                                                                    |  |
| 2 channels, 1 MS/s, 12-bit,<br>maximum input voltage: 400<br>VDC<br>(Includes internal anti-alias-<br>ing filter.) | 2 channels, 1 MS/s, 12-bit,<br>maximum input voltage: 400<br>VDC<br>Measures both normal and<br>RMS voltages.                                               | 2 channels, 1 MS/s, 12-bit,<br>maximum input voltage: 30<br>Vrms/60 VDC<br>In addition to voltage, also<br>measures current, frequen-<br>cy, rotation rate, pulse total-<br>ization and duty cycle. | 2 channels, 1 MS/s, 12-bit,<br>maximum input voltage: 30<br>Vrms/60 VDC<br>Measures temperature in<br>addition to voltage. |  |
|                                                                                                    |                                                                                                    |                                                                                                    |                                                                                                    |  |
| 8958 16-Ch Scanner Unit                                                                                            | 8947 Charge Unit                                                                                                    |                                                                                                    |                                                                                                    |  |
| 16 channels, 20 S/s, 16-bit,<br>maximum input voltage: 40<br>VDC                                                   | 2 channels, 1 MS/s, 12-bit,<br>maximum input voltage: 30<br>Vrms/60 VDC                                                                                     |                                                                                                    |                                                                                                    |  |
| In addition to voltage, also<br>supports temperature mea-<br>surement.                                             | In addition to voltage, also<br>supports measurements with<br>piezoelectric acceleration<br>sensors. (Includes internal<br>anti-aliasing filter.)           |                                                                                                    |                                                                                                    |  |

Also refer to "Maximum Input Voltage<sup>\*1</sup> of input module and Maximum Rated Voltage to Ground<sup>\*2</sup>" ( $\Rightarrow$  p. 4)

#### Input cables for voltage measurement with input modules (except the Model 8958 16-Ch Scanner Unit)

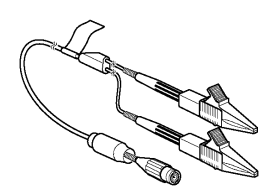

9197 Connection Cord

For high voltage, maximum input voltage: 500 V (large alligator clips)

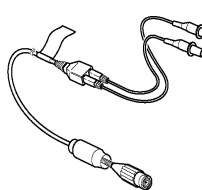

#### 9198 Connection Cord

For low voltage, maximum input voltage: 300 V (small alligator clips)

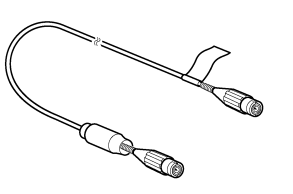

9217 Connection Cord

Maximum input voltage: 300 V (for BNC output)

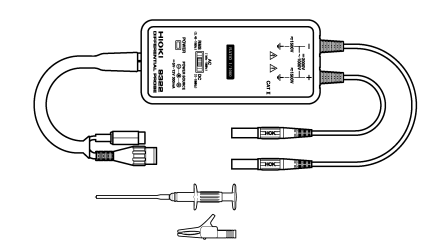

#### 9322 Differential Probe

For high voltage, maximum input voltage: (CAT II): 2000 VDC, 1000 VAC, (CAT III): 600 VAC/DC

Applicable Modules:

- Model 8940 F/V Unit
- Input modules for measurement (except the Model • Model 8957 High Resolution Unit 8958 16-Ch Scanner Unit)

To connect to an input module, the following separate items are required:

- Model 9325 Power Cord
- (when using the Model 8940)
- Model 9418-15 AC Adapter
- Model 9248 Power Cord (when using the Model 9687)

Maximum input voltage: 1 kVrms (1 MHz or less)

9665 10:1 Probe

Applicable Modules:

- Model 8936 Analog Unit
- Model 8938 FFT Analog Unit
- voltage Model 8956 Analog Unit
  - Model 8959 DC/RMS Unit

### 9666 100:1 Probe

Maximum input voltage: 5 kVpeak (1 MHz or less)

Applicable Modules:

- Model 8936 Analog Unit
- Model 8938 FFT Analog Unit
- Model 8956 Analog Unit
- Model 8957 High Resolution Unit
- Model 8959 DC/RMS Unit

Refer to "1.3 List of Input Modules, Cables, Probes and Clamp Combinations" (=> p. 11) for combinations of cables and probes to connect to an input module.

#### **Temperature Measurement (Thermocouple Inputs)**

#### Input Module

0

8937 Voltage/Temp Unit

#### 8958 16-Ch Scanner Unit

2 channels, 4 kS/s, 12-bit Thermocouple Types: K, E, J, T, N, R, S, B

In addition to temperature, also supports voltage measurement.

16 channels, 20 S/s, 16-bit Thermocouple Types: K, E, J, T, N, R, S, B, W

In addition to temperature, also supports voltage measurement.

#### **Current Measurement**

#### **Input Module**

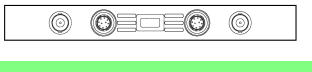

8940 F/V Unit

Current can be measured using a clamp. 2 channels, 1 MS/s, 12-bit, clamp input In addition to current, also measures voltage, frequency, rotation rate, pulse totalization and duty cycle. Input modules for voltage measurement (except the Model 8958 16-Ch Scanner Unit)

Refer to "Voltage Measurement" ( $\Rightarrow$  p. 5) for input modules. Measures in [Voltage] mode.

#### Clamps compatible with the above input modules.

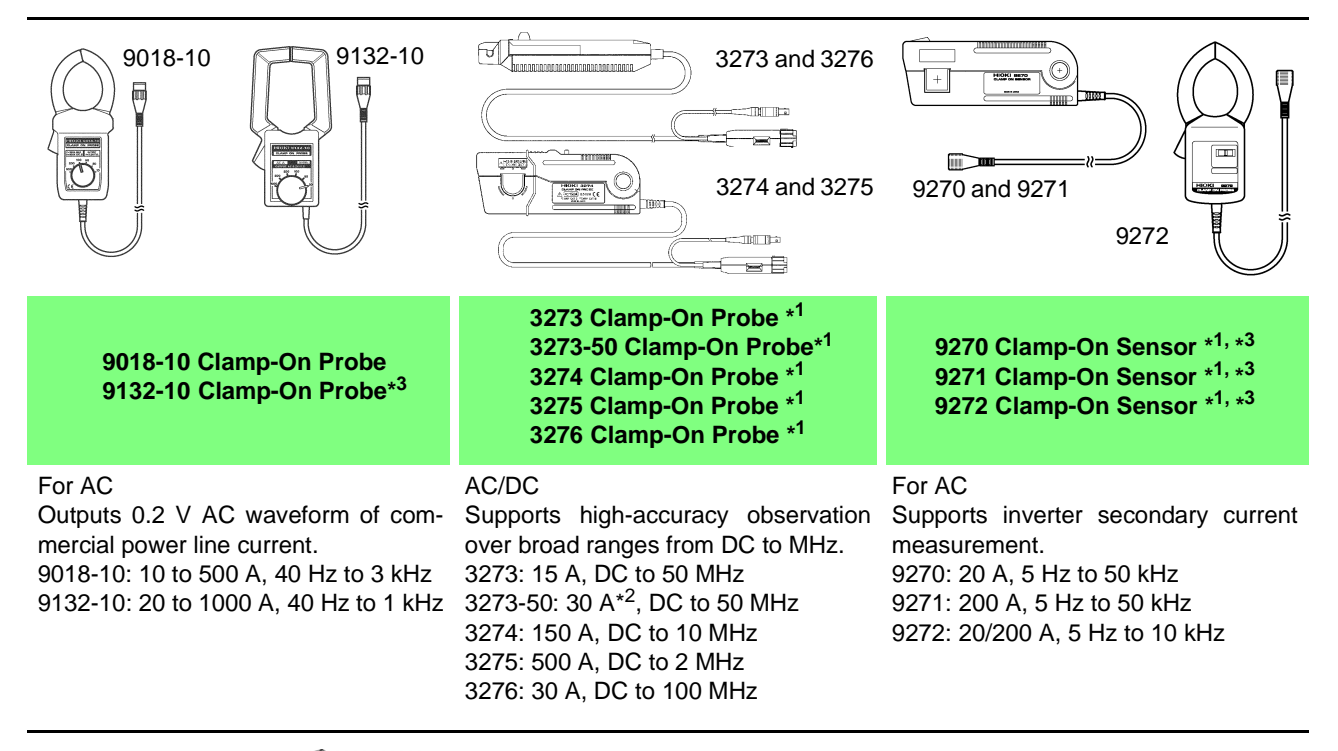

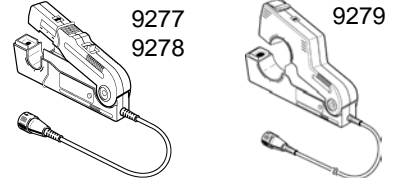

9277 Universal Clamp-On CT \*<sup>1</sup> 9278 Universal Clamp-On CT \*<sup>1</sup> 9279 Universal Clamp-On CT \*<sup>1,\*3</sup>

#### AC/DC

Low zero drift supports stable longterm measurements. 9277: 20 A, DC to 100 kHz 9278: 200 A, DC to 100 kHz 9279: 500 A, DC to 20 kHz

#### For users of the following legacy products:

- Model 9018 Clamp-On Probe
- Model 9132 Clamp-On Probe

Usable with this instrument by connecting the Model 9199 Conversion Adapter.

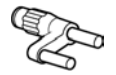

#### For measuring leakage current:

The Model 9657-10 Clamp-On Leak Sensor can also be used.

\*1. Except for Models 9018-10 and 9132-10, a separate conversion cable or power supply is required when connecting to an input module. Refer to "1.3 List of Input Modules, Cables, Probes and Clamp Combinations" (⇒ p. 11) for details.
\*2. Use to 45. A when combined with the Model 9040 EV (Unit).

- \*2. Up to 15 A when combined with the Model 8940 F/V Unit.
- \*3. Not applicable to CE Marking

#### Frequency, Rotation Rate, Commercial Line Frequency (50/60 Hz), Pulse Count, Pulse Duty Measurement

#### **Input Module**

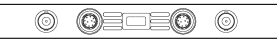

8940 F/V Unit

#### 2 channels, 1 MS/s, 12-bit

- Frequency: can be measured from the input pulse corresponding to the measurement waveform.
- Rotation Rate: can be measured from the input pulse corresponding to the measurement waveform.
- 50/60 Hz: Frequencies near 50/60 Hz can be measured from the input pulse corresponding to the measurement waveform.
- Totalization: cumulative count of input pulses.
- Pulse Duty: measured as the percentage of High level of a single pulse waveform.

#### Electric Charge, Pressure, Torque, Displacement Measurement

#### **Input Module**

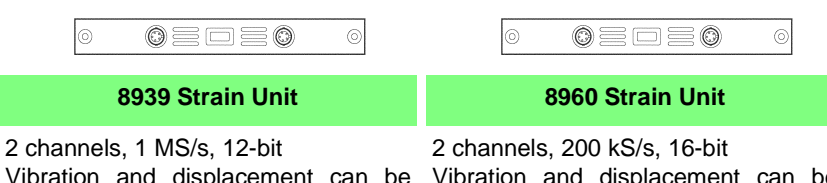

Vibration and displacement can be measured using a strain gauge transducer. (conversion cable supplied)

| 2 channels, 200 kS/s, 16-bit             |  |  |  |  |  |
|------------------------------------------|--|--|--|--|--|
| Vibration and displacement can be        |  |  |  |  |  |
| measured using a strain gauge trans-     |  |  |  |  |  |
| ducer. Supports high-precision mea-      |  |  |  |  |  |
| surements. (Includes internal anti-      |  |  |  |  |  |
| aliasing filter.) (conversion cable sup- |  |  |  |  |  |
| plied)                                   |  |  |  |  |  |

#### **Logic Signal Measurement**

#### Logic probes that can be connected to this instrument

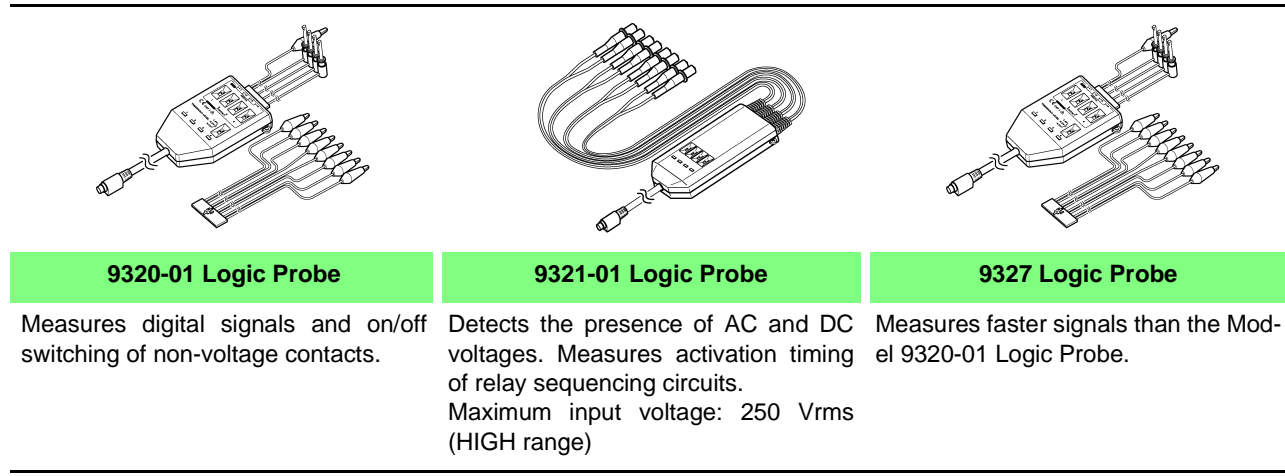

#### For users of the following legacy products:

Models 9306, 9307, 9320, 9321 Logic Probes

Usable with this instrument by connecting the Model 9323 Conversion Cable.

#### **Acceleration Measurement**

#### o oedeo o

#### 8947 Charge Unit

- 2 channels, 1 MS/s, 12-bit
- Electric Charge: can be measured using a voltage-output type acceleration pick-up sensor.
- Preamp: can be measured using an acceleration pick-up sensor with built-in preamp.
- Also supports voltage measurement.

## **1.2 Input Module Usage List**

#### **Voltage Measurement**

| To Perform This Measurement                                                        |                                                                                      |  | Recommended Input<br>Module                                                 | Use to connect                                  | Connection<br>Procedure | Setting<br>Procedure |
|------------------------------------------------------------------------------------|--------------------------------------------------------------------------------------|--|-----------------------------------------------------------------------------|-------------------------------------------------|-------------------------|----------------------|
|                                                                                    | Up to 2 channels per module                                                          |  | Model 8936 Analog Unit                                                      |                                                 | (⇒ p. 17)               | (⇒p. 44)             |
|                                                                                    | For faster sampling                                                                  |  | Model 8956 Analog Unit                                                      |                                                 | (⇒ p. 17)               | (⇒p. 44)             |
| Lip to 400 V                                                                       | To see high-precision voltage values                                                 |  | Model 8957 High Resolu-<br>tion Unit                                        |                                                 | (⇒ p. 17)               | (⇒ p. 59)            |
| Op to 400 V                                                                        | To perform FET analysis                                                              |  | Model 8957 High Resolu-<br>tion Unit                                        | Model 9197 Connection<br>Cord (Up to 500 V)     | (⇒ p. 17)               | (⇒ p. 59)            |
|                                                                                    | To perform FFT analysis                                                              |  | Model 8938 FFT Analog<br>Unit                                               | Model 9198 Connection<br>Cord (Up to 300 V)     | (⇒ p. 17)               | (⇒p. 48)             |
|                                                                                    | To also see RMS voltage                                                              |  | Model 8959 DC/RMS Unit                                                      | Model 9217 Connection                           | (⇒ p. 28)               | (⇒p. 63)             |
|                                                                                    | For additional channels (four)                                                       |  | Model 8946 4-Ch Analog<br>Unit                                              | Nodel 8946 4-Ch Analog<br>Init                  |                         | (⇒ p. 44)            |
| Up to 30 Vrms or<br>60 V DC                                                        | To measure with high                                                                 |  | Model 8937 Voltage/<br>Temp Unit                                            |                                                 | (⇒ p. 18)               | (⇒p. 45)             |
|                                                                                    | sensitivity (500 µV/div)                                                             |  | Model 8940 F/V Unit                                                         |                                                 | (⇒ p. 21)               | (⇒p. 54)             |
|                                                                                    |                                                                                      |  | Model 8947 Charge Unit                                                      |                                                 | (⇒ p. 24)               | (⇒ p. 56)            |
| Up to 40 V                                                                         | When slow sampling is<br>acceptable, but more<br>channels desired                    |  | Model 8958 16-Ch Scan-<br>ner Unit                                          | Input Cable                                     | (⇒ p. 26)               | (⇒ p. 60)            |
| When measured                                                                      | Up to 2000 V DC or 1000 V AC (depending on measurement site ( $\Rightarrow$ p. 31) ) |  | Above Input Modules (ex-<br>cept the Model 8958 16-<br>Ch Scanner Unit)     | Model 9322 Differential<br>Probe * <sup>1</sup> | (⇒ p. 31)               | (⇒p. 75)             |
| When measured<br>voltage exceeds<br>the maximum in-<br>put for the Input<br>module | Up to 1000 Vrms<br>(@1 MHz max.)                                                     |  | Model 8936 Analog Unit<br>Model 8956 Analog Unit<br>Model 8957 High Resolu- | Model 9665 10:1 Probe *2                        | (⇒ p. 35)               | (⇒p. 75)             |
|                                                                                    | Up to 5000 Vpeak<br>(@1 MHz max.)                                                    |  | tion Unit<br>Model 8938 FFT Analog<br>Unit<br>Model 8959 DC/RMS Unit        | Model 9666 100:1 Probe<br>*2                    | (⇒ p. 35)               | (⇒ p. 75)            |

Overview of the above input modules ( $\Rightarrow$  p. 5), description of cables ( $\Rightarrow$  p. 6)

Procedures for settings unrelated to input channels are the same. Refer to the Instruction Manual for details.

\*1. Voltage to ground complies with Model 9322 specifications. ( $\Rightarrow$  p. 31)

\*2. Voltage to ground complies with the specifications of the input module used. ( $\Rightarrow$  p. 86)

#### **Temperature Measurement**

| To Perform This<br>Measurement       | Recommended Input<br>Module        | Use to connect | Connection<br>Procedure | Setting<br>Procedure | Remarks                                       |
|--------------------------------------|------------------------------------|----------------|-------------------------|----------------------|-----------------------------------------------|
| To measure temperature               | Model 8937 Voltage/<br>Temp Unit   | Thermocouple   | (⇒p. 18)                | (⇒p. 45)             | Up to 2 channels can be measured per module.  |
| To measure multi-channel temperature | Model 8958 16-Ch Scan-<br>ner Unit | Thermocouple   | (⇒ p. 26)               | (⇒p. 60)             | Up to 16 channels can be measured per module. |

Overview of the above input modules ( $\Rightarrow$  p. 6)

Procedures for settings unrelated to input channels are the same. Refer to the Instruction Manual for details.

#### **Current Measurement**

| To Perform This<br>Measurement                                                       | Recommended<br>Input Module           | Use to connect                                                                                                    | Connection<br>Procedure | Setting<br>Procedure                                                     | Remarks                                                                                                    |
|--------------------------------------------------------------------------------------|---------------------------------------|----------------------------------------------------------------------------------------------------|-------------------------|--------------------------------------------------------------------------|----------------------------------------------------------------------------------------------------|
| To read current values di-<br>rectly without complicated<br>settings such as scaling | Model 8940 F/V<br>Unit                | Models 3273/ 3273-50<br>Clamp-On Probe<br>Models 9270 to 9272<br>Clamp-On Sensor<br>Models 9277 to 9279<br>Universal Clamp-On CT                                             | (⇒ p. 21)<br>(⇒ p. 29)  | (⇒ p. 50)                                                                | A conversion cable is required for connection ( $\Rightarrow$ p. 11).                                                                            |
| To measure using a<br>voltage measurement<br>module                                  | Voltage Measure-<br>ment Input Module | Models 9018-10/ 9132-10<br>Clamp-On Probe<br>Models 3273 to 3276<br>Clamp-On Probe<br>Models 9270 to 9272<br>Clamp-On Sensor<br>Models 9277 to 9279<br>Universal Clamp-On CT | (⇒ p. 29)               | Refer to the<br>voltage<br>measurement<br>description for<br>each module | Scaling is required.<br>Depending on the<br>clamp, a power supply<br>or sensor unit may be<br>required for<br>connection ( $\Rightarrow$ p. 11). |

Overview of the above input modules ( $\Rightarrow$  p. 7), about Clamps ( $\Rightarrow$  p. 7)

Procedures for settings unrelated to input channels are the same. Refer to the Instruction Manual for details.

#### **Other Measurements**

| To Perform This Measurement                                                                               | Recommended Input Module                         | Use to connect                                              | Connection<br>Procedure | Setting<br>Procedure |
|----------------------------------------------------------------------------------------------------|--------------------------------------------------|-------------------------------------------------------------|-------------------------|----------------------|
| To measure electric charge, accelera-<br>tion, pressure, torque or displacement<br>using a strain sensor. | Model 8939 Strain Unit<br>Model 8960 Strain Unit | Conversion Cable (sup-<br>plied) Strain Gauge<br>Transducer | (⇒p. 20)                | (⇒p. 49)             |
| To measure acceleration                                                                                   | Model 8947 Charge Unit                           | Piezoelectric Sensor                                        | (⇒p. 24)                | (⇒ p. 57)            |
| To measure frequency<br>To measure pulse counts (totalization),<br>pulse duty and similar values          | Model 8940 F/V Unit                              | Models<br>9198 Connection Cord<br>9217 Connection Cord      | (⇒ p. 21)               | (⇒ p. 50)            |

Overview of the above input modules ( $\Rightarrow$  p. 8)

Procedures for settings unrelated to input channels are the same. Refer to the Instruction Manual for details.

### **Logic Measurements**

| To Perform This Measurement                                             | Recommended Probe         | Connection Procedure | Setting<br>Procedure |
|-------------------------------------------------------------------------|---------------------------|----------------------|----------------------|
| To measure digital signals and on/off switching of non-voltage contacts | Model 9320-01 Logic Probe | (⇒ p. 37), (⇒ p. 39) |                      |
| To measure larger signals than the above                                | Model 9327 Logic Probe    | (⇒ p. 37), (⇒ p. 39) | (⇒ p. 79)            |
| To measure the presence or absence of AC or DC voltage                  | Model 9321-01 Logic Probe | (⇒ p. 37), (⇒ p. 40) |                      |

#### List of Input Modules, Cables, Probes and 1.3 **Clamp Combinations**

|                                                                                   | O = Compatible, $-$ = Incompatible, $\Delta$ = Compatible, but scaling requi |                                                                      |                    |                    |                    |            |                  | require            |                    |                    |                    |                  |                    |      |
|-----------------------------------------------------------------------------------|------------------------------------------------------------------------------|----------------------------------------------------------------------|--------------------|--------------------|--------------------|------------|------------------|--------------------|--------------------|--------------------|--------------------|------------------|--------------------|------|
| Measurement                                                                       | ent Use to connect 8                                                         |                                                                      |                    |                    |                    |            |                  | Input N            | /lodule            | l.                 |                    |                  |                    |      |
| Parameter                                                                         |                                                                              |                                                                      | 8936               | 8937               | 8938               | 8939       | 8940             | 8946               | 8947               | 8956               | 8957               | 8958             | 8959               | 8960 |
|                                                                                   | Composition                                                                  | 9197                                                                 | 0                  | O *1               | 0                  | _          | O * <sup>1</sup> | O *1               | O * <sup>1</sup>   | 0                  | 0                  | _                | 0                  | —    |
|                                                                                   | Connection                                                                   | 9198                                                                 | 0                  | 0                  | 0                  |            | 0                | 0                  | 0                  | 0                  | 0                  | -                | 0                  | —    |
| Voltage Differential<br>Probe<br>Attenuating<br>Probes                            | 9217                                                                         | 0                                                                    | 0                  | 0                  | I                  | 0          | 0                | 0                  | 0                  | 0                  | I                  | 0                | -                  |      |
|                                                                                   | 9322                                                                         | O * <sup>3</sup>                                                     | O * <sup>3</sup>   | O * <sup>3</sup>   | _                  | O<br>*2,*9 | O * <sup>3</sup> | O * <sup>3</sup>   | O * <sup>3</sup>   | O * <sup>3</sup>   | -                  | O * <sup>3</sup> | _                  |      |
|                                                                                   | 9665<br>9666                                                                 | 0                                                                    |                    | 0                  |                    |            | _                |                    | 0                  | 0                  |                    | 0                | _                  |      |
|                                                                                   | Input Cable                                                                  |                                                                      | —                  | _                  | -                  |            |                  | —                  |                    |                    | —                  | 0                | —                  | —    |
| RMS Values                                                                        | Same as abov                                                                 | е                                                                    | -                  | Ι                  | Ι                  |            | Ι                | —                  | Ι                  | Ι                  | Ι                  | Ι                | 0                  | -    |
| FFT Analysis<br>(with AAF<br>installed)                                           | Same as abov                                                                 | e                                                                    | _                  | _                  | 0                  | _          | _                | _                  | 0                  | _                  | 0                  | _                | _                  | _    |
| Clamp-On<br>Sensors * <sup>8</sup><br>Universal<br>Clamp-On<br>CTs * <sup>8</sup> | Clamp-On<br>Sensors * <sup>8</sup>                                           | 9270 * <sup>10</sup><br>9271 * <sup>10</sup><br>9272 * <sup>10</sup> | $\Delta^{*6}$      | $\Delta^{\star 6}$ | $\Delta^{\star 6}$ | _          | 0<br>*4,*9       | $\Delta^{*6}$      | $\Delta^{*6}$      | $\Delta^{\star 6}$ | $\Delta^{\star 6}$ | -                | $\Delta^{*6}$      | _    |
|                                                                                   | Universal<br>Clamp-On<br>CTs * <sup>8</sup>                                  | 9277<br>9278<br>9279 * <sup>10</sup>                                 | $\Delta^{\star 6}$ | $\Delta^{*6}$      | $\Delta^{\star 6}$ | _          | 0<br>*4,*9       | $\Delta^{\star 6}$ | $\Delta^{*6}$      | $\Delta^{\star 6}$ | $\Delta^{\star 6}$ | _                | $\Delta^{\star 6}$ | _    |
| Current                                                                           | Clama On                                                                     | 3273<br>3273-50<br>3274                                              | Δ*7                | $\Delta^{*7}$      | Δ* <sup>7</sup>    | _          | O<br>*5,*9       | $\Delta^{*7}$      | $\Delta^{\star 7}$ | $\Delta^{*7}$      | $\Delta^{\star 7}$ | _                | Δ* <sup>7</sup>    | _    |
|                                                                                   | Probes *8                                                                    | 3275<br>3276                                                         |                    |                    |                    |            | $\Delta^{*'}$    |                    |                    |                    |                    |                  |                    |      |
|                                                                                   |                                                                              | 9018-10                                                              | Δ                  | Δ                  | Δ                  | 1          | $\Delta$         | Δ                  | $\Delta$           | $\Delta$           | Δ                  | -                | Δ                  | -    |
|                                                                                   |                                                                              | 9132-10* <sup>10</sup>                                               | Δ                  | Δ                  | Δ                  | I          | Δ                | Δ                  | Δ                  | Δ                  | Δ                  |                  | Δ                  | _    |
| Acceleration                                                                      | Piezoelectric S                                                              | ensor                                                                | —                  | _                  | -                  |            |                  | —                  | 0                  | I                  | —                  | Ι                | —                  | —    |
| Temperature                                                                       | Thermocouple                                                                 |                                                                      | _                  | 0                  | _                  | _          |                  | _                  |                    | I                  | _                  | 0                | _                  | —    |
| Frequency,<br>Pulse<br>Totalization,<br>Pulse Duty                                | Connection Cable<br>(Sensor)                                                 |                                                                      | _                  | _                  | _                  | _          | 0                | _                  | _                  | _                  | _                  |                  | _                  | _    |
| ElectricCharge,<br>Acceleration,<br>Pressure,<br>Torque,<br>Displacement          | lectricCharge,<br>cceleration,<br>ressure,<br>orque,<br>isplacement          |                                                                      | _                  | _                  | _                  | 0          | _                | _                  | _                  | _                  | _                  | _                | _                  | 0    |

\*1. Although compatible, the 9198 is recommended instead. To connect to the input module, the following separate items are required:

- \*2. Model 9325 Power Cord , 9418-15 AC Adapter, or 9248 Power Cord (when using the Model 9687)
- \*3. Model 9418-15 AC Adapter or 9248 Power Cord (when using the Model 9687)
- \*4. Model 9318 Conversion Cable or 9555 Sensor Unit
- \*5. Model 9319 Conversion Cable, 3272 Power Supply, 3269 Power Supply, or 9687 Probe Power Unit
- \*6. Model 9555 Sensor Unit\*9
- \*7. Model 3272, 3269 Power Supply, or 9687 Probe Power Unit

- \*8. Set the instrument to [Voltage] measurement mode when using combinations that do not include the Model 8940, and with the combination of the 8940 and Model 9018-10 or 9132-10. (⇒ p. 54)
- \*9. Up to six units can be used with the 9325 Up to eight clamps can be used When the 9325 and clamps are used at the same time, up to eight can be used
- \*10. Not applicable to CE Marking

About Scaling settings: Voltage acquired from the sensor is converted to the corresponding physical measurement units for display.

See "5.4 Converting Input Values (Scaling Function)" in the Instruction Manual

## Connections

## **Chapter 2**

This chapter describes the installation and connection of input modules to the instrument. Refer to the *Quick Start Manual* for other connections.

#### Input modules for measurement (analog inputs)

Install the input module(s) in the instrument's input module compartment. ( $\Rightarrow$  p. 14)

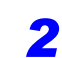

Connect the cables and sensors to the input module(s).

Connection items differ according to your application. Refer to the description of each input module.

| <ul> <li>Model 8936 Analog Unit</li> </ul>  | (⇒ p. 17)   | <ul> <li>Model 8947 Charge Unit</li> </ul> | (⇒ p. 24) |
|---------------------------------------------|-------------|--------------------------------------------|-----------|
| <ul> <li>Model 8937 Voltage/Temp</li> </ul> | (⇒ p. 18)   | <ul> <li>Model 8956 Analog Unit</li> </ul> | (⇒ p. 17) |
| Unit                                        |             | Model 8957 High Resolution                 | (⇒ p. 17) |
| Model 8938 FFT Analog Unit                  | (⇒ p. 17)   | Unit                                       |           |
| <ul> <li>Model 8939 Strain Unit</li> </ul>  | (⇒ p. 20)   | Model 8958 16-Ch Scanner                   | (⇒ p. 26) |
| <ul> <li>Model 8940 F/V Unit</li> </ul>     | (⇒ p. 21)   | Unit                                       |           |
| Model 8946 4-Ch Analog Unit                 | t (⇒ p. 17) | <ul> <li>Model 8959 DC/RMS Unit</li> </ul> | (⇒ p. 28) |
|                                             |             | <ul> <li>Model 8960 Strain Unit</li> </ul> | (⇒ p. 20) |
|                                             |             |                                            |           |

Also refer to the following sections when measuring voltage and current:

- Using Connection Cables (⇒ p. 16) (Voltage measurement)
- Using Differential Probes ( $\Rightarrow$  p. 31) (Voltage measurement)
- Using Attenuating Probes ( $\Rightarrow$  p. 35) (Voltage measurement)
- Using Clamps (⇒ p. 29) (Current measurement)
- Supplying the power from the Model 9687 Probe Power Unit ( $\Rightarrow$  p. 41)

**3** After making connections, make instrument settings ( $\Rightarrow$  p. 43).

This Guide describes only the procedures for setting the input channels of each input module.

Refer to the *Quick Start Manual* for an overview of all settings, and to the *Instruction Manual* for the details of each setting.

#### Measurements with logic probes (logic inputs)

- Connect the logic probes to the LOGIC receptacles on the instrument  $(\Rightarrow p. 37)$ .
- After connecting, perform settings on this instrument ( $\Rightarrow$  p. 79).

## 2.1 Installing Input Modules (Adding or Replacing)

Input modules specified at the time the instrument is ordered are supplied preinstalled. Use the following procedures to add or replace input modules, or to remove them from the instrument.

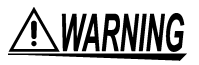

#### Preparations

- To avoid electric shock accident, before removing or replacing an input module, confirm that the instrument is turned off and that the connection cords are disconnected.
- The mounting screws must be firmly tightened or the input module may not perform to specifications, or may even fail.

When an input module is not used

 To avoid the danger of electric shock, never operate the instrument with an input module removed. To use the instrument after removing an input module, install a blank panel over the opening of the removed module.

<u>∧ CAUTION</u> To a

To avoid damaging input modules, do not touch the input module connectors on this instrument.

NOTE

#### Using the Model 8958 16-Ch Scanner Unit

In the following cases, the Model 8958 must be adjusted before use with this instrument.

See "Scanner Unit Zero Position Adjustment" ( $\Rightarrow$  p. 27)

- When installing the Model 8958 16-Ch Scanner Unit in this instrument
- When the zero position has shifted due to aging or environmental changes

When using the Model 8958 16-Ch Scanner Unit together with four Model 8946 4-Ch Analog Units at the same time, the 8946s cannot all be installed in UNIT locations 1 to 4 in the Model 8861.

In this case, no more than three 8946s can be installed in UNIT locations 1 to 4.

Installation examples (installing four Model 8946s, one 8958 and either additional input modules or blank panels)

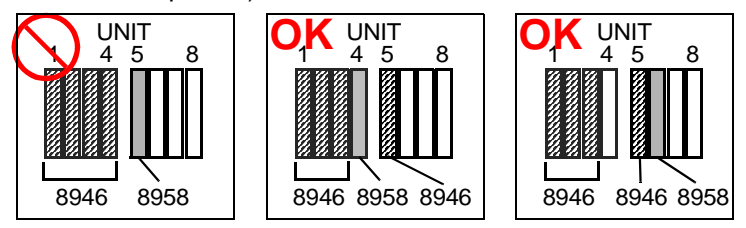

#### Adding an Input Module

Adding an input module does not affect the Sheet Settings screen.

To display waveforms from an added input module, select the corresponding display channel on the Sheet Settings screen. Even when waveform display is enabled ([On]), a waveform is not displayed unless it has been enabled for display on the Sheet Settings screen.

See "7.2.6 Assigning Display Channels to Graphs (Analog Channels)" in the *Instruction Manual* 

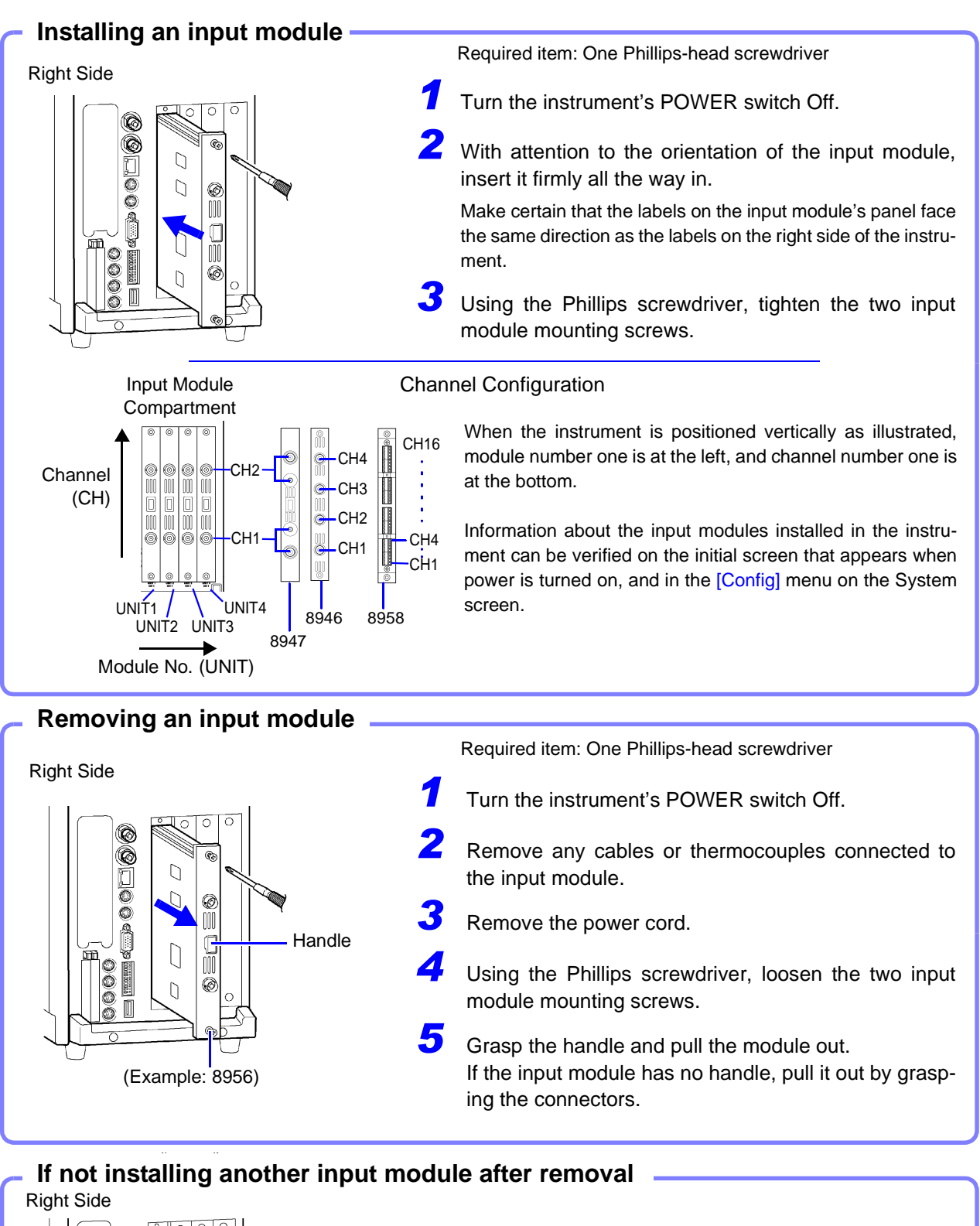

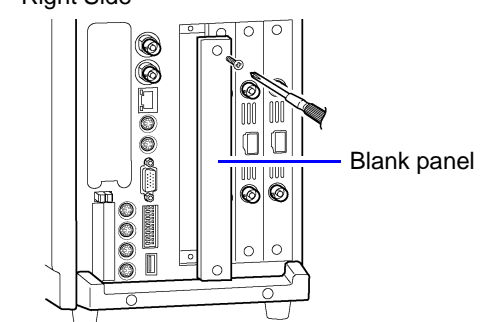

Install a blank panel. Using the Phillips screwdriver, tighten the two mounting screws.

Measurements made without a blank panel installed may fail to meet specifications because of temperature instability within the instrument.

## 2.2 Connecting the Cables

### **2.2.1 Connection Preparations**

Read the following carefully before making connections.

#### For voltage measurement

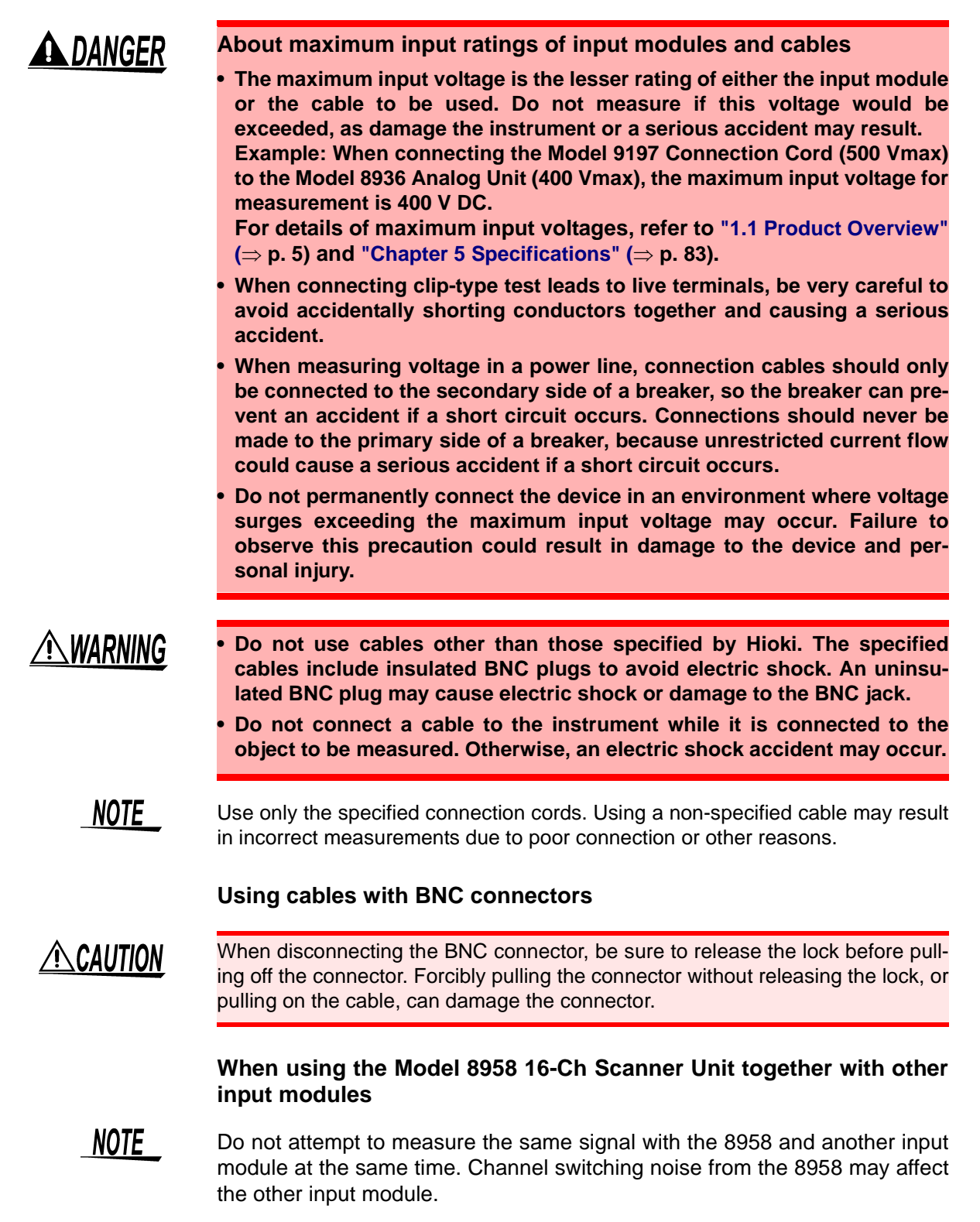

### 2.2.2 Connecting to an Analog Unit (Models 8936, 8938, 8946, 8956 and 8957)

 $\wedge$ 

Be sure to read "2.2.1 Connection Preparations" ( $\Rightarrow$  p. 16) before connecting.

#### Input modules

- Model 8936 Analog Unit
- Model 8956 Analog Unit
- Model 8946 4-Ch Analog Unit \*1
- Model 8938 FFT Analog Unit
- Model 8957 High Resolution Unit

Maximum Input Voltage ( $\Rightarrow$  p. 4)

#### \*1. Use Model 9198 Connection Cords for the Model 8946 4-Ch Analog Unit.

- \*2. Incompatible with the Model 8946 4-Ch Analog Unit.
- \*3. The Model 9418-15 AC Adapter option is required for connection ( $\Rightarrow$  p. 33).

| Any of the following connects to a BNC jack on an input |
|---------------------------------------------------------|
| module.                                                 |

| Model 9197 Connection Cord | Maximum input voltage:<br>500 V (large alligator clips) |
|----------------------------|---------------------------------------------------------|
| Model 9198 Connection Cord | Maximum input voltage:<br>300 V (small alligator clips) |
| Model 9217 Connection Cord | Maximum input voltage:<br>300 V (for BNC output)        |

If the voltage to be measured exceeds the maximum input rating of the input module being used:

- Model 9665 10:1 Probe\*<sup>2</sup> (⇒ p. 35)
- Model 9666 100:1 Probe\*<sup>2</sup> (⇒ p. 35)
- Model 9322 Differential Probe\*<sup>3</sup> (⇒ p. 31)

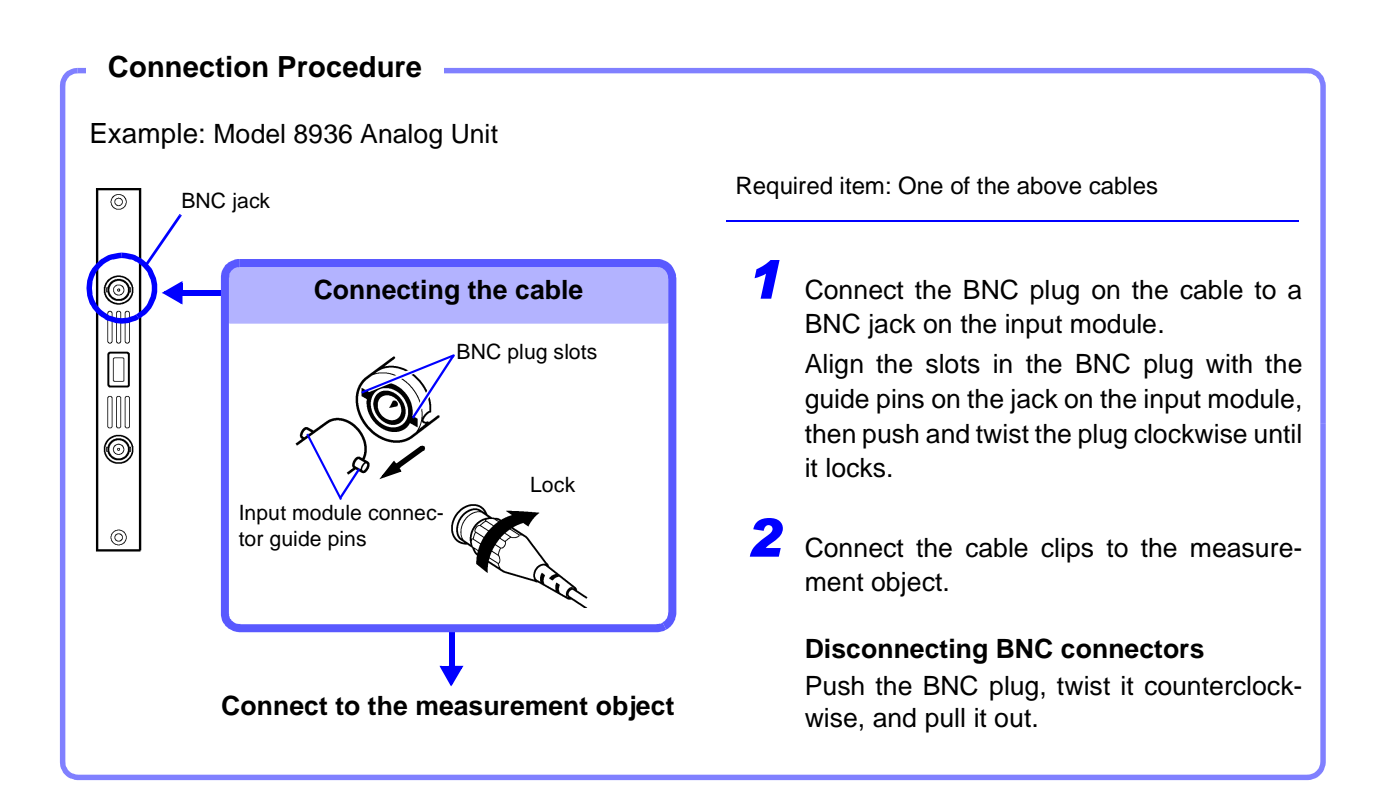

## 2.2.3 Connecting to the Model 8937 Voltage/Temp Unit

For voltage measurement, be sure to read "2.2.1 Connection Preparations" ( $\Rightarrow$  p. 16) before connecting.

| Input module<br>Model 8937 Voltage/Temp Unit<br>Maximum Input Voltage ( $\Rightarrow$ p. 4) |  | Voltage Measurement:<br>Any of the following connects t<br>module.                             | o a BNC jack on an input                                |  |  |  |
|---------------------------------------------------------------------------------------------|--|------------------------------------------------------------------------------------------------|---------------------------------------------------------|--|--|--|
|                                                                                             |  | Model 9198 Connection Cord                                                                     | Maximum input voltage:<br>300 V (small alligator clips) |  |  |  |
| * The Model 9418-15 AC Adapter option is required for connection ( $\Rightarrow$ p. 33).    |  | Model 9217 Connection Cord                                                                     | Maximum input voltage:<br>300 V (for BNC output)        |  |  |  |
|                                                                                             |  | If the voltage to be measured exceeds the maximum input rating of the input module being used: |                                                         |  |  |  |
|                                                                                             |  | • Model 9322 Differential Probe( $\Rightarrow$ p. 31) *                                        |                                                         |  |  |  |
|                                                                                             |  | Temperature Measurement:                                                                       |                                                         |  |  |  |
|                                                                                             |  | Connect the thermocouple to the terminal block. (Recommended cables ( $\Rightarrow$ p. 19))    |                                                         |  |  |  |

#### **About Connections and Inputs**

The ground (GND) sides of the voltage and temperature inputs for each channel are common. Do not connect and apply both voltage and temperature inputs at the same time. The measurement object could be damaged. Voltage and temperature cannot both be measured simultaneously on one channel.

#### When measuring temperature

### <u> WARNING</u>

Observe the following to avoid electric shock.

- When measuring temperature with an uninsulated thermocouple at a point that has a non-zero electric potential, be careful to avoid touching the input module's terminal block. The terminals may have voltage present.
- The voltage and temperature inputs are electrically isolated from one another.

NOTE

- The push-button terminals on the Model 8937 Voltage/Temp Unit are for thermocouples only. Do not connect anything except a specified thermocouple (type K, J, E, T, N, R, S or B).
  - Use a tool (screwdriver) to connect and disconnect thermocouples.
  - Confirm the polarity of a thermocouple before connection. Correct values are not displayed if the thermocouple is connected with reverse polarity.

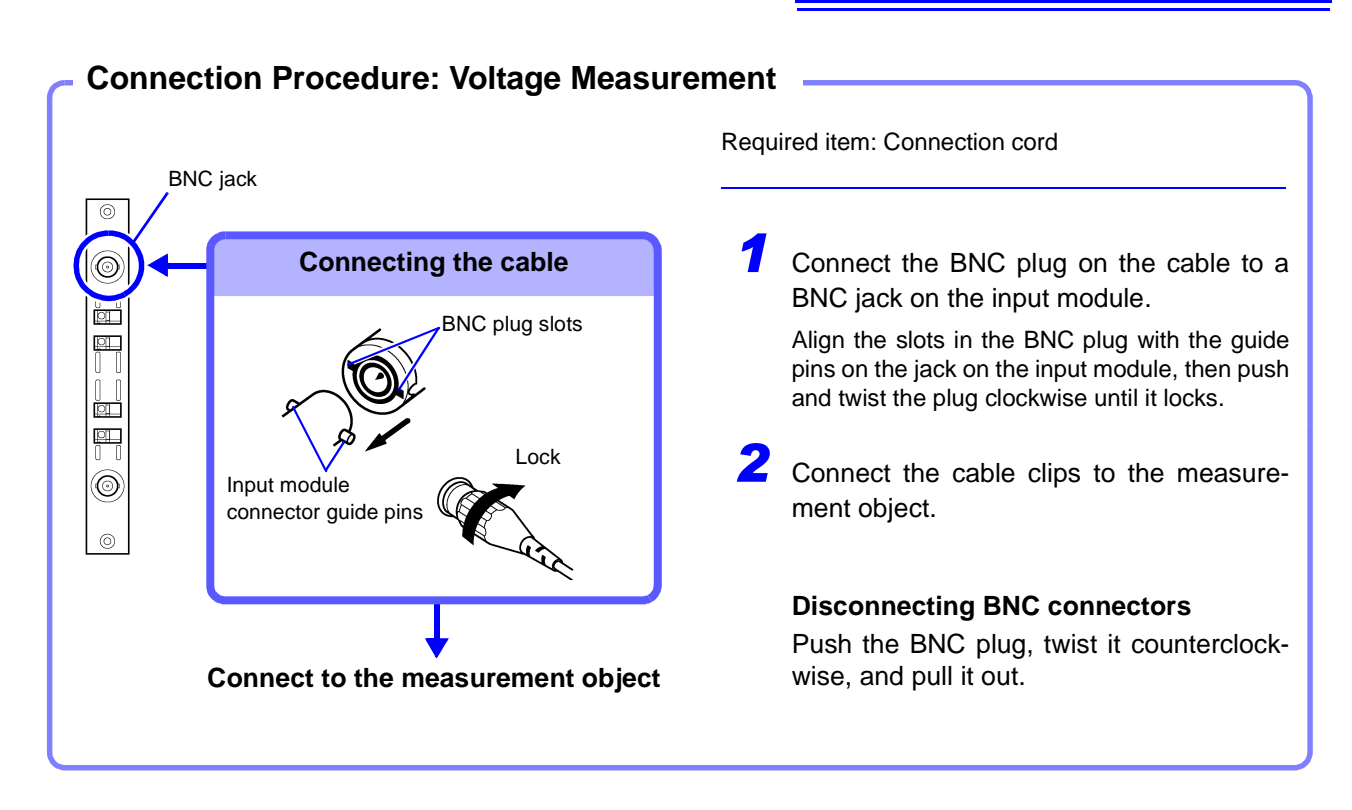

#### **Connection Procedure: Temperature Measurement**

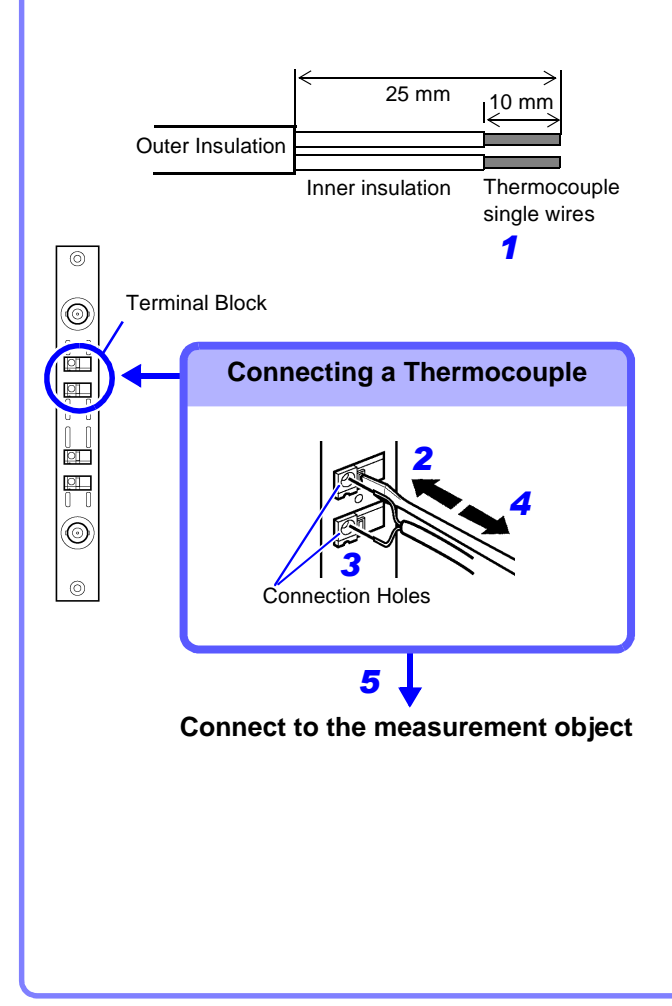

Required item: Thermocouple, flat-blade screwdriver (2.6-mm blade)

Recommended wire: Compatible wire: Single-strand thermocouple wire, 0.4 to 1.2-mm diameter Stripping length: 10 mm

Strip insulation from the thermocouple wires as shown at the left.

Stripping length: approx. 10 mm

- Push the blade of a flat screwdriver into the button on the terminal block of the input module.
- Insert each thermocouple wire into the appropriate terminal hole while pressing the button.

Confirm proper polarity.

- **4** Release the button. The thermocouple is connected.
- 5 Attach to the measurement object.

To remove the thermocouple Hold the button while pulling the thermocouple wire out.

## 2.2.4 Connecting to a Strain Unit (Models 8939 and 8960)

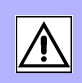

Input module Model 8939 Strain Unit (conversion cable supplied)

Maximum Input Voltage ( $\Rightarrow$  p. 4)

Connect the strain gauge converter\* to the input module jack.

(Depending on the sensor, the supplied conversion cable may be needed.)

A bridge box\* is required for measurement using a strain gauge.\*

\* The strain gauge converter, strain gauge and bridge box may be common types available in the market.

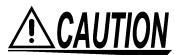

#### When using a conversion cable

- Do not connect a sensor other than the Model 8939 Strain Unit to the supplied conversion cable.
- When removing the conversion cable, be sure to release the lock before pulling the plug out.

#### Connection Procedure: Vibration and displacement measurement

Example: Connecting the strain gauge converter with the supplied conversion cable

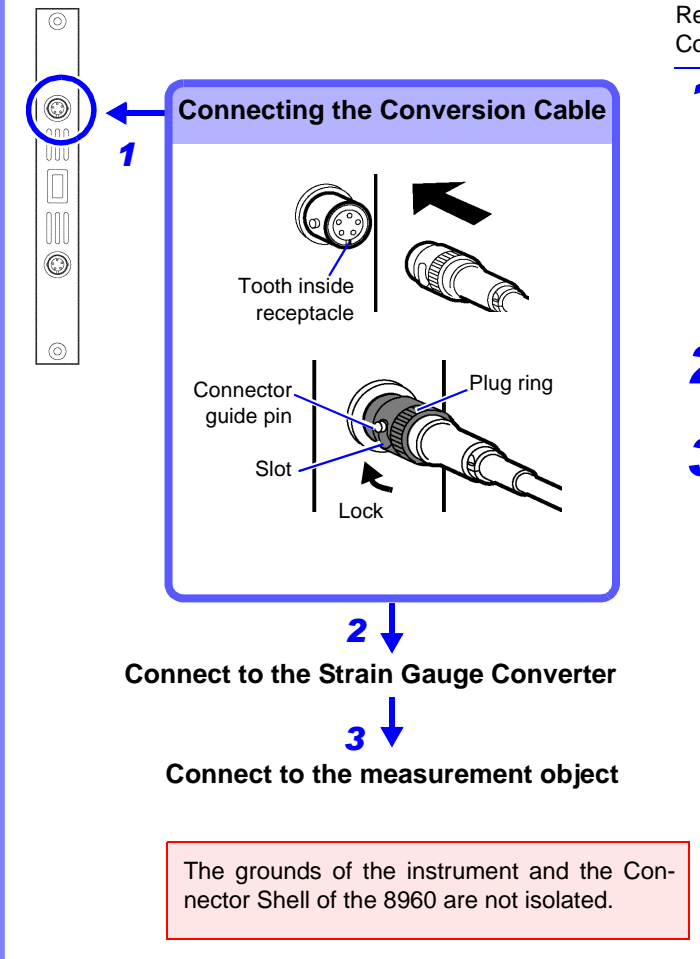

Required item:

Conversion Cable (supplied), Strain Gauge Converter

- Connect the supplied conversion cable to a receptacle on the input module. Align the tooth on the inside of the receptacle with the slot in the conversion cable plug, and insert the plug. Insert it all the way to the end of the slot in the plug ring (shaded part in the illustration at the left). When inserted, twist the ring clockwise to lock.
- **2** Connect the strain gauge transducer to the conversion cable.
- Attach to the measurement object.

#### To remove the conversion cable

Push and twist the plug ring counterclockwise to unlock it, then pull the plug out.

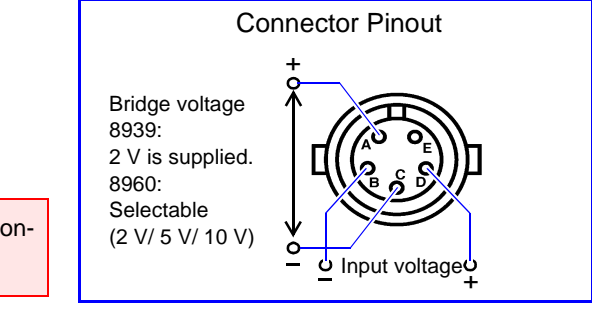

## 2.2.5 Connecting to the Model 8940 F/V Unit

For voltage measurement, be sure to read "2.2.1 Connection Preparations" ( $\Rightarrow$  p. 16) before connecting.

For current measurement, read also "2.3 Connecting Clamps" ( $\Rightarrow$  p. 29).

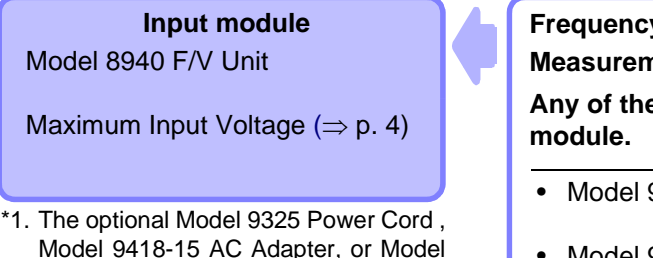

The optional Model 9325 Power Cord , Model 9418-15 AC Adapter, or Model 9248 Power Cord (when using the Model 9687) is required for connection. ( $\Rightarrow$  p. 32)

### The following items are required to connect a clamp.

- \*2. Any of the following models: 9319 Conversion Cable, the 3272 or 3269 Power Supply, or Model 9248 Power Cord (when using the Model 9687)
- \*3. The Model 3272 or 3269 Power Supply or Model 9248 Power Cord (when using the Model 9687)
- \*4. The Model 9318 Conversion Cable or the Model 9555 Sensor Unit
- \*5. When the Models 8940 and 3273-50 are used together, the input rating of the 3273-50 is 15 Arms.

#### When measuring current

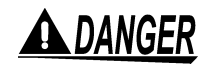

Frequency, Pulse Totalization and Duty, and Voltage Measurement:

Any of the following connects to a BNC jack on an input module.

 Model 9197 Connection Cord Maximum input voltage: 500 V (large alligator clips)
 Model 9198 Connection Cord Maximum input voltage: 300 V (small alligator clips)
 Model 9217 Connection Cord Maximum input voltage: 300 V (for BNC output)

If the voltage to be measured exceeds the maximum input rating of the input module being used:

• Model 9322 Differential Probe<sup>\*1</sup> ( $\Rightarrow$  p. 31)

#### **Current Measurement:**

## Connect to the BNC and sensor jacks on the input module.

(The connection procedure depends on the clamp being used.)

- Model 3273 or 3273-50\*<sup>5</sup>Clamp-On Probe\*<sup>2</sup>
- Model 3274, 3275, or 3276 Clamp-On Probe\*<sup>3</sup>
- Model 9270, 9271, or 9272 Clamp-On Sensor\*<sup>4</sup>
- Model 9277, 9278, or 9279 Universal Clamp-On CT<sup>\*4</sup>
- Connect the clamp using the Model 9318 or 9319 Conversion Cable The grounds of this instrument and the clamp are not isolated. Pay careful attention to the connections to avoid damage to the equipment and serious injury.
- When using the Model 3273 or 3273-50 Clamp-On Probe
  To avoid short circuits and serious injury when opening the sensor jaws
  to measure, if the voltage on the conductor to be measured may exceed
  <u>safe voltage</u> up to 300 V, the conductor should be well-insulated (with
  1400 V AC withstand voltage), comply with <u>overvoltage category I</u>, <u>pollution level 2</u> and have <u>double (strength) insulation rated for 300 V</u> operation. To maintain safety, do not clamp over bare conductors. The core
  and shield cover are not insulated.
- To avoid electric shock when using a clamp, be careful not to damage the insulation on conductors being measured.

See below for the standards defining the underlined terms. IEC61010-1 (JIS C1010-1) IEC61010-2-031 (JIS C1010-2-31) IEC61010-2-032 (JIS C1010-2-32)

For information about other clamps, see "2.3 Connecting Clamps" ( $\Rightarrow$  p. 29).

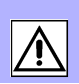

### <u> MARNING</u>

To maintain safety, always use the optional Model 9318 or 9319 Conversion Cables when using one of theses clamp models: 3273, 3273-50, 9270 – 9272 or 9277 – 9279.

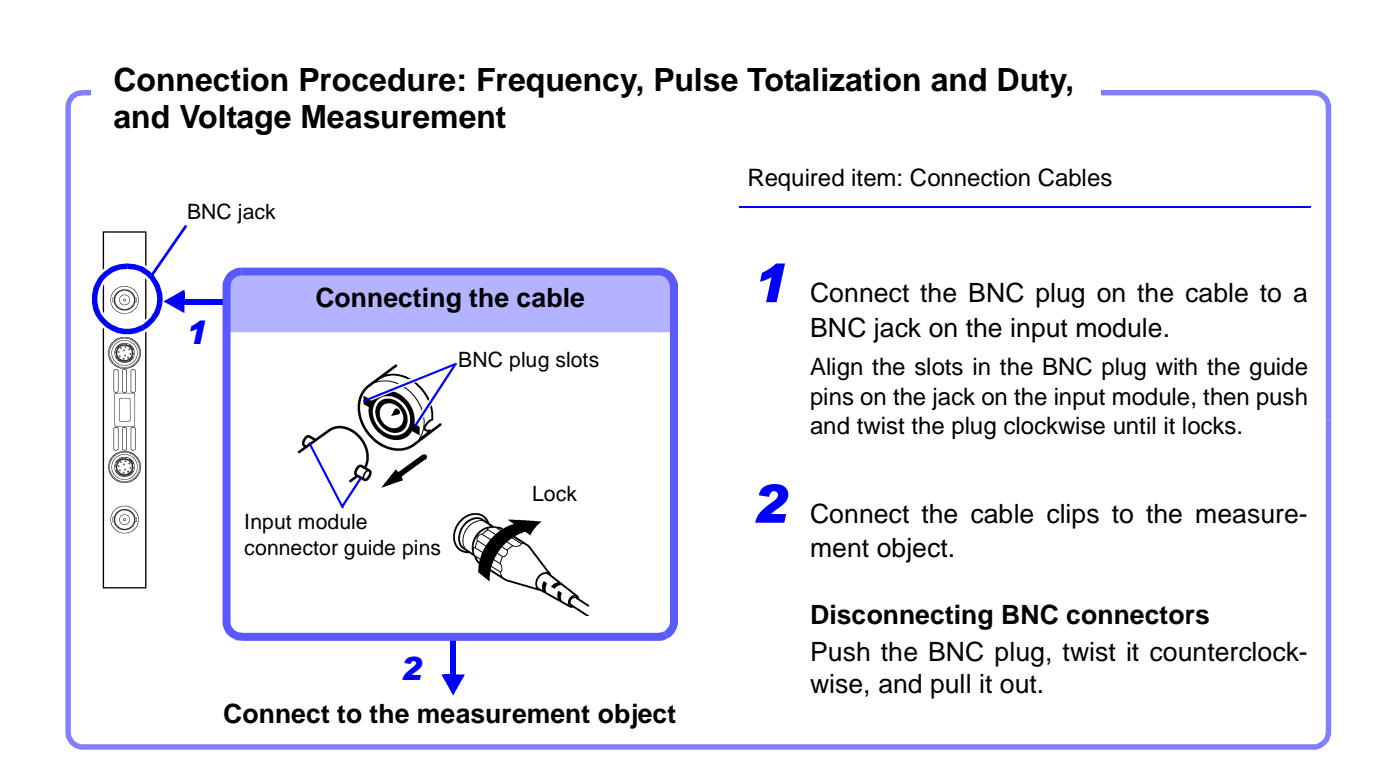

- Connection Procedure: Current measurement (with Model 9318 Conversion Cable) (for Model 9270 to 9272 Clamp-On Sensors and Model 9277 to 9279 Universal Clamp-On CTs)

Example: When connecting the Model 9272 Clamp-On Sensor

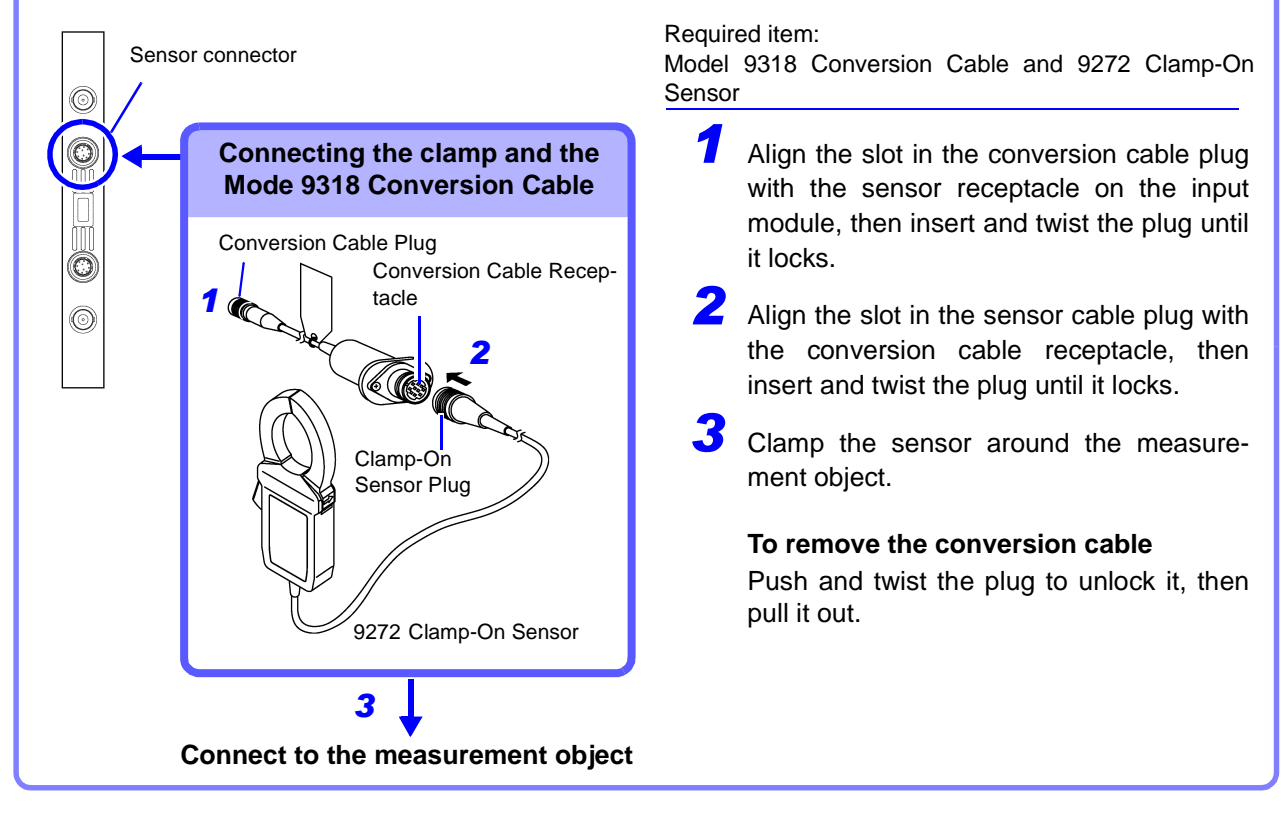

#### Connection Procedure: Current measurement (with Model 9319 Conversion Cable) -

(for Model 3273 or 3273-50Clamp-On Probe)

Example: When using the Model 3273 Clamp-On Probe

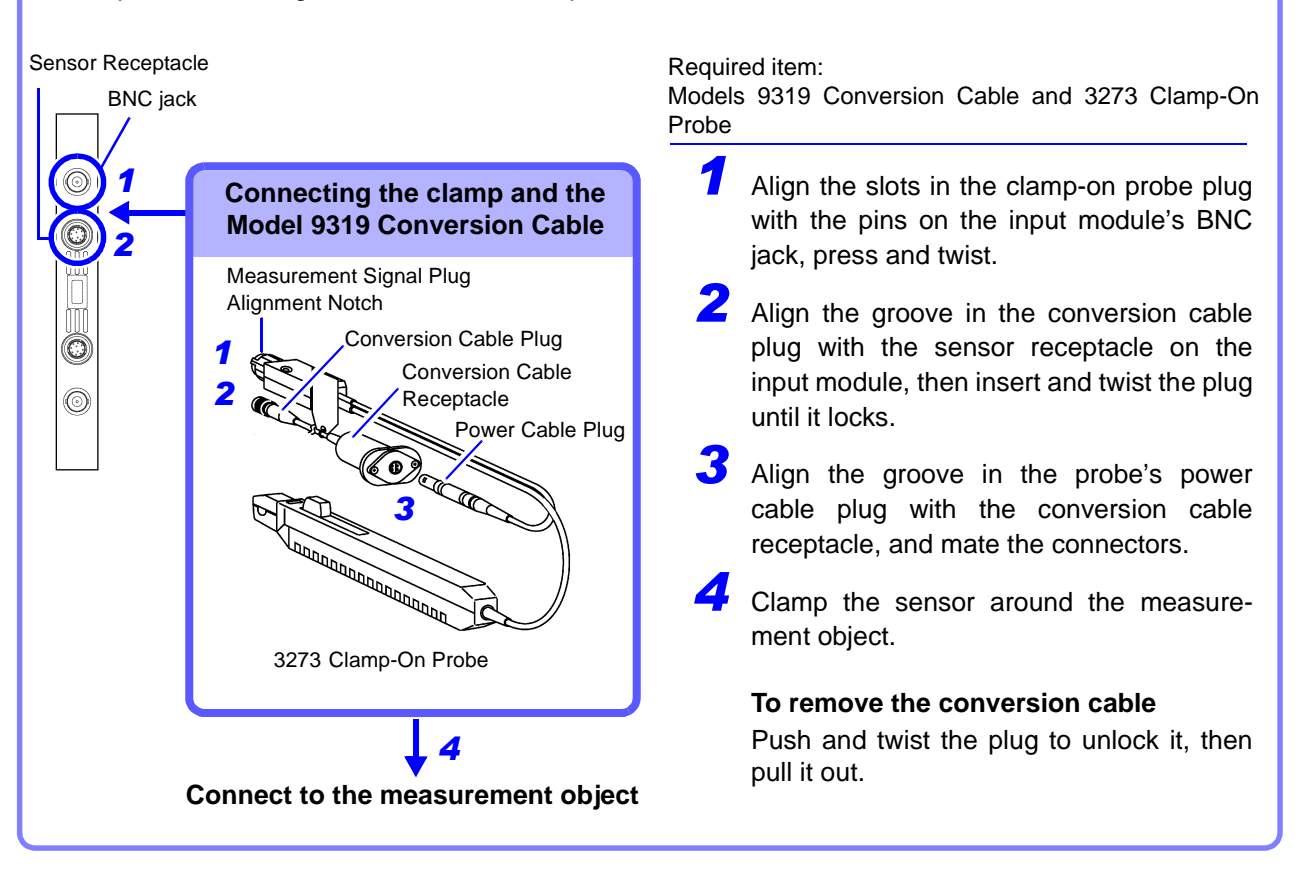

### 2.2.6 Connecting to the Model 8947 Charge Unit

Before measuring voltage and connecting to the BNC jack, be sure to read "2.2.1 Connection Preparations" ( $\Rightarrow$  p. 16).

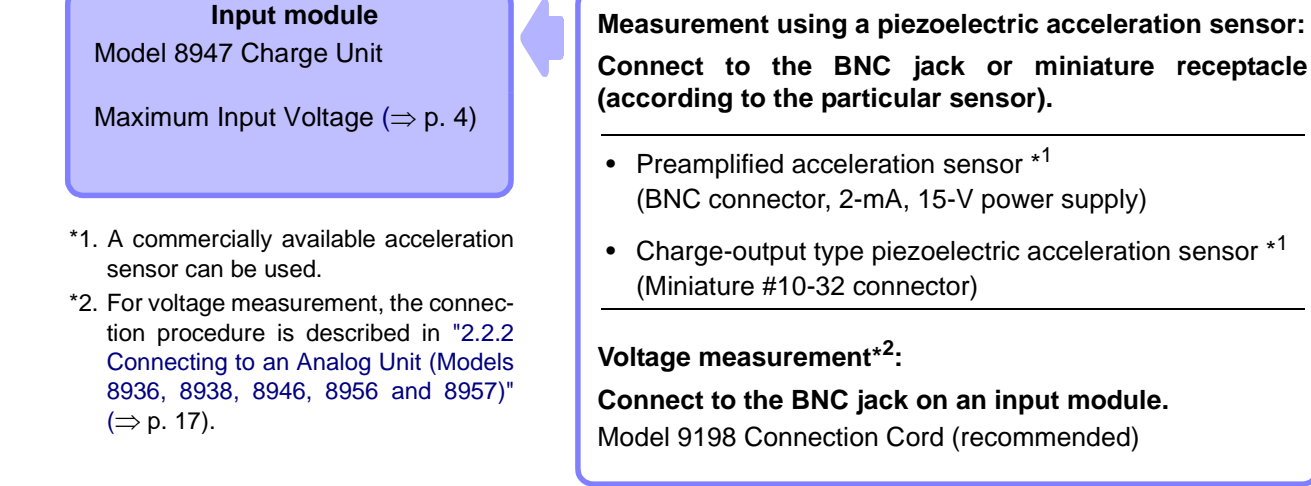

#### **Connection Preparations**

<u> AWARNING</u>

- Never connect the cable to the instrument while connected to a measurement object. An electric shock could result.
  - The BNC jack for each channel and the miniature receptacles all share common ground. To avoid short circuits, do not connect to two receptacles at the same time.
- To avoid electric shock or damage to the measurement object, turn the instrument off while connecting a sensor or probe to the BNC jack.
   When the [Preamp] measurement mode is selected, internal power (15 V @ 2 mA) is applied to the BNC jack when measurement starts.

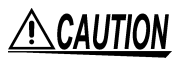

#### About preamplified acceleration sensors

The sensor should be compatible with the specification (15 V @ 2 mA) of the Model 8947 Charge Unit. Incompatible sensors are likely to be damaged.

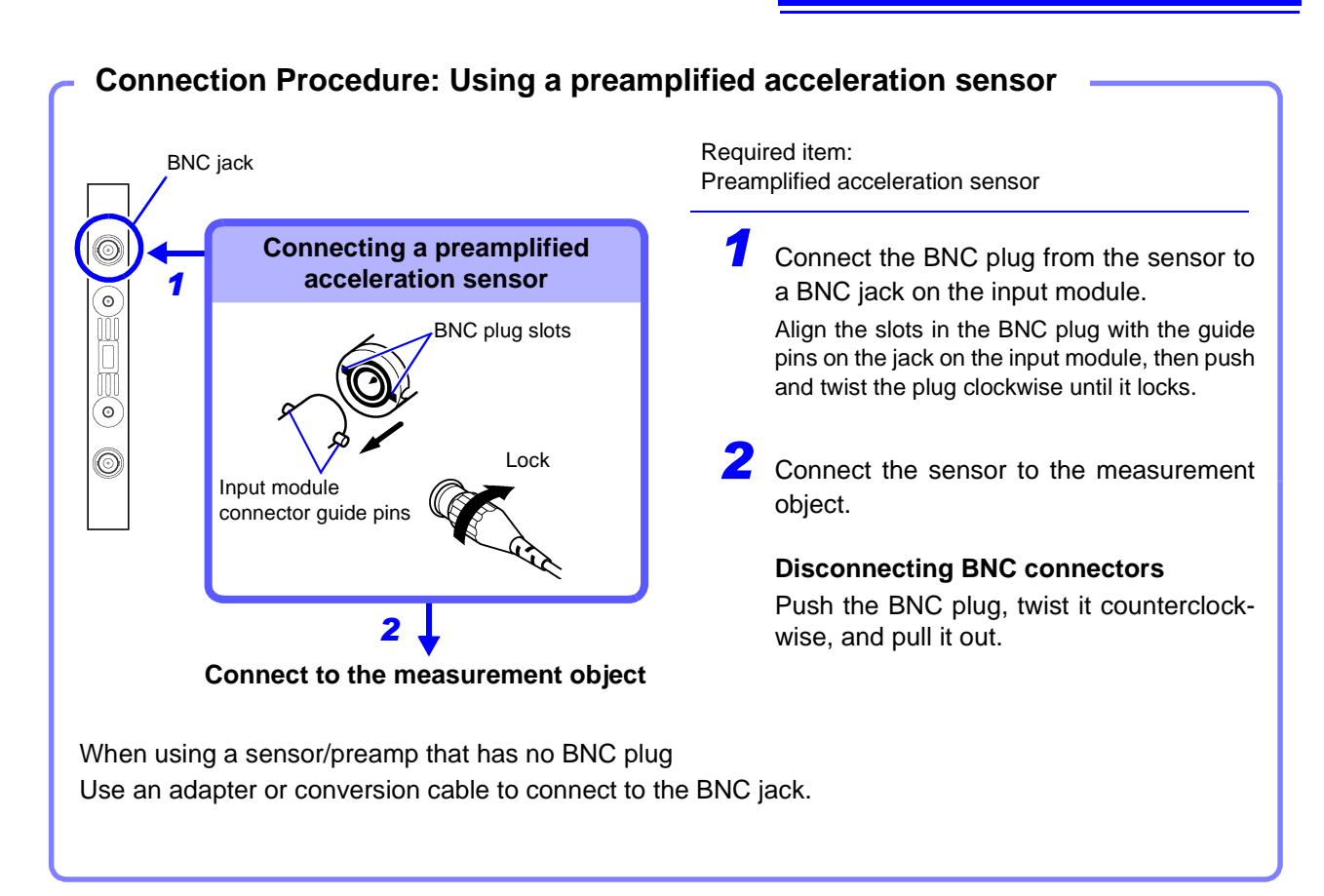

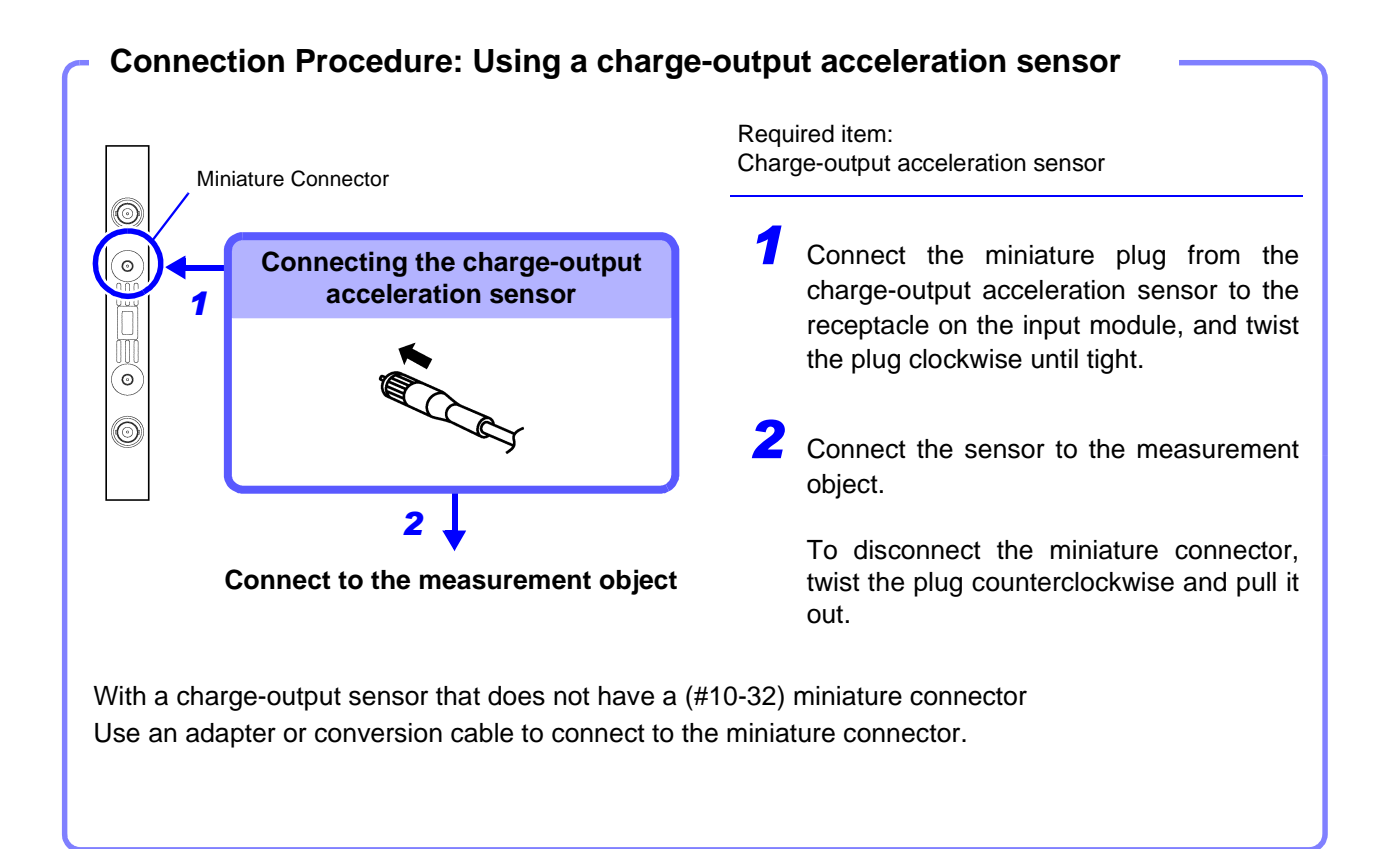

## 2.2.7 Connecting to the Model 8958 16-Ch Scanner Unit

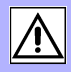

| Input module<br>Model 8958 16-Ch Scanner Unit<br>Maximum Input Voltage (⇒ p. 4) |  | Connect to the terminal block on the input module.<br>Temperature Measurement: Thermocouple<br>Voltage Measurement: Input Cable<br>Recommended cables: Solid 0.14 to 1.5 mm <sup>2</sup><br>Stranded 0.14 to 1 mm <sup>2</sup><br>16 to 26 AWG |
|---------------------------------------------------------------------------------|--|----------------------------------------------------------------------------------------------------|
| Connection Procedure (for both temperature and voltage measurements)            |  |                                                                                                    |

## Example: Connecting a thermocouple for temperature measurement (the connection procedure is the

same for voltage measurement)

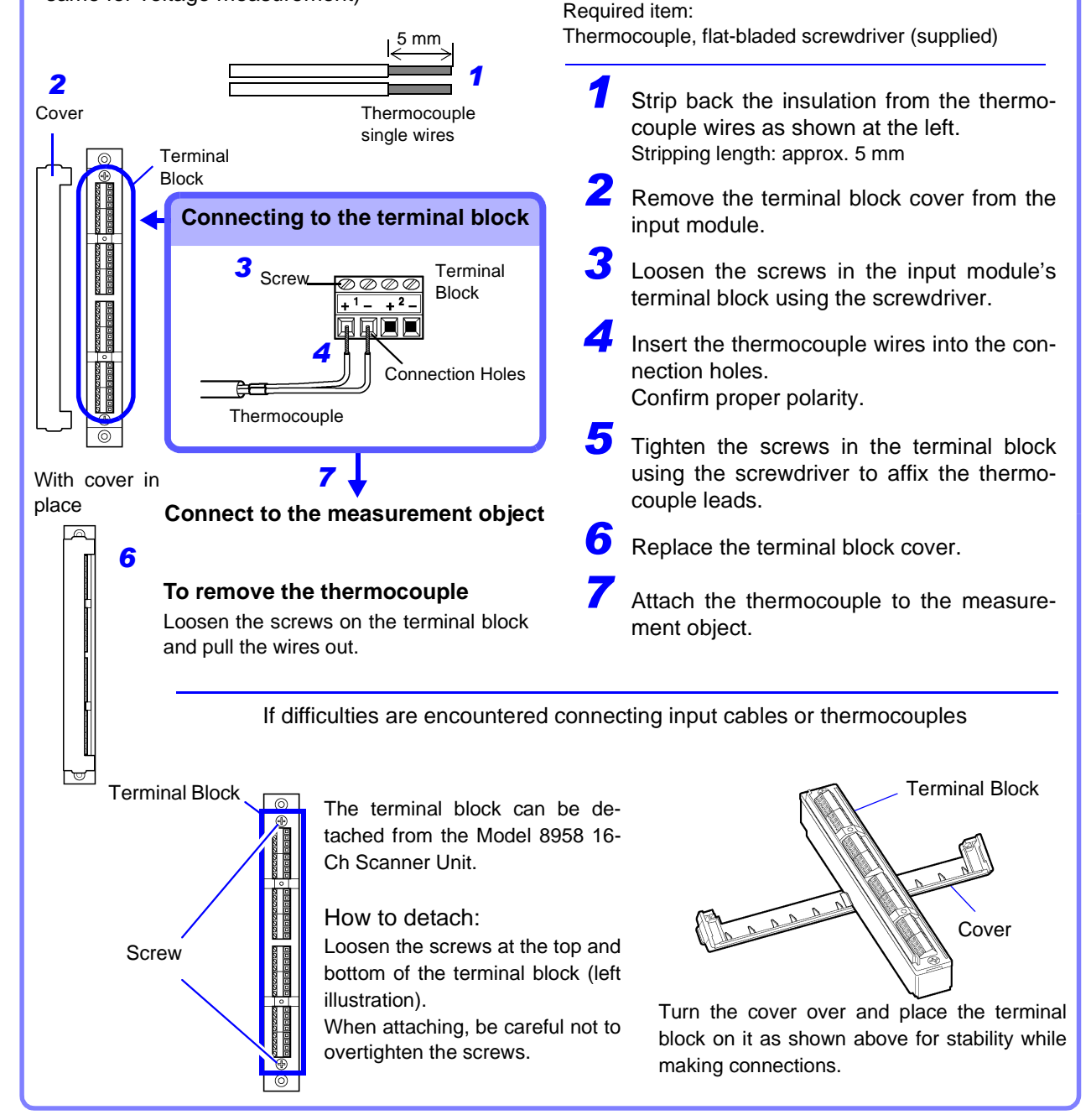

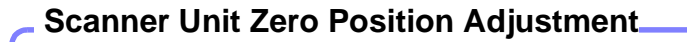

The zero position of the Model 8958 16-Ch Scanner Unit needs to be adjusted in the following cases. If the adjustment is not performed, the accuracy specification may not be satisfied. Allow one hour warm-up after turning power on before adjusting.

- When the Model 8958 16-Ch Scanner Unit has just been installed in the instrument (a message requesting adjustment appears when the instrument is turned on)
- When the zero position has shifted due to aging or environmental changes

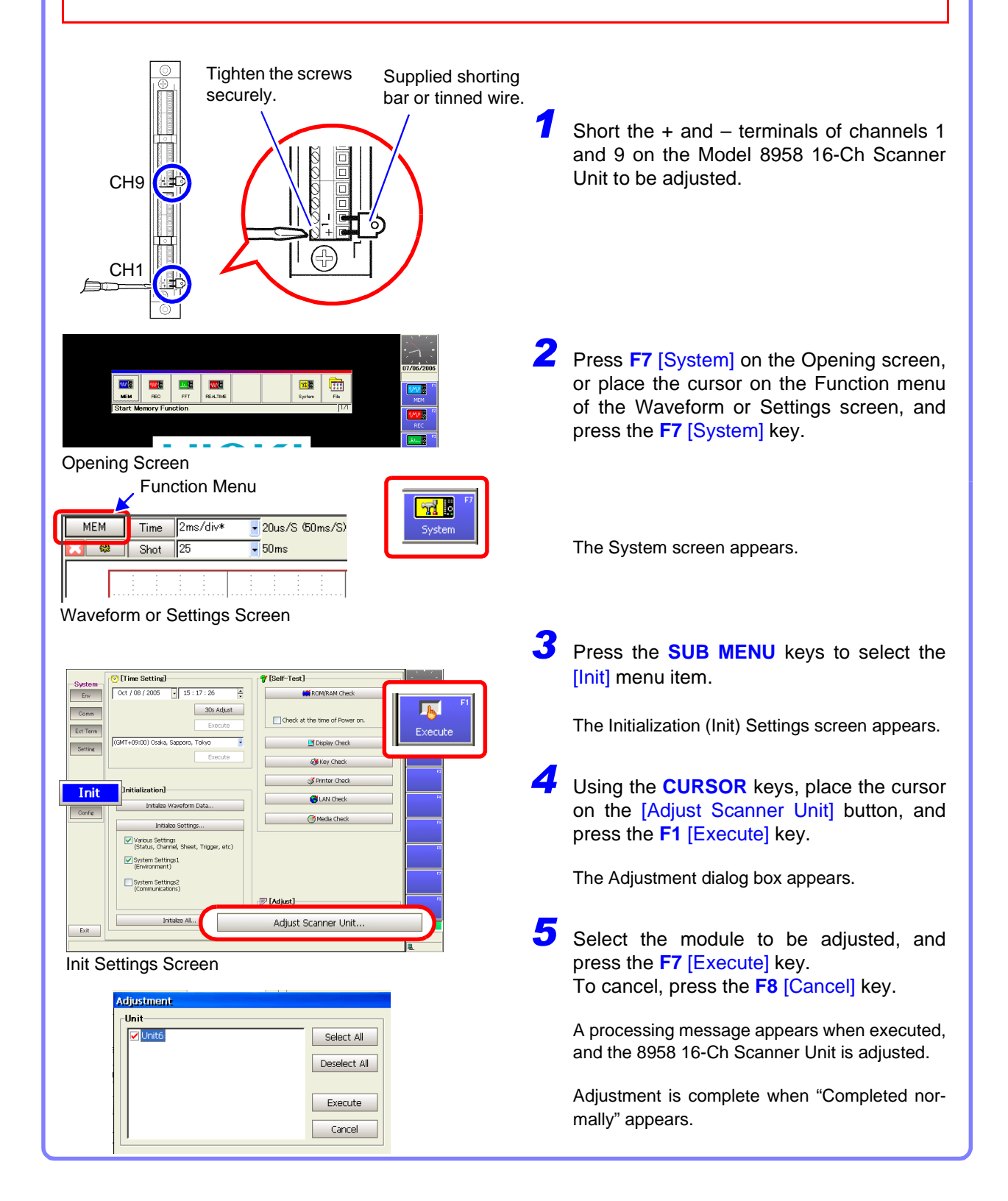

### 2.2.8 Connecting to the Model 8959 DC/RMS Unit

Be sure to read "2.2.1 Connection Preparations" ( $\Rightarrow$  p. 16) before connecting.

#### Input module Model 8959 DC/RMS Unit

Maximum Input Voltage ( $\Rightarrow$  p. 4)

\*1. The Model 9418-15 AC Adapter option is required for connection ( $\Rightarrow$  p. 33).

Any of the following connects to a BNC jack on an input module.

 Model 9197 Connection Cord Maximum input voltage: 500 V (large alligator clips)
 Model 9198 Connection Cord Maximum input voltage: 300 V (small alligator clips)
 Model 9217 Connection Cord Maximum input voltage: 300 V (for BNC output)

If the voltage to be measured exceeds the maximum input rating of the input module being used:

- Model 9665 10:1 Probe (⇒ p. 35)
- Model 9666 100:1 Probe (⇒ p. 35)
- Model 9322 Differential Probe<sup>\*1</sup> (⇒ p. 31)

#### - Connection Procedure

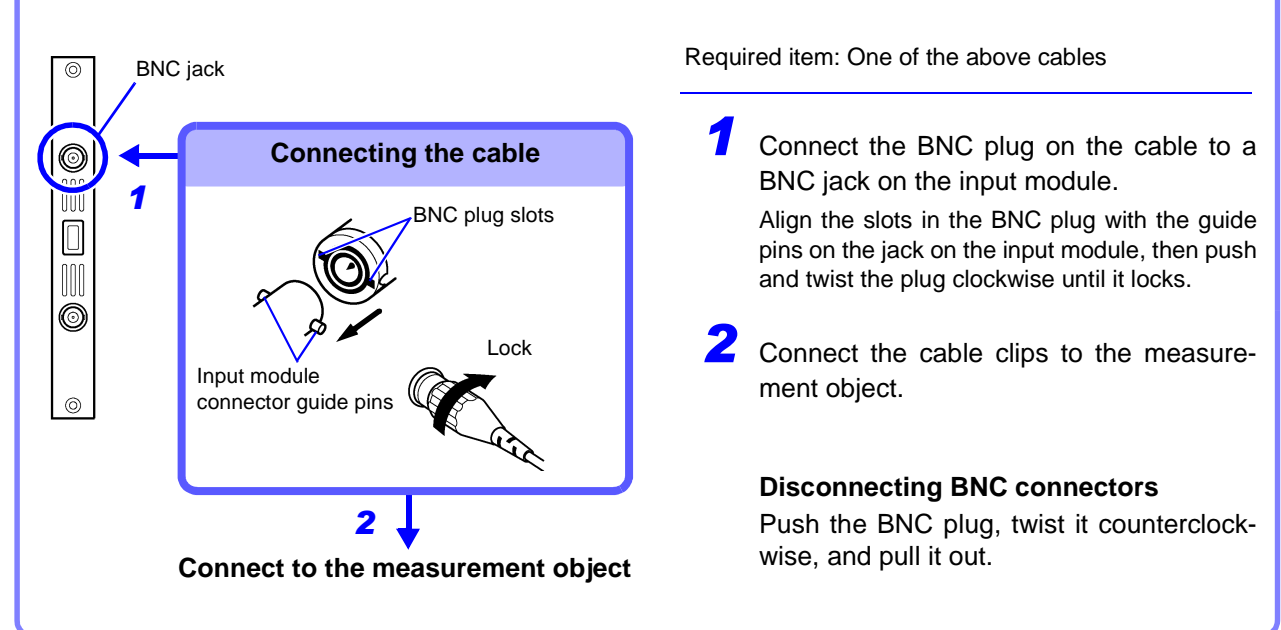
# 2.3 Connecting Clamps

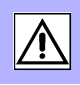

Because it measures only voltage input, current is not measured directly by this instrument.

Use a clamp that provides voltage output for current measurement. Refer to "1.3 List of Input Modules, Cables, Probes and Clamp Combinations"

 $(\Rightarrow p. 11)$  for compatible combinations of Hioki clamps and input modules. Refer also to the clamp's *Instruction Manual* for clamp-specific details.

### **Preparations for Using Clamps**

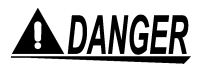

Connect the clamp-on sensors to the instrument first, and then to the active lines to be measured. Observe the following to avoid electric shock and short circuits.

- To avoid short circuits and potentially life-threatening hazards, never attach the clamp to a circuit that operates at more than the maximum rated voltage, or over bare conductors.
- Clamps should only be connected to the secondary side of a breaker, so the breaker can prevent an accident if a short circuit occurs. Connections should never be made to the primary side of a breaker, because unrestricted current flow could cause a serious accident if a short circuit occurs.
- When the clamp sensor is opened, do not allow the metal part of the clamp to touch any exposed metal, or to short between two lines, and do not use over bare conductors.

**AWARNING** 

To avoid electric shock when measuring live lines, wear appropriate protective gear, such as insulated rubber gloves, boots and a safety helmet.

- To prevent damage to the instrument and clamp, never connect or disconnect a sensor while the power is on, or while the sensor is clamped around a conductor.
  - Be careful to avoid dropping the clamps or otherwise subjecting them to mechanical shock, which could damage the mating surfaces of the core and adversely affect measurement.

NOTE

- Measurements are affected by the combined accuracy of this instrument and the clamp.
- The measured value is displayed as voltage [V], although this can be converted for display as current [A] using the Scaling function.

See "5.4 Converting Input Values (Scaling Function)" in the Instruction Manual

- In the following cases, scaling setup is necessary:
  - (1) When using a clamp with a voltage measurement input module other than the Model 8940 F/V Unit
  - (2) When connecting a clamp to the Model 8940 F/V Unit without the Model 9318 or 9319 Conversion Cable

For details about connecting clamps to the Model 8940 F/V UNIT:

See "2.2.5 Connecting to the Model 8940 F/V Unit" ( $\Rightarrow$  p. 21).

### **Connection Procedure**

Example: Connecting the Model 9018-10 Clamp-On Probe to the 8936 Analog Unit

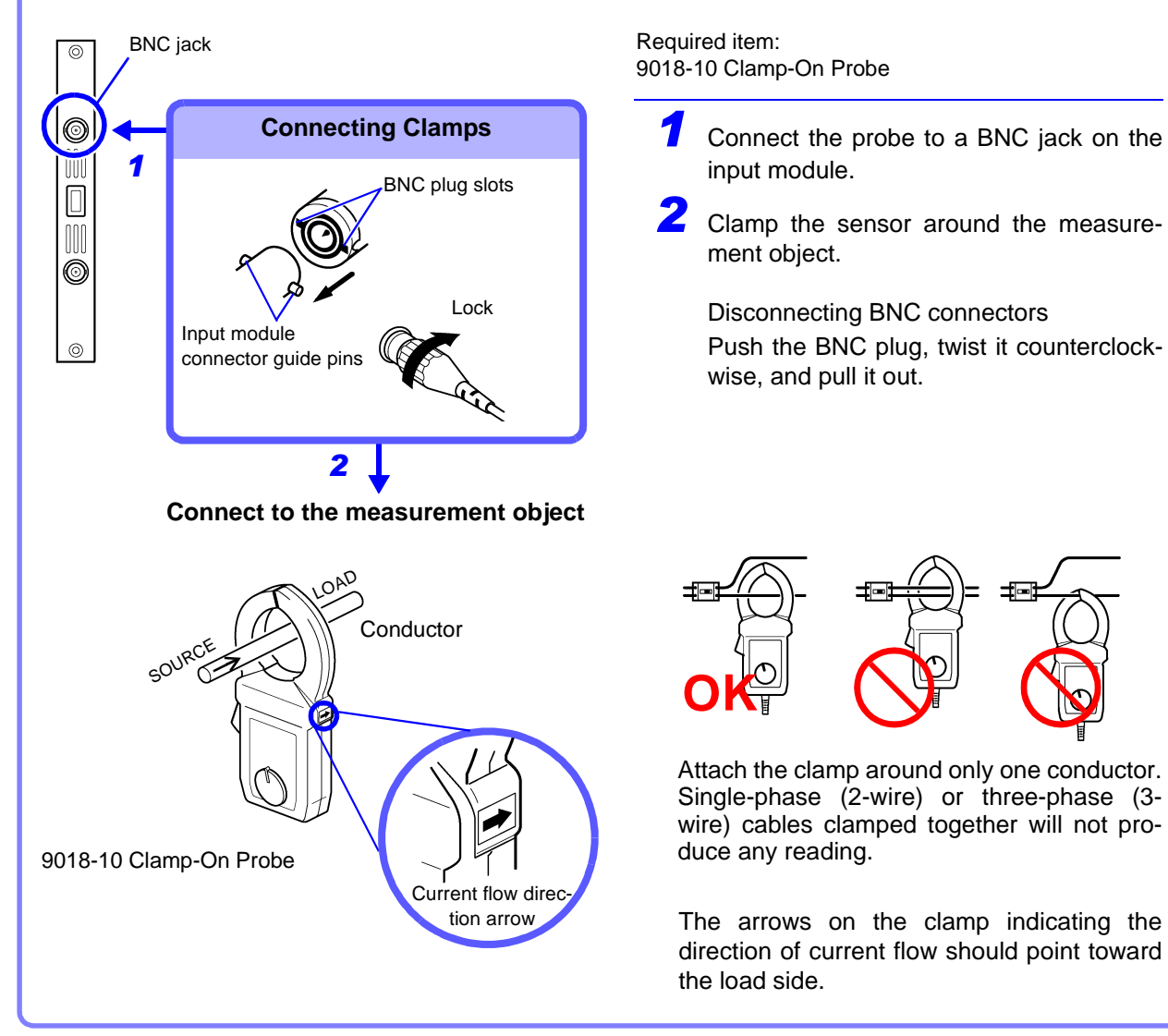

For connection details, refer to "2.2.5 Connecting to the Model 8940 F/V Unit" ( $\Rightarrow$  p. 21).

=

# 2.4 Connecting a Differential Probe

#### Input modules that are compatible with the Model 9322 Differential Probe:

- Model 8940 F/V Unit\*1
- Voltage measurement input modules other than the Model 8940 \*<sup>2</sup>
- \*1. The Model 9325 Power Cord or Model 9418-15 AC Adapter is required for connection.
- \*2. The Model 9418-15 AC Adapter is required for connection.

Refer to the instruction manual for the 9322 Differential Probe.

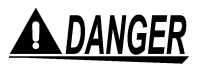

Note the following maximum input voltage and maximum rated voltage to earth. If their voltages are exceeded, this device will be damaged and personal injury will result. Therefore, do not perform measurement in this case.

- Maximum input voltage (CAT II) 2000 V DC, 1000 V AC, (CAT III) 600 V AC/DC
- Maximum rated voltage to earth When using the Grabber clip: (CAT II) 1500 V AC/DC, (CAT III) 600 V AC/DC When using the Alligator clip: (CAT II) 1000 V AC/DC, (CAT III) 600 V AC/DC

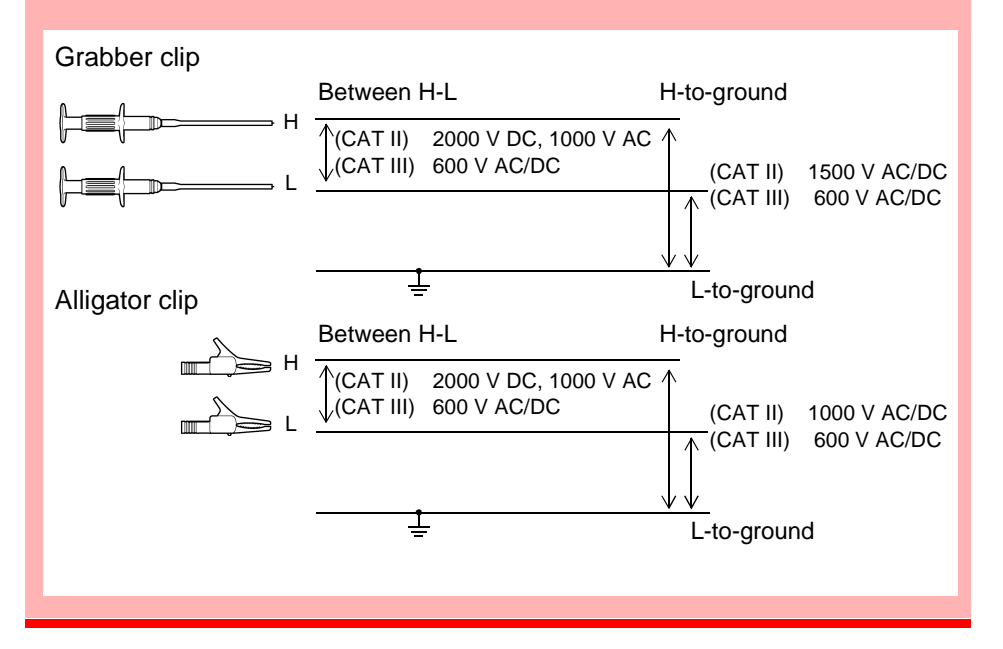

When using an input module other than the Model 8940 F/V Unit

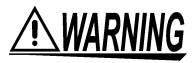

- Turn the instrument off before connecting the AC adapter to the 9322 and to AC power.
- Use only the specified Model 9418-15 AC Adapter (SA130A-1225V-S, SINO AMERICAN). AC adapter input voltage range is 100 to 240 VAC (with ±10% stability) at 50/60 Hz. To avoid electrical hazards and damage to the instrument, do not apply voltage outside of this range.

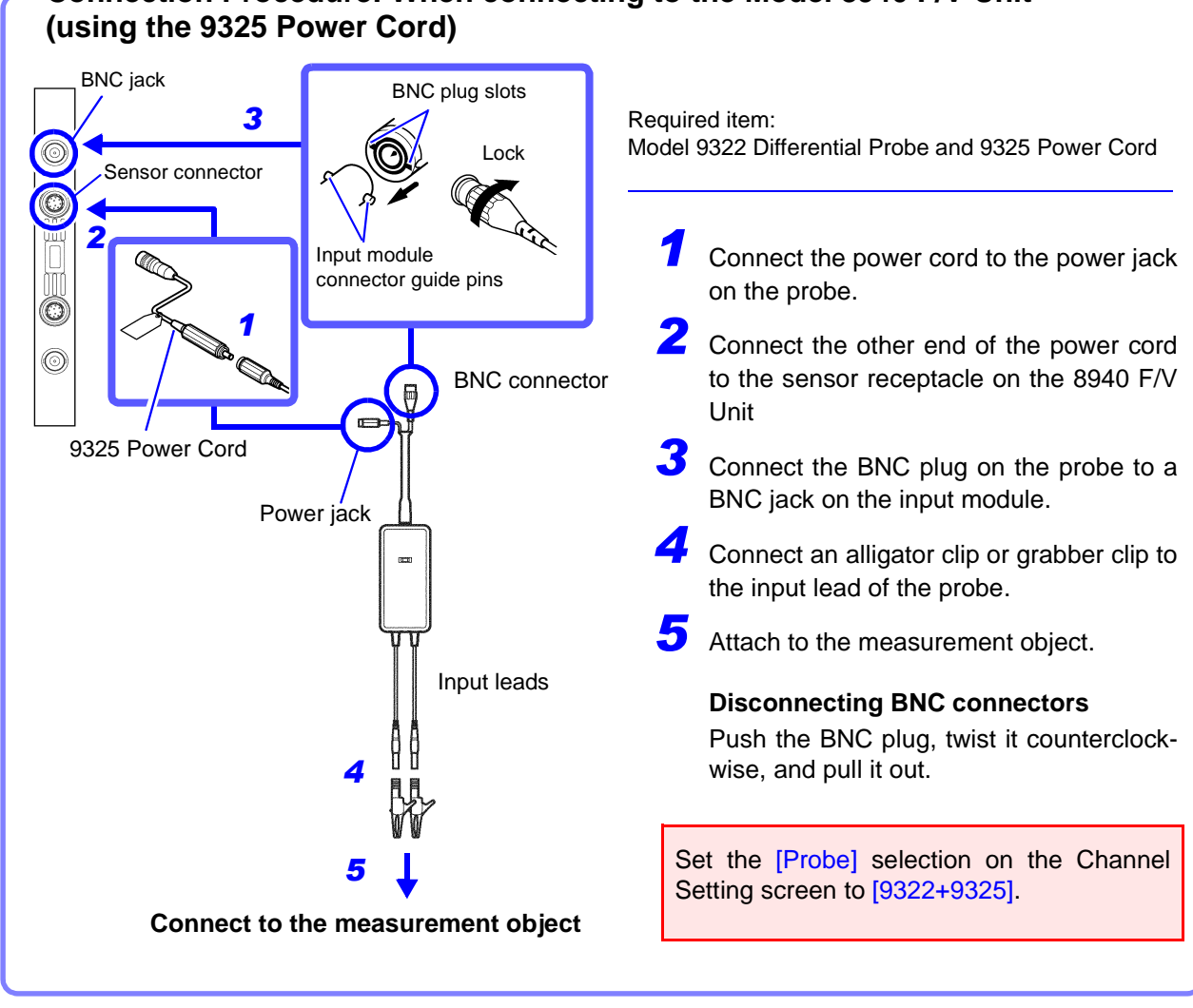

# Connection Procedure: When connecting to the Model 8940 F/V Unit

### When connecting to the Model 8940 F/V Unit (using the 9418-15 AC Adapter)

Refer to "Connection Procedure: Measuring voltage with the input module (using the Model 9418-15 AC Adapter)" ( $\Rightarrow$  p. 33) for connection details.

Set the [Probe] selection on the Channel Setting screen to [9322+9418].

# Connection Procedure: Measuring voltage with the input module (using the Model 9418-15 AC Adapter)

Example: Connecting to the Model 8936 Analog Unit

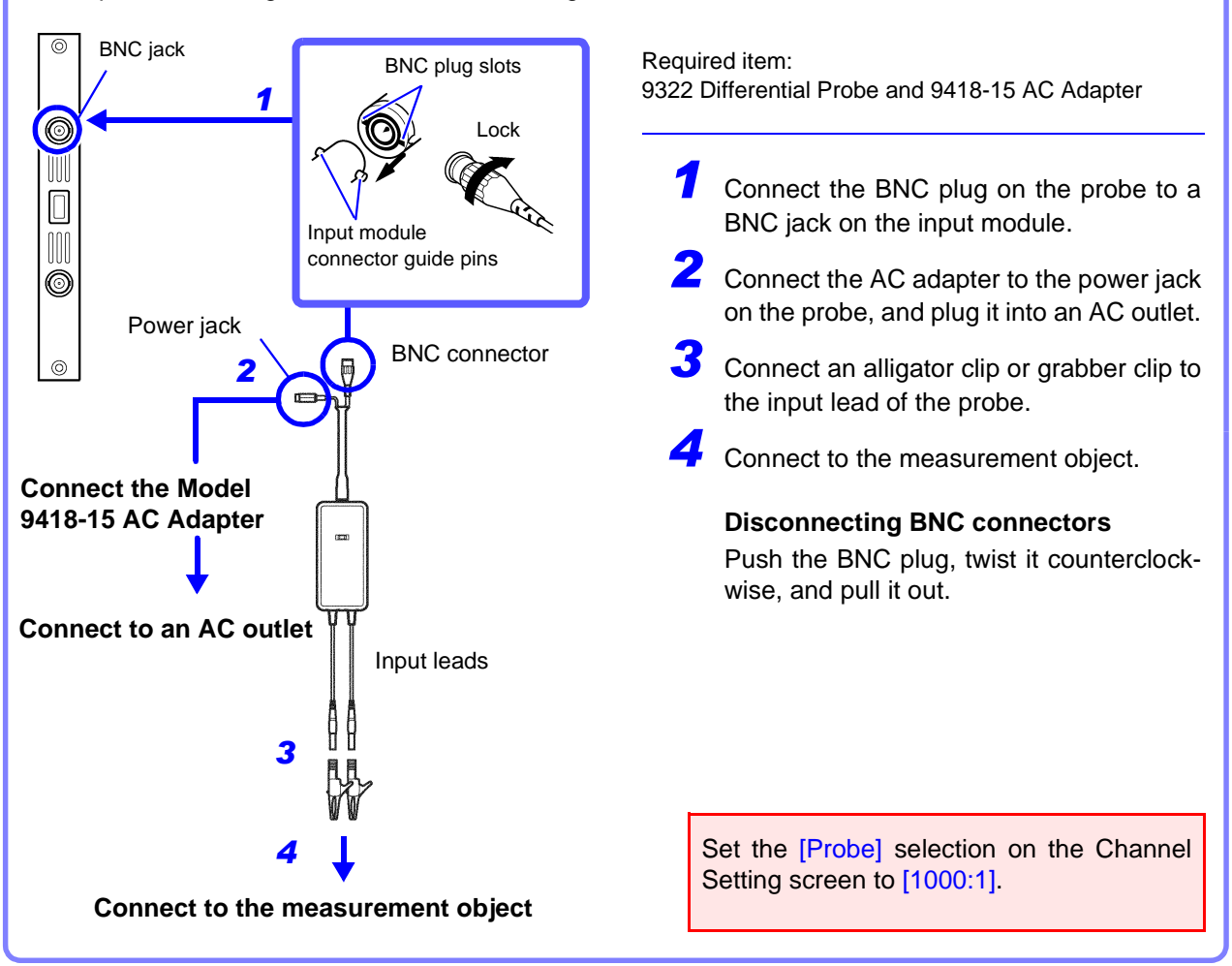

### **Connection Procedure**: Supplying power from the Model 9687 Probe -Power Unit (Using the Model 9248 Power Cord)

Example: Connecting to the Model 8936 Analog Unit

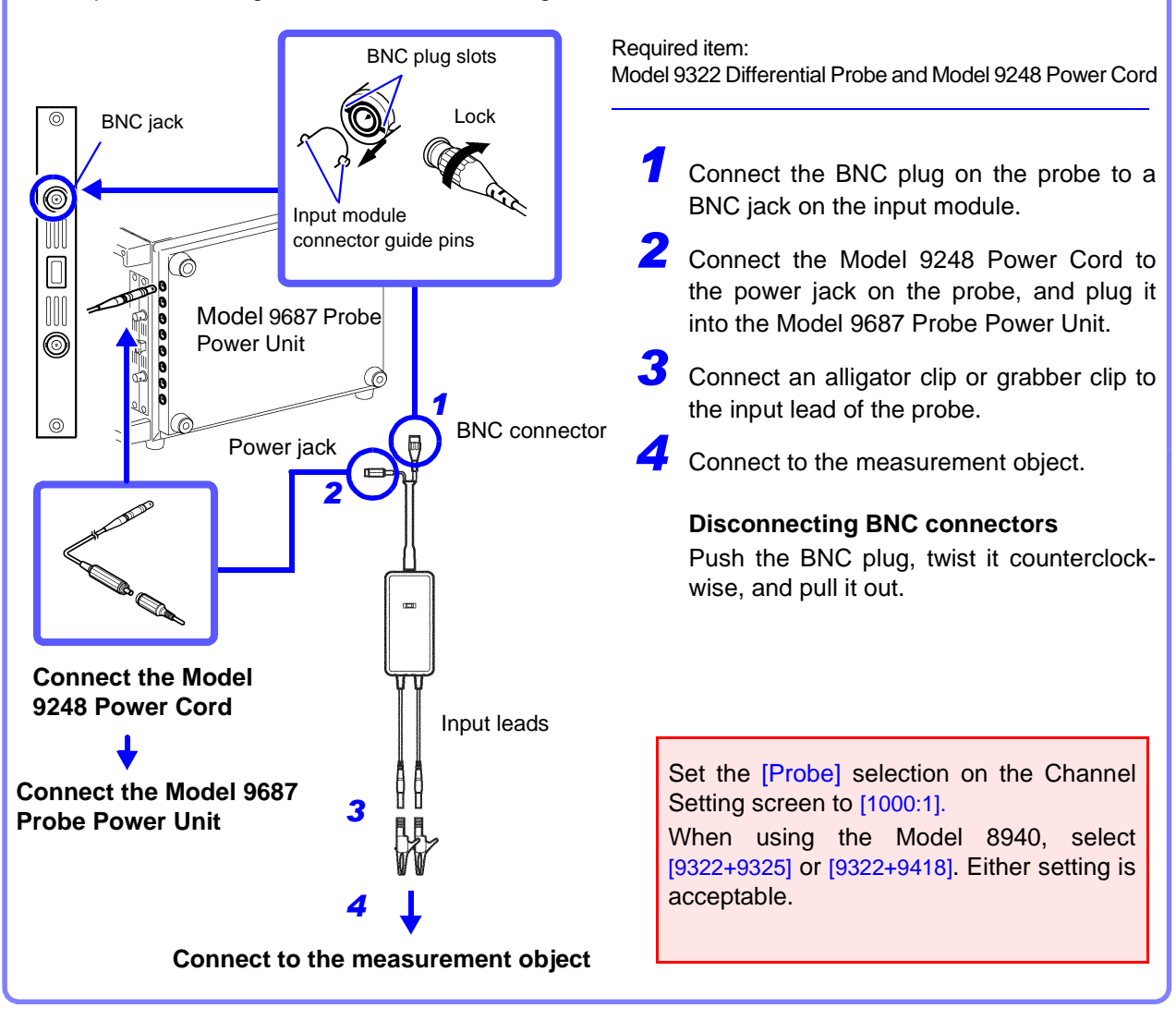

## 2.5 Connecting Attenuating Probes

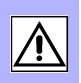

The Model 9665 10:1 Probe and 9666 100:1 Probe can be connected to the following input modules:

- Model 8936 Analog Unit
- Model 8938 FFT Analog Unit
- Model 8956 Analog Unit
- Model 8957 High Resolution Unit
- Model 8959 DC/RMS Unit

Refer to the probe's instruction manual for details.

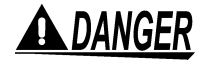

Note the following maximum input voltage and maximum rated voltage to earth. If their voltages are exceeded, this device will be damaged and personal injury will result. Therefore, do not perform measurement in this case.

The measurement category (overvoltage category) must correspond with that of the input module being used.

- Maximum input voltage Model 9665 10:1 Probe 1000 Vrms (1 MHz max) Model 9666 100:1 Probe 5000 Vpeak (1 MHz max)
- Maximum rated voltage to earth The maximum rated voltage to ground of the input module being used

NOTE

Calibrate the attenuating probe before measurement. Procedure: "Calibration" ( $\Rightarrow$  p. 36)

### **Connection Procedure**

Example: Connecting the Model 9665 10:1 Probe to the 8936 Analog Unit

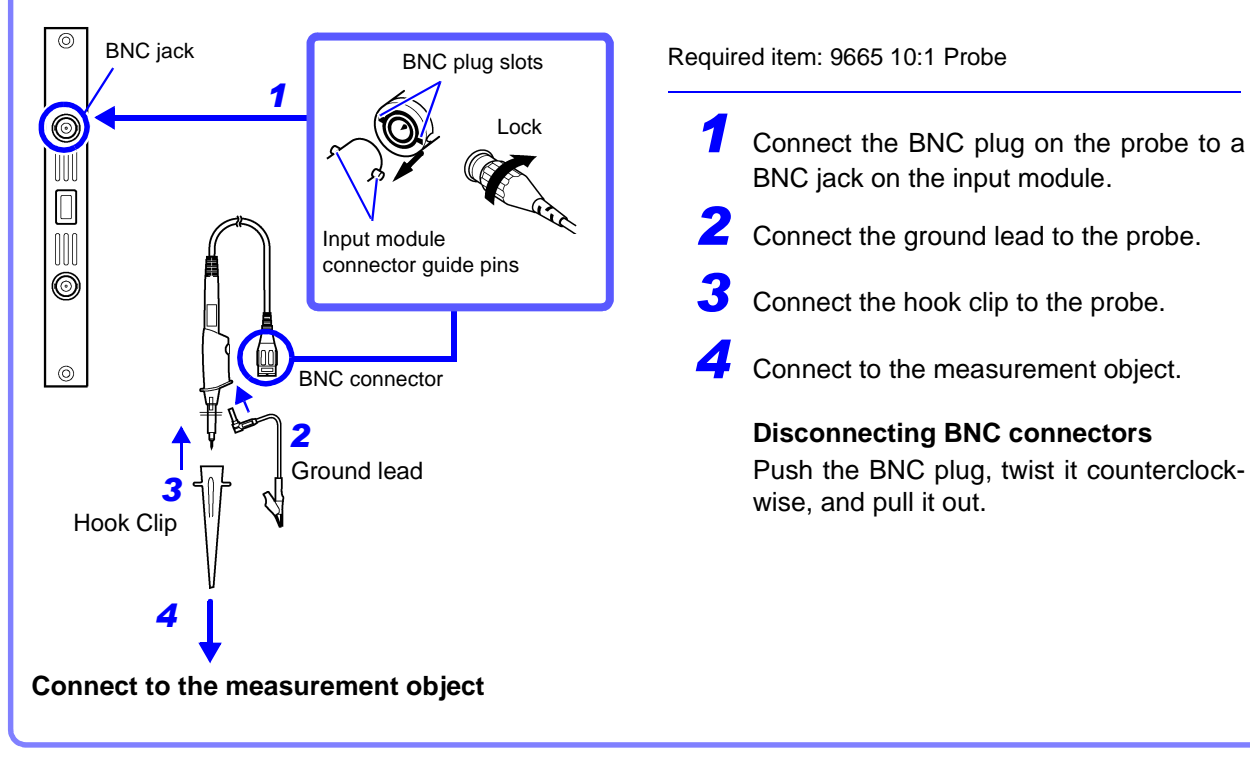

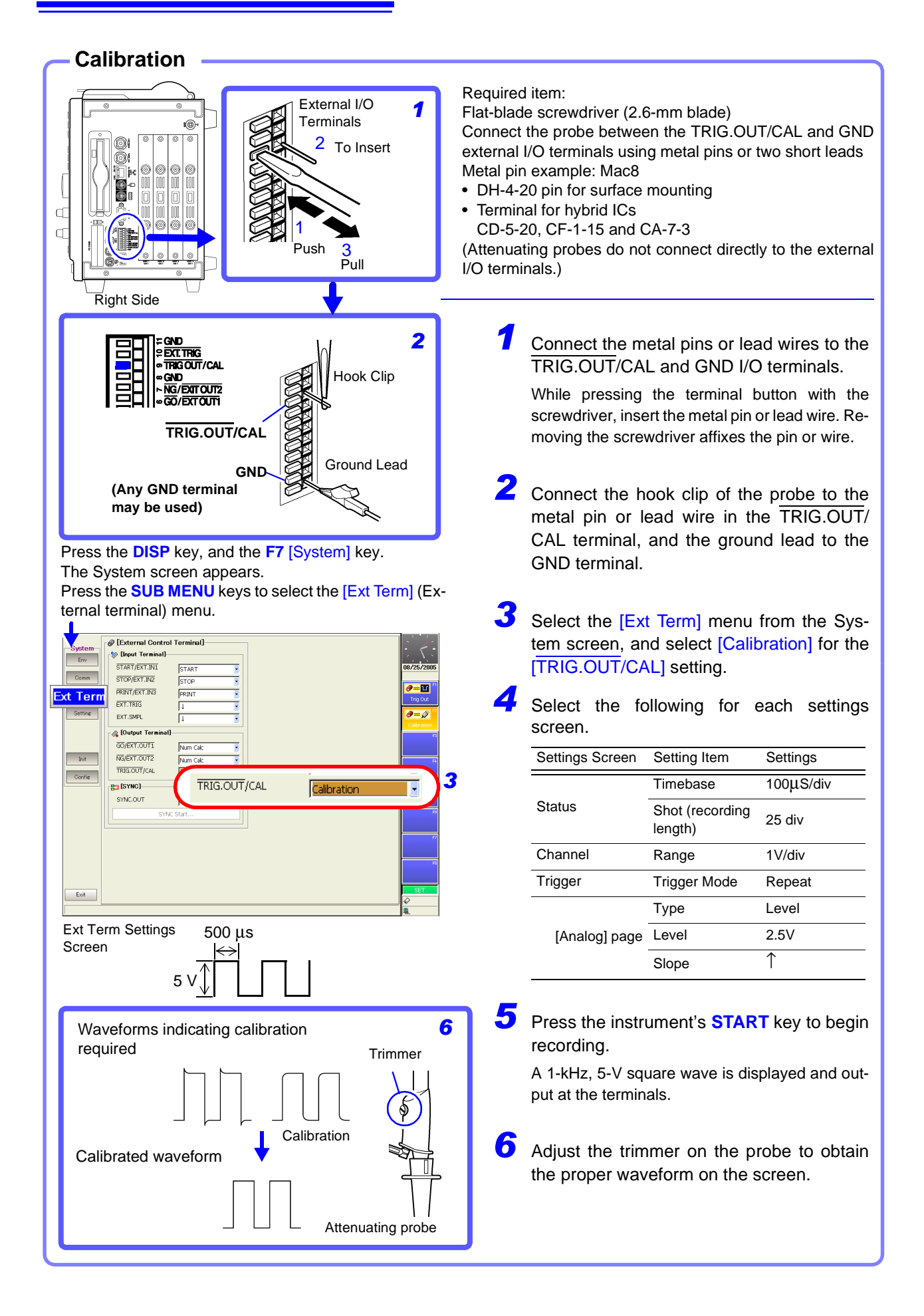

#### **Connecting Logic Probes** 2.6

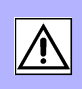

Up to four logic probes can be connected to the LOGIC receptacles on the right side of the instrument.

Each logic probe provides four logic input channels, so up to 16 logic waveforms can be recorded.

#### The following logic probes are supported:

- Model 9327 Logic Probe
- Model 9321-01 Logic Probe
- Model 9320-01 Logic Probe

Refer to the instruction manual supplied with the logic probe for specific details.

NOTE Do not connect logic probes other than those supplied by Hioki to the logic inputs.

### For users of the following legacy models:

Models: 9306, 9307, 9320 and 9321

These can be used with this instrument by connecting the Model 9323 Conversion Cable.

### Before connecting a logic probe to the measurement object

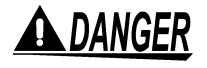

To avoid electric shock and short circuit accidents or damage to the instrument, pay attention to the following:

 The ground pin in the LOGIC connector (plug) of the Model 9320-01 and 9327 Logic Probes (and legacy Models 9306 and 9320) is not isolated from this instrument's ground (common ground).

Use grounding-type polarized power cords for the measurement object and this instrument, and obtain power from the same mains circuit.

Connecting to different mains circuits or using a non-grounding power cord may cause damage to the measurement object or this instrument because of current flow through the logic probes resulting from potential difference between the grounds of the different wiring systems.

To avoid these problems, we recommend the following connection procedure:

Connect this instrument to the same outlet as the measurement object using the (supplied) grounding polarized power cord.

Connect the measurement object's ground to the GND terminal of this instrument. (Always obtain power from GND the same mains circuit.)

About Functional Earth:

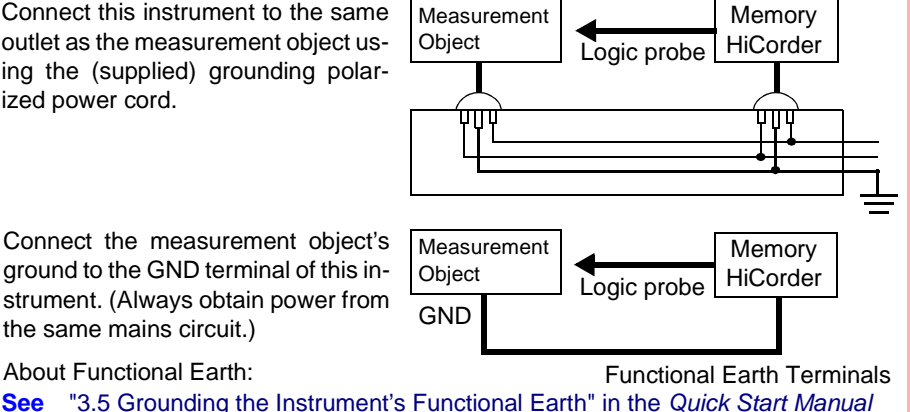

## **A** DANGER

 Maximum logic probe input voltages are as follows. Do not measure if the maximum voltage would be exceeded, as damage the instrument or personal injury may result.

Model 9327 Logic Probe: +50 VDC Model 9320-01 Logic Probe: +50 VDC Model 9321-01 Logic Probe: 250 Vrms (HIGH range), 150 Vrms (LOW range)

 Do not allow the metal tip of a logic probe to cause a short between conductors on the measurement object. Never touch the metal tip of a probe.

### Connection Procedure

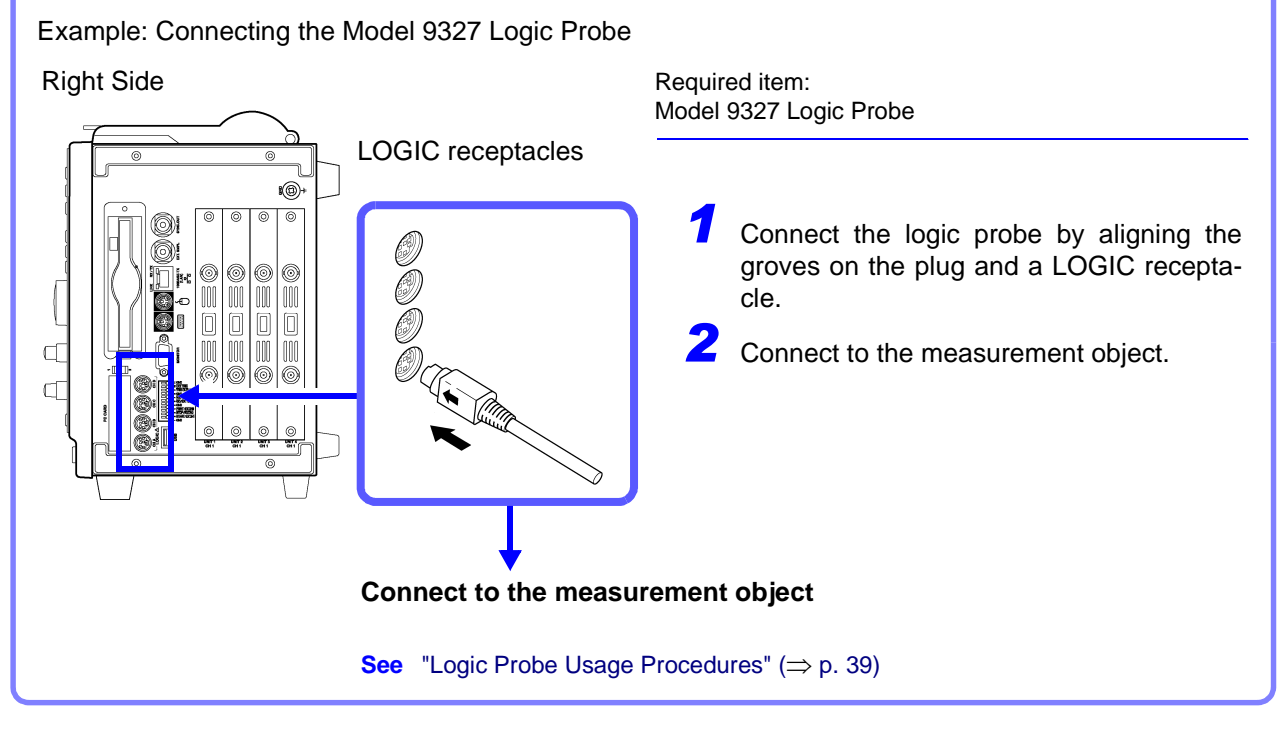

NOTE

When a logic probe is not connected, the corresponding logic waveform appears at HIGH level on the waveform screen.

### Logic Probe Usage Procedures

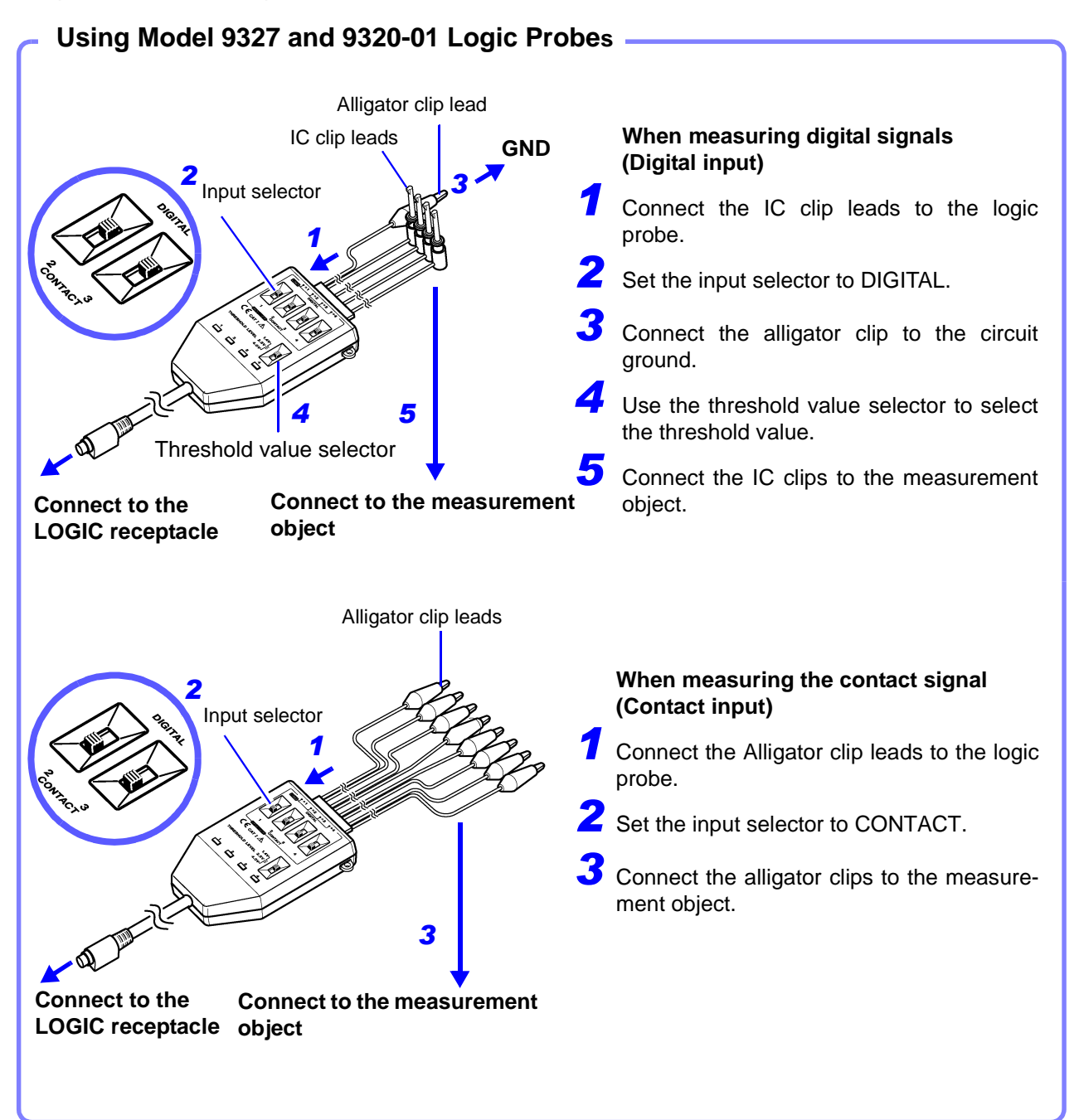

### **Range Table**

| Range | Digital input (Threshold value) | Contact input (Detecting resistance value)        |                                         |  |
|-------|---------------------------------|---------------------------------------------------|-----------------------------------------|--|
| 1.4 V | 1.4 V±0.3 V                     | more than 1.5 k $\Omega$ less than 500 $\Omega$   | opened (Output L)<br>shorted (Output H) |  |
| 2.5 V | 2.5 V±0.4 V                     | more than 3.5 k $\Omega$ less than 1.5 k $\Omega$ | opened (Output L)<br>shorted (Output H) |  |
| 4.0 V | 4.0 V±0.5 V                     | more than 2.5 k $\Omega$ less than 8 k $\Omega$   | opened (Output L)<br>shorted (Output H) |  |

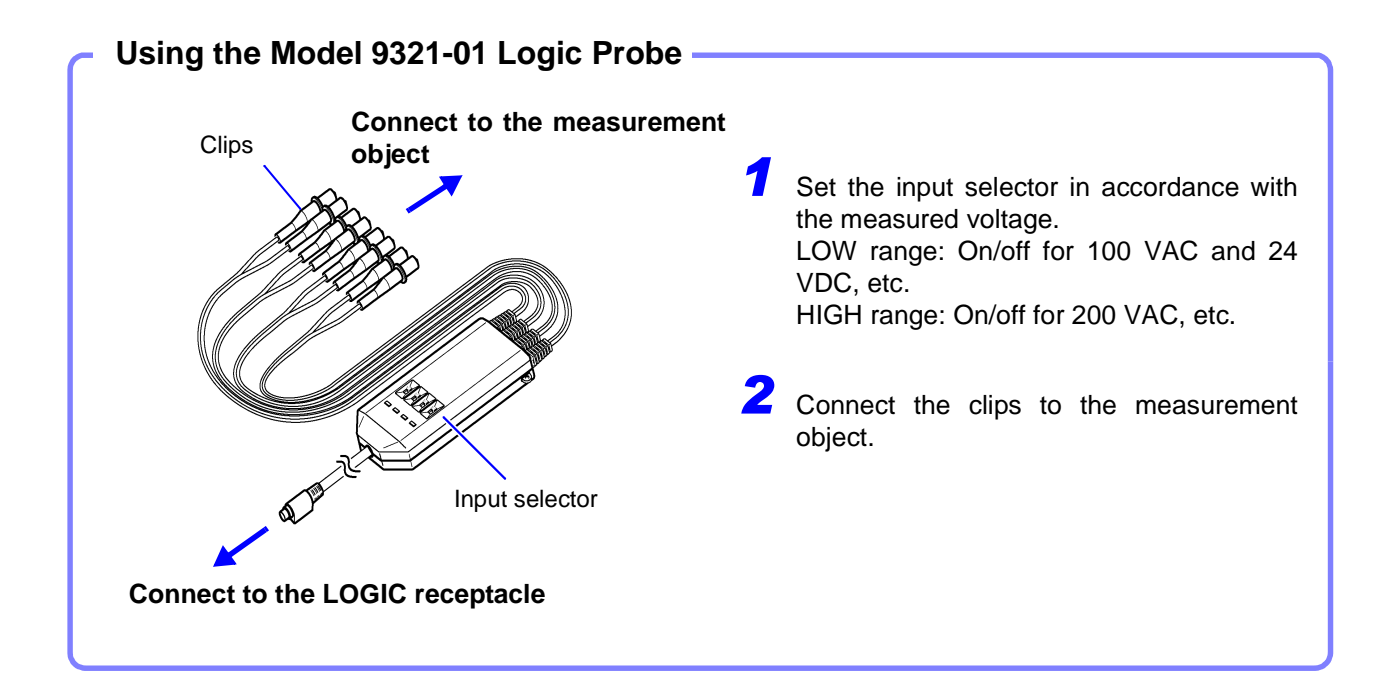

| The number of channels         | 4 (Isolated between channels and the instrument)                                        |                                    |  |
|--------------------------------|-----------------------------------------------------------------------------------------|------------------------------------|--|
| Range                          | LOW                                                                                     | HIGH                               |  |
| Input resistance               | 30 k $\Omega$ min                                                                       | 100 k $\Omega$ min                 |  |
| Sensitivity                    |                                                                                         |                                    |  |
| Output: L                      | 0 to 10 VAC<br>±(0 to 15) VDC                                                           | 0 to 30 VAC<br>±(0 to 43) VDC      |  |
| Output: H                      | 60 to 150 VAC<br>±(20 to 150) VDC                                                       | 170 to 250 VAC<br>±(70 to 250) VDC |  |
| Response time ↑                | Less than 1 ms                                                                          | Less than 1 ms                     |  |
| $\downarrow$                   | Less than 3 ms                                                                          | Less than 3 ms                     |  |
|                                | with 100 VDC                                                                            | with 200 VDC                       |  |
| Maximum input voltage          | 150 V rms                                                                               | 250 V rms                          |  |
| Maximum rated voltage to earth | 250 V rms                                                                               |                                    |  |
| Dielectric strength            | (between unit and channels, between channels)                                           |                                    |  |
| Insulation resistance          | More than $100 \text{ M}\Omega$ / 500 VDC (between unit and channels, between channels) |                                    |  |

For other models, refer to the specifications ( $\Rightarrow$  p. 84).

NOTE

- Inputs are non-polarized, so polarity can be disregarded.
- Inputs are isolated, so each channel can be connected to a point of independent potential.
- This instrument detects absolute values, so DC of either polarity can be input.
- AC voltage is evaluated as a 50/60 Hz standard sine wave.

### 2.7 Supplying power from the Model 9687 Probe Power Unit

The optional Model 9687 Probe Power Unit can be used to supply power to our optional clamp-on and differential probes.

### Probe models compatible with the Model 9687 Probe Power Unit

- 3273, 3273-50, 3274, 3275, 3276 Clamp-On Probes
- 9322 Differential Probe (using Model 9248 Power Cord)

**CAUTION** The power output connectors on the Model 9687 are especially designed for our clamp-on and differential probes. To avoid damage, do not use the power supply for any purpose other than supplying power.

NOTE

There are limits to how many probes can be used with a single Model 8860 or 8861 with a 9687 installed.

Avoid exceeding the quantities in the following table for all probes to be used. When mixing probe types, the lower quantity of usable probes applies.

| Probe                              | Usable Quantity |  |  |
|------------------------------------|-----------------|--|--|
| 3273 Clamp-On Probe                | 8               |  |  |
| 3273-50, 3274, 3276 Clamp-On Probe | 6               |  |  |
| 3275 Clamp-On Probe                | 5               |  |  |
| 9322 Differential Probe            | 8               |  |  |

#### 9687 Probe Power Unit Specifications

Accuracy is specified at 23±5°C and 20 to 80% RH, 30 minutes after power on

| , ,                                | · ·                                                                                      |  |  |
|------------------------------------|------------------------------------------------------------------------------------------|--|--|
| No. of powered channels            | 8                                                                                        |  |  |
| Compatible probes                  | 3273, 3273-50, 3274, 3275, 3276, 9322                                                    |  |  |
| Rated output voltage               | ±12 V                                                                                    |  |  |
| Rated output current               | ±3 A (total for all channels)                                                            |  |  |
| Operating temperature and humidity | 0 to 40°C (32 to 104°F), 20 to 85% RH (non-condensating)                                 |  |  |
| Storage temperature and humidity   | -10 to 50°C (14 to 122°F), 20 to 90% RH (non-condensat-<br>ing)                          |  |  |
| Operating<br>environment           | Compatible with Models 8860/ 8861                                                        |  |  |
| Dimensions                         | Adds approx. 18.2 mm (0.72") (D) to dimensions of Models 8860/ 8861                      |  |  |
| Weight                             | Adds approx. 570 g (20.1 oz.) to the weight of Models 8860/<br>8861                      |  |  |
| Supported Models                   | Model 8860 Serial Nos. 051040422 and above<br>Model 8861 Serial Nos. 051040432 and above |  |  |

#### Connections

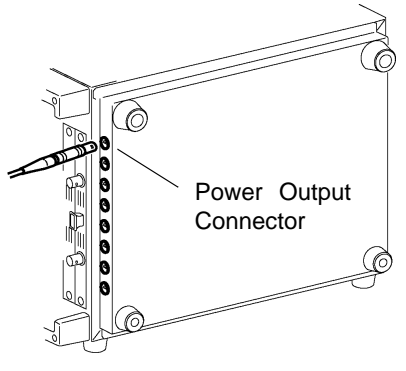

Connect the power cables from the probes to the output connectors of the Model 9687 Probe Power Unit.

# Input Channel Settings

# **Chapter 3**

After turning power on, set the measurement criteria before measuring. This chapter describes the input channel setting procedures for each input module.

Refer to "3.10 About Setting Contents" ( $\Rightarrow$  p. 64) for details of each setting. Refer to the *Instruction Manual* for other settings.

| <ul> <li>Model 8936 Analog Unit</li> </ul>  | (⇒ p. 44)   | <ul> <li>Model 8947 Charge Unit</li> </ul> | (⇒ p. 56)     |
|---------------------------------------------|-------------|--------------------------------------------|---------------|
| <ul> <li>Model 8937 Voltage/Temp</li> </ul> | (⇒ p. 45)   | <ul> <li>Model 8956 Analog Unit</li> </ul> | (⇒p. 44)      |
| Unit                                        |             | Model 8957 High Resolution U               | nit(⇒ p. 59)  |
| Model 8938 FFT Analog Uni                   | t (⇒ p. 48) | • Model 8958 16-Ch Scanner Ur              | nit (⇒ p. 60) |
| <ul> <li>Model 8939 Strain Unit</li> </ul>  | (⇒p. 49)    | Model 8959 DC/RMS Unit                     | (⇒ p. 63)     |
| <ul> <li>Model 8940 F/V Unit</li> </ul>     | (⇒ p. 50)   | Model 8960 Strain Unit                     | (⇒ p. 49)     |
| Model 8946 4-Ch Analog Un                   | it(⇒ p. 44) |                                            |               |
|                                             |             |                                            |               |

Make settings on the Channel Settings screen.

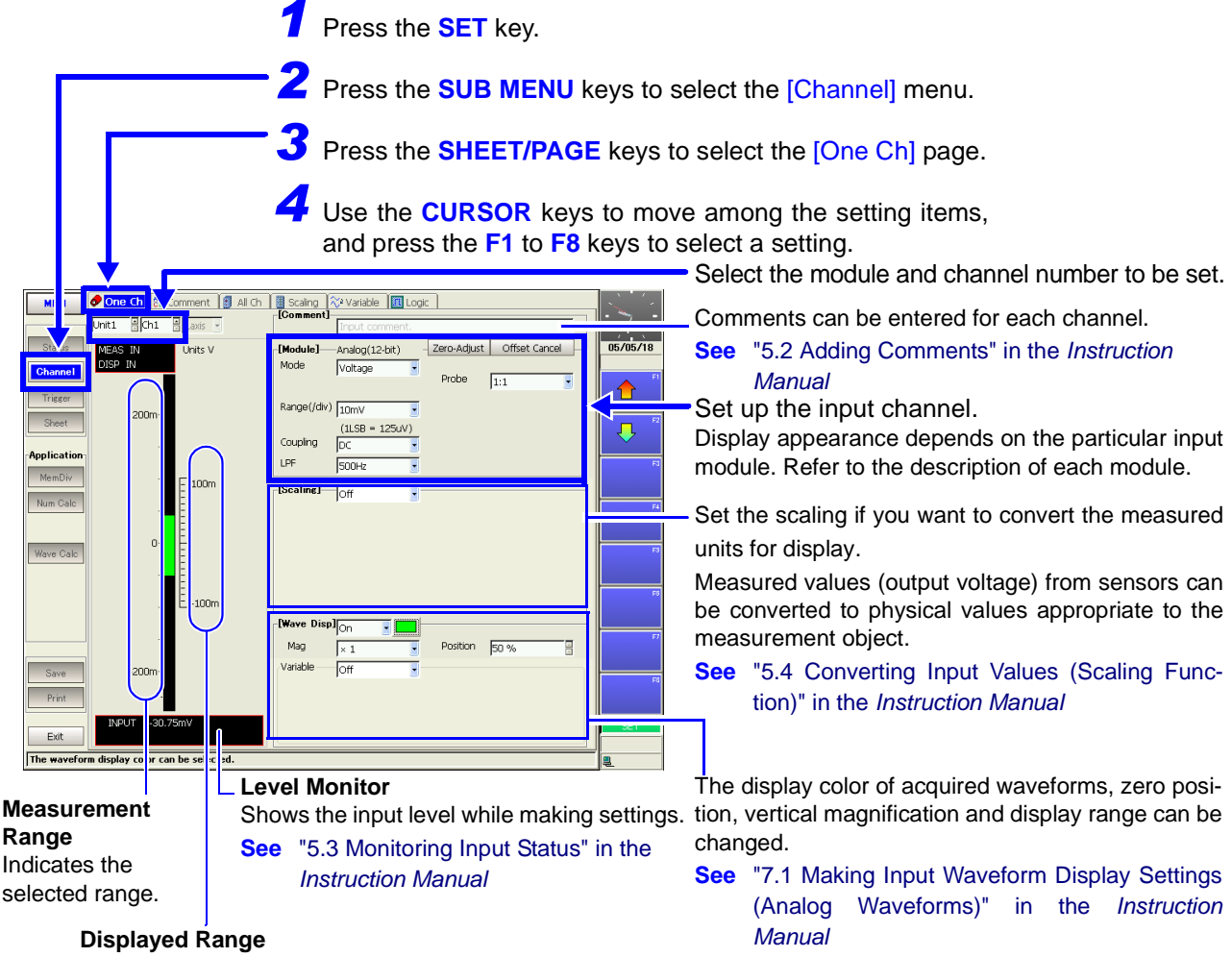

Indicates the range displayed on the screen. To change the display position or range, change the waveform display settings.

# 3.1 Analog Unit Settings (Models 8936, 8946 and 8956)

Set the input channel for voltage measurement when using the following input modules:

- Model 8936 Analog Unit
- Model 8956 Analog Unit
- Model 8946 4-Ch Analog Unit

([One Ch] Page of Channel Setting Screen)

Example: Setting a channel on the Model 8936 Analog Unit

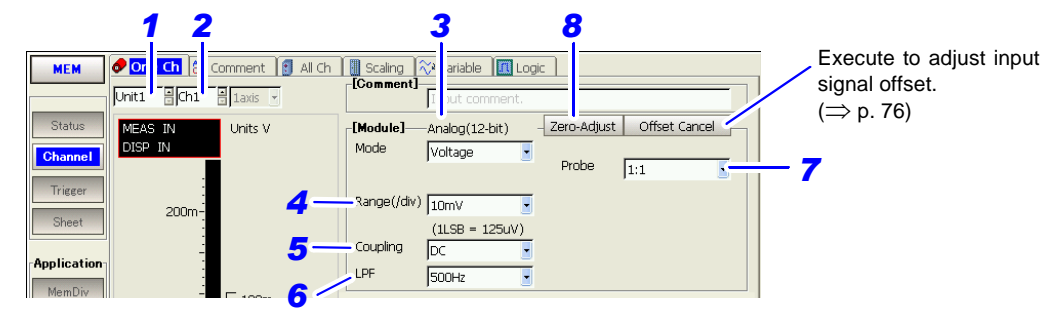

#### **Setting Procedure**

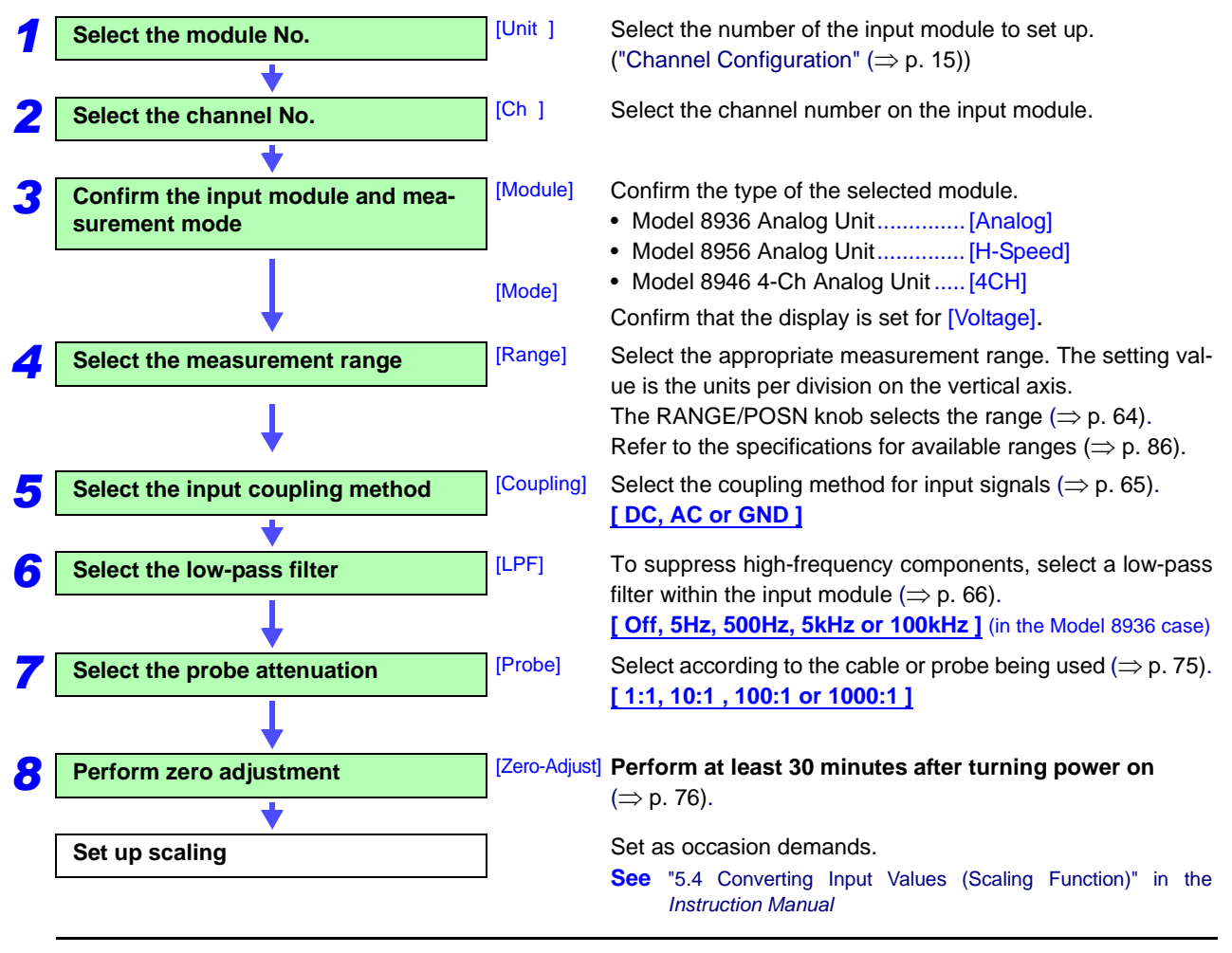

# 3.2 Model 8937 Voltage and Temperature Unit Settings

### 3.2.1 Voltage Measurement

([One Ch] Page of Channel Setting Screen)

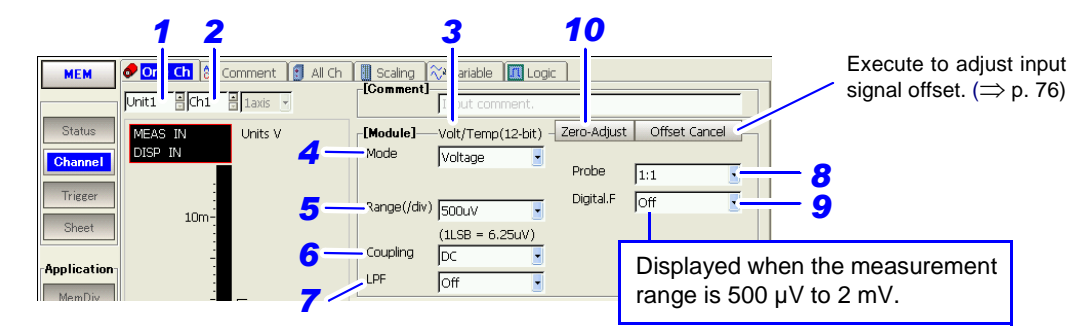

### **Setting Procedure**

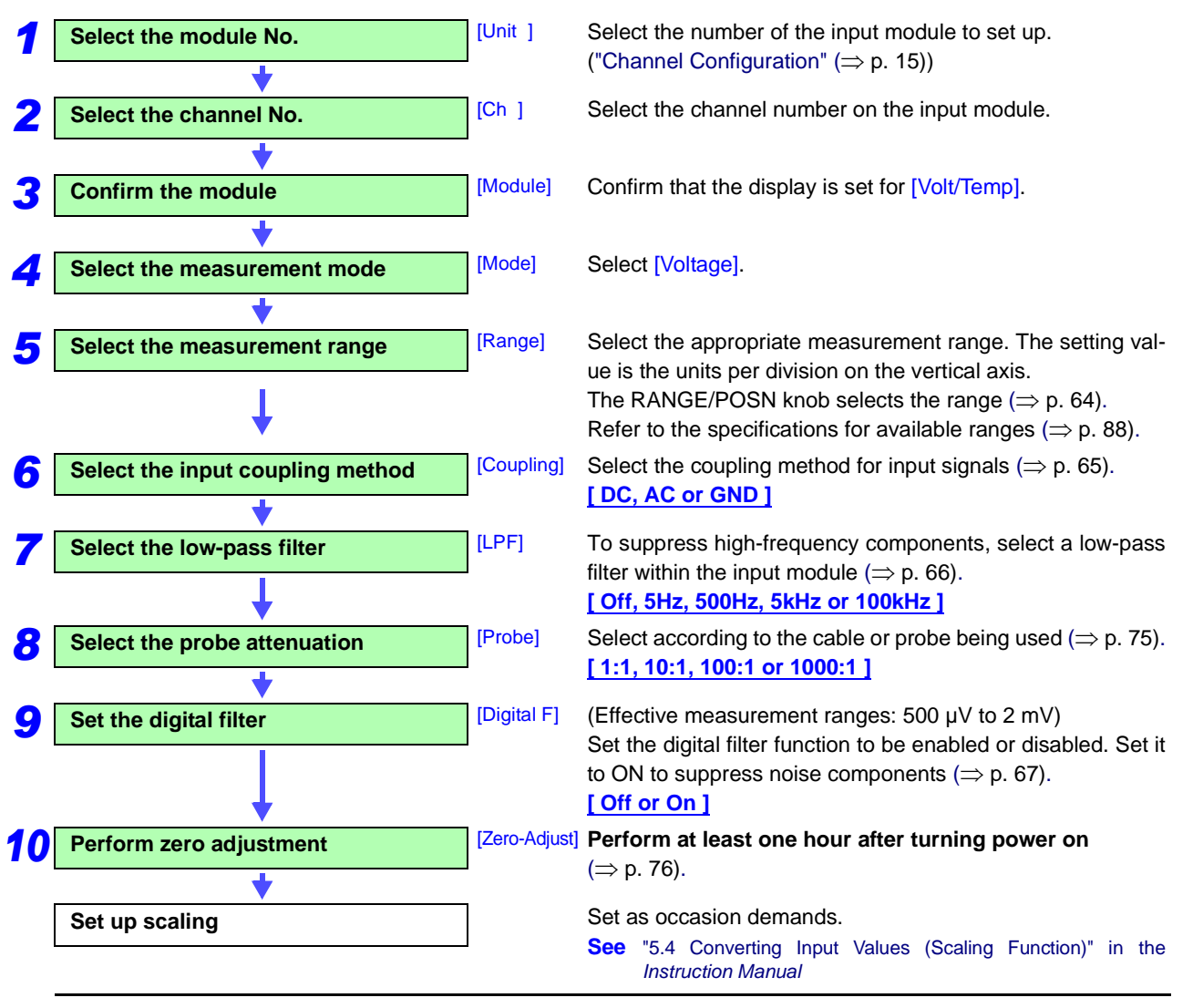

### 3.2.2 Temperature Measurement

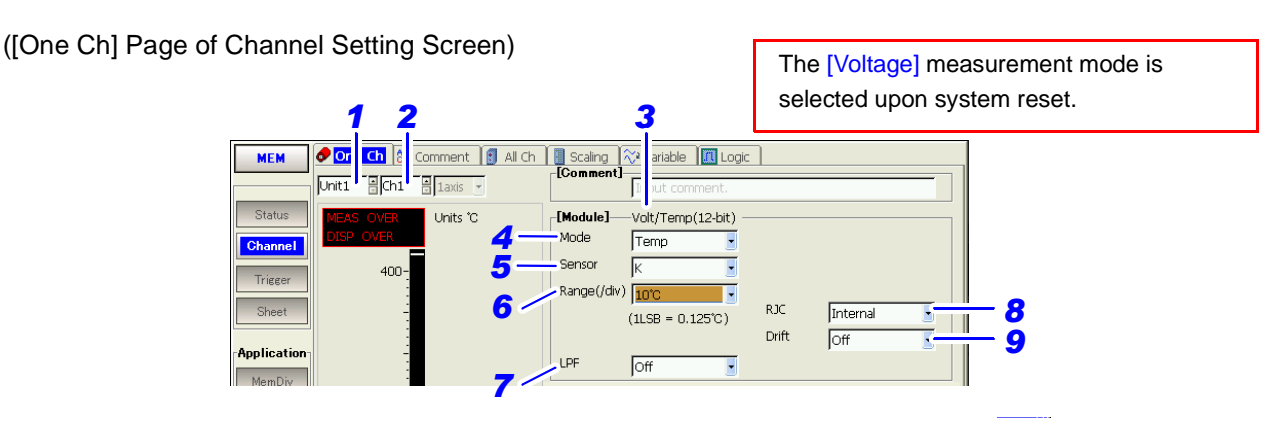

### **Setting Procedure**

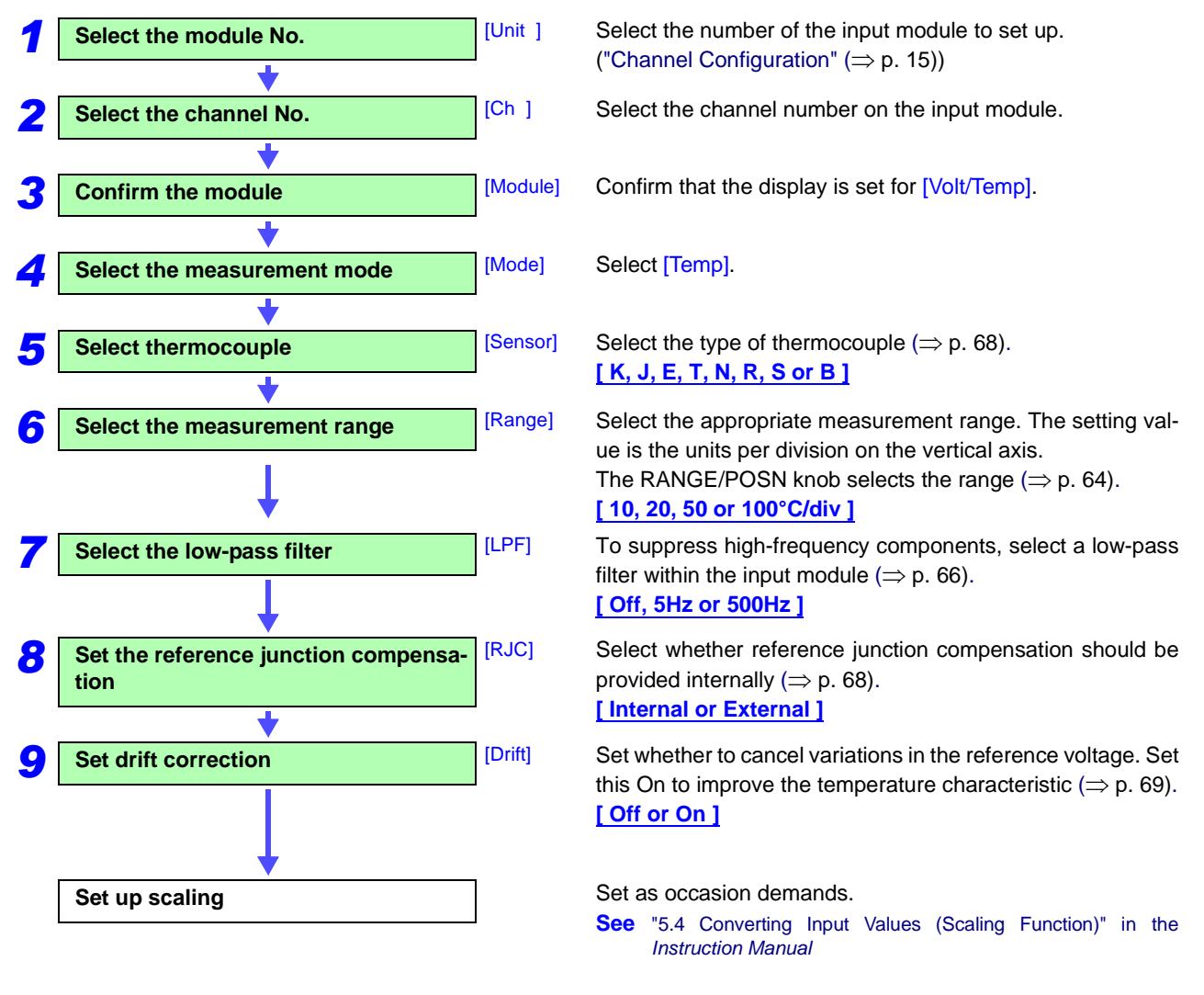

NOTE

• The upper and lower limits of measurement input depend on the measurement range.

Refer to "About Measurement Range, Upper and Lower Input Limits and the Waveform Display:" ( $\Rightarrow$  p. 64).

• When the input terminals of the Model 8937 Voltage/Temp Unit are exposed to strong drafts:

Loss of thermal equilibrium of the input section may result in measurement errors. To measure in such environments, reposition the equipment so that the input terminals are protected from the drafts.

- When the ambient temperature changes rapidly: Loss of thermal equilibrium may result in measurement errors. If this occurs, allow about an hour for the equipment to acclimatize to the new temperature, then take measurements after thermal equilibrium is achieved.
- In an environment with fluctuating ambient temperature, when recording for a long time using a thermocouple with weak thermoelectromotive force (R, S or B sensors):

Temperature characteristic can be improved by setting drift correction On.

• The [Voltage] measurement mode is selected upon system reset.

# 3.3 Model 8938 FFT Analog Unit Settings

([One Ch] Page of Channel Setting Screen)

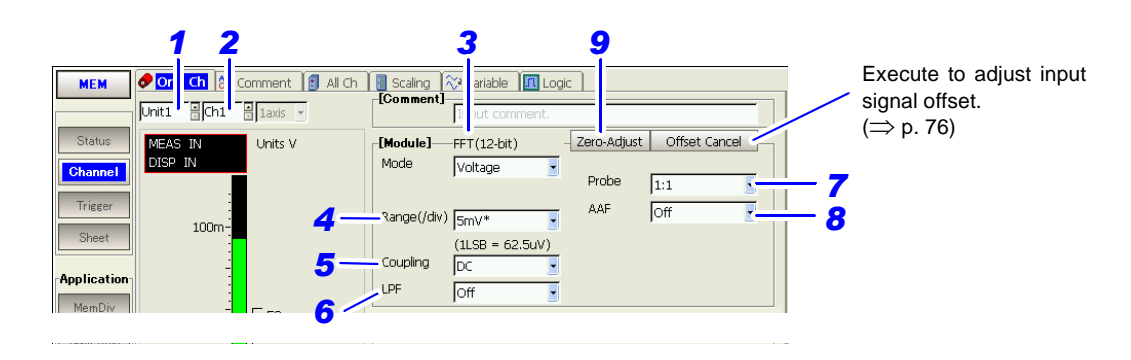

### **Setting Procedure**

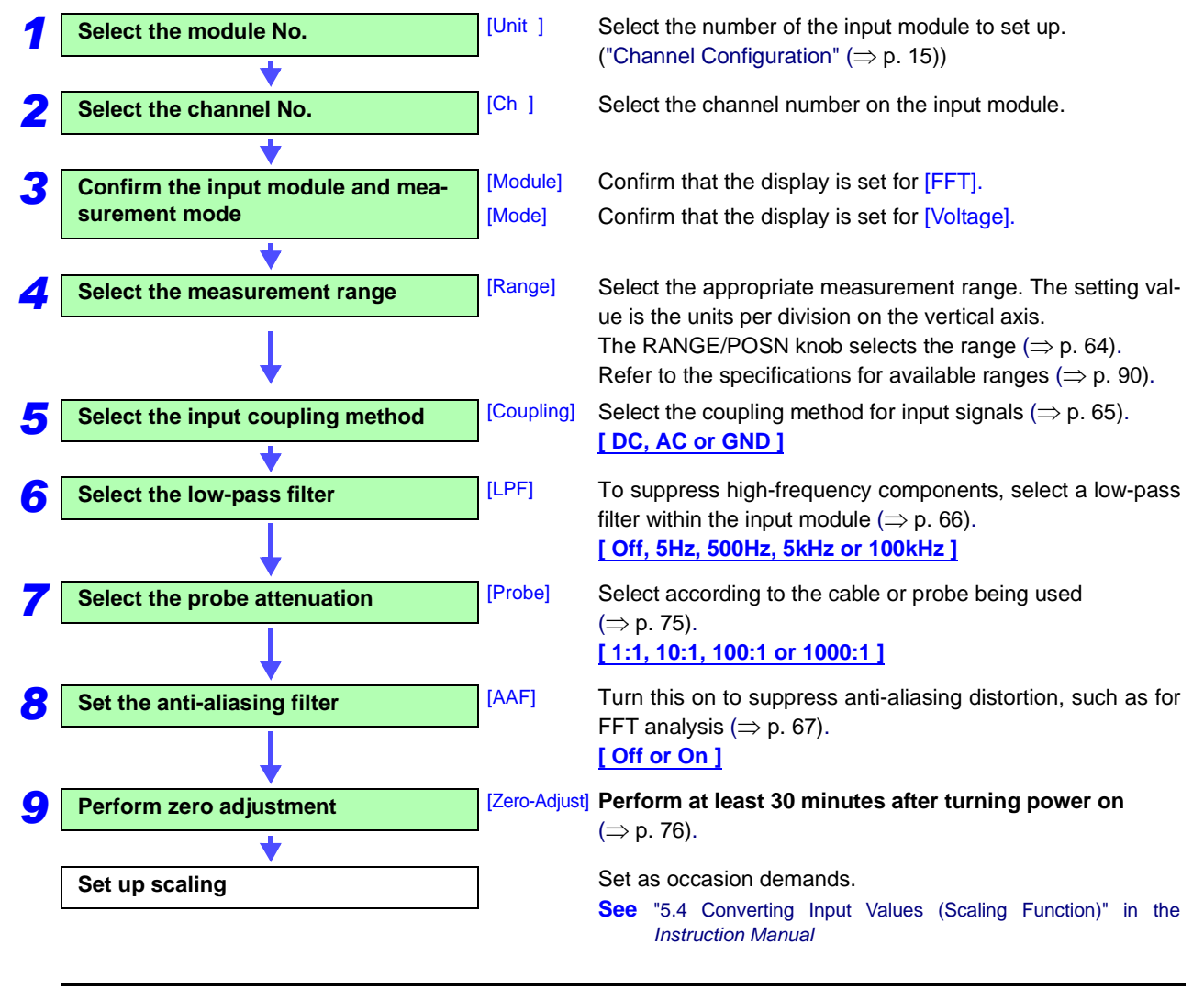

# 3.4 Strain Unit Settings (Models 8939 and 8960)

([One Ch] Page of Channel Setting Screen)

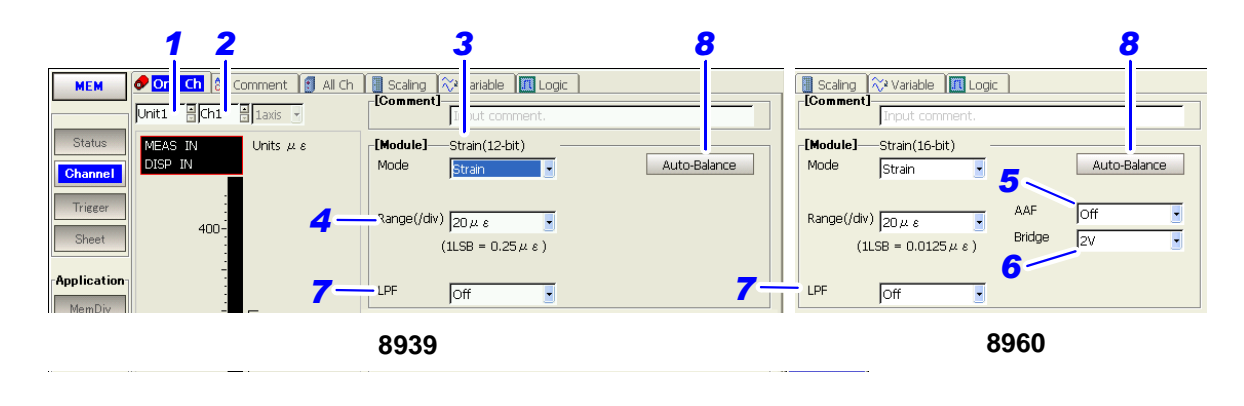

### **Setting Procedure**

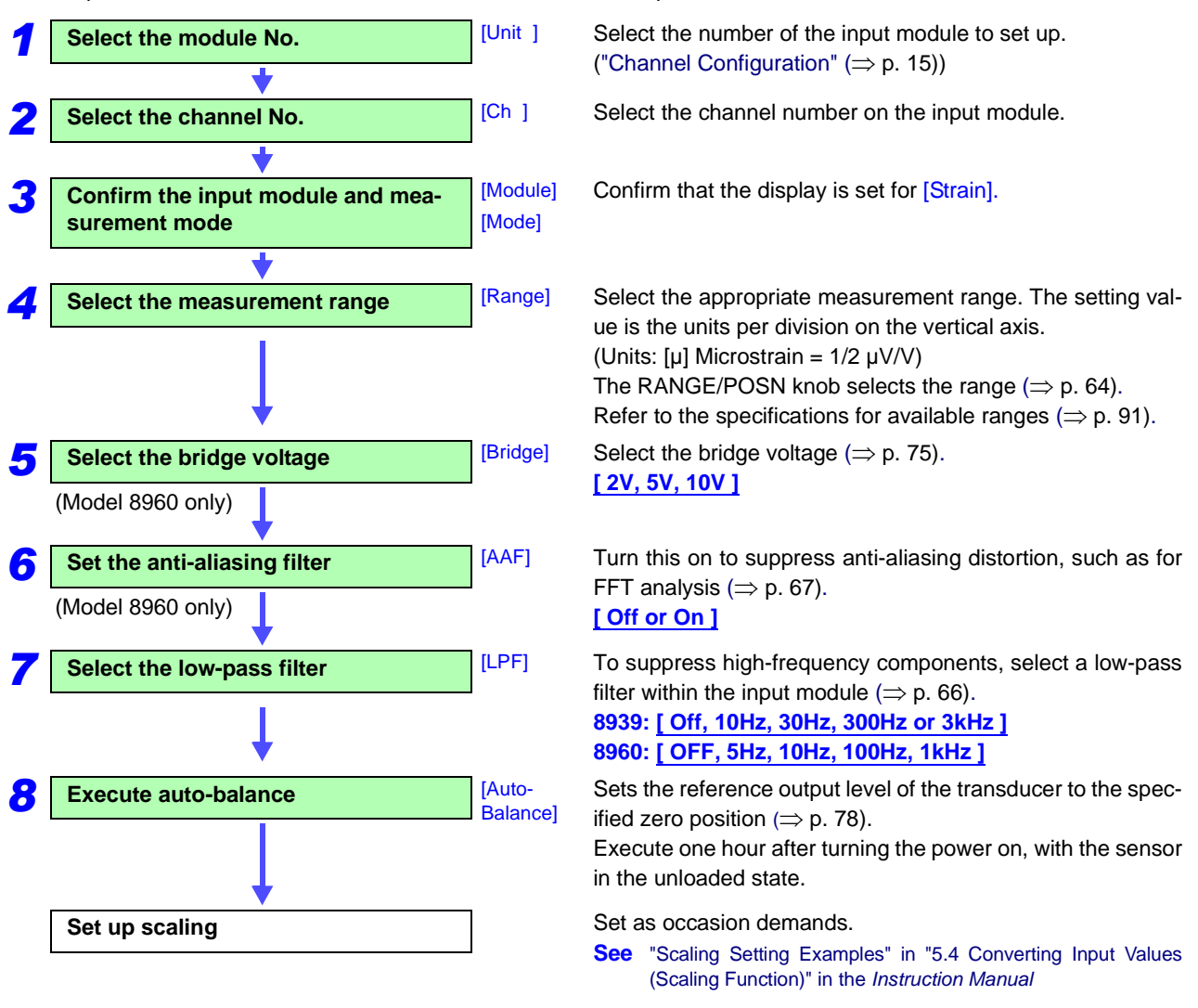

# 3.5 Model 8940 F/V Unit Settings

Settings are related to the following measurements. One measurement type can be set per channel.

- Measure frequency from the input pulse corresponding to the measurement waveform ( $\Rightarrow$  p. 50)
- Measure frequencies near 50/60 Hz from the input pulse corresponding to the measurement waveform (⇒ p. 50)
- Measure rotation rate from the input pulse corresponding to the measurement waveform (⇒ p. 50)
- Count of input pulses (⇒ p. 52)
- Measure the percentage of High level of a single pulse waveform (pulse duty) ( $\Rightarrow$  p. 53)
- Measure voltage (⇒ p. 54)
- Measure current ( $\Rightarrow$  p. 55)

### 3.5.1 Measuring Frequency, 50/60 Hz and Rotation Rate

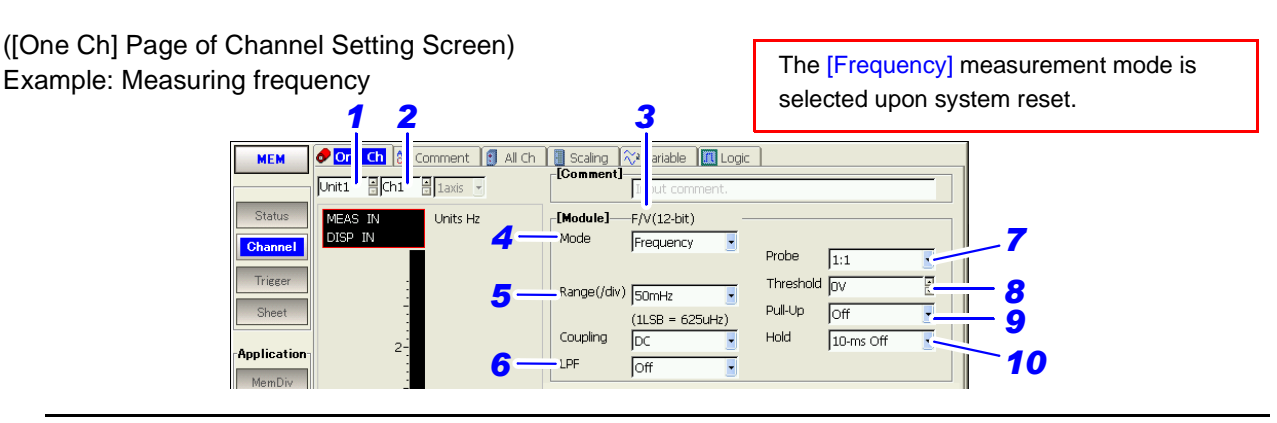

#### **Setting Procedure**

Use the CURSOR keys to move among items. Select a setting with the F1 to F8 keys. Step Setting Item Description

Select the module No.
Select the channel No.
Select the channel No.
Confirm the module
Confirm the module
Module]
Select the measurement mode
Select the measurement range
Select the measurement range
Select the low-pass filter

Select the number of the input module to set up. ("Channel Configuration" ( $\Rightarrow$  p. 15))

Select the channel number on the input module.

Confirm that the display is set for [F/V].

Select the measurement mode. [Frequency, Rotation, 50/60 Hz]

Select the appropriate measurement range. The setting value is the units per division on the vertical axis. The RANGE/POSN knob selects the range ( $\Rightarrow$  p. 64). Refer to the specifications for available ranges ( $\Rightarrow$  p. 92).

To suppress high-frequency components, select a low-pass filter within the input module ( $\Rightarrow$  p. 66).

[Off, 5Hz, 500Hz, 5kHz or 100kHz]

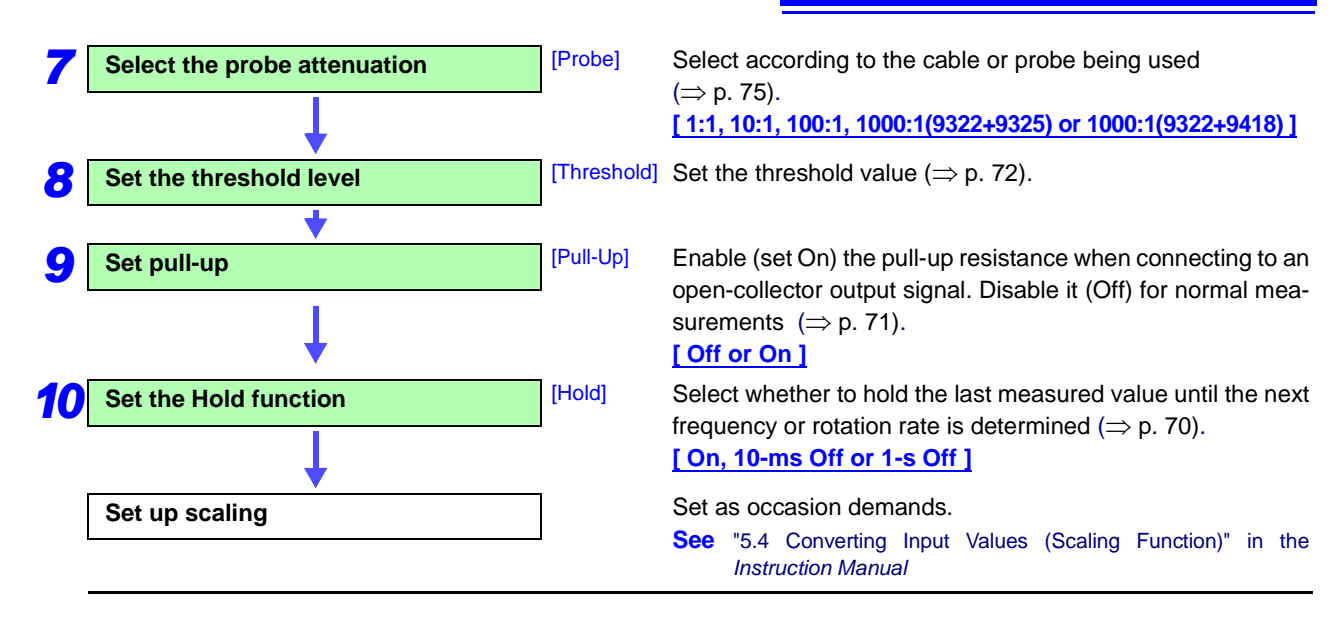

NOTE

# Difference between frequency measurement and 50/60 Hz frequency measurement

The frequency measurement function consists of selecting a range from 50 mHz to 5 kHz and observing changes in frequency.

The 50/60 Hz frequency measurement function consists of setting either 50 or 60 Hz as the zero position, and observing deviations from that frequency.

### 3.5.2 Pulse Count Measurement

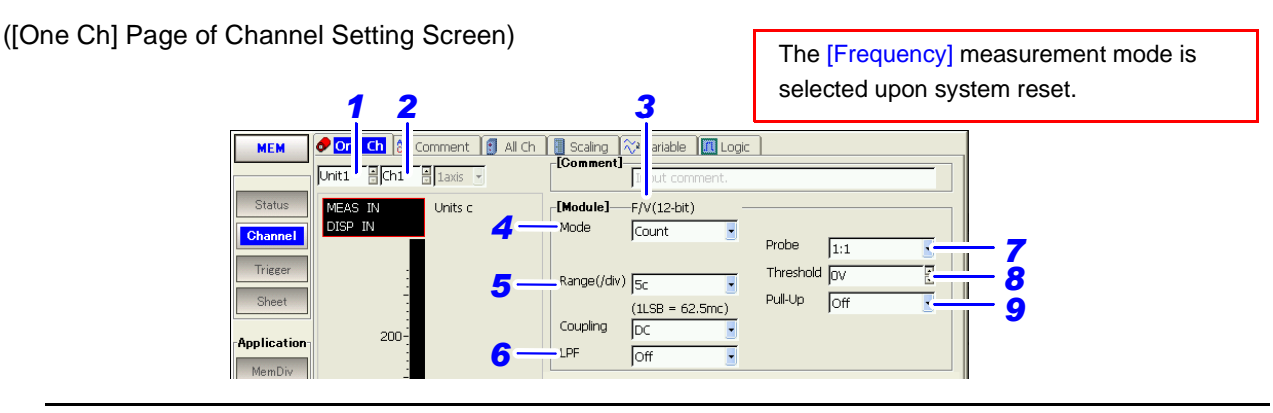

#### **Setting Procedure**

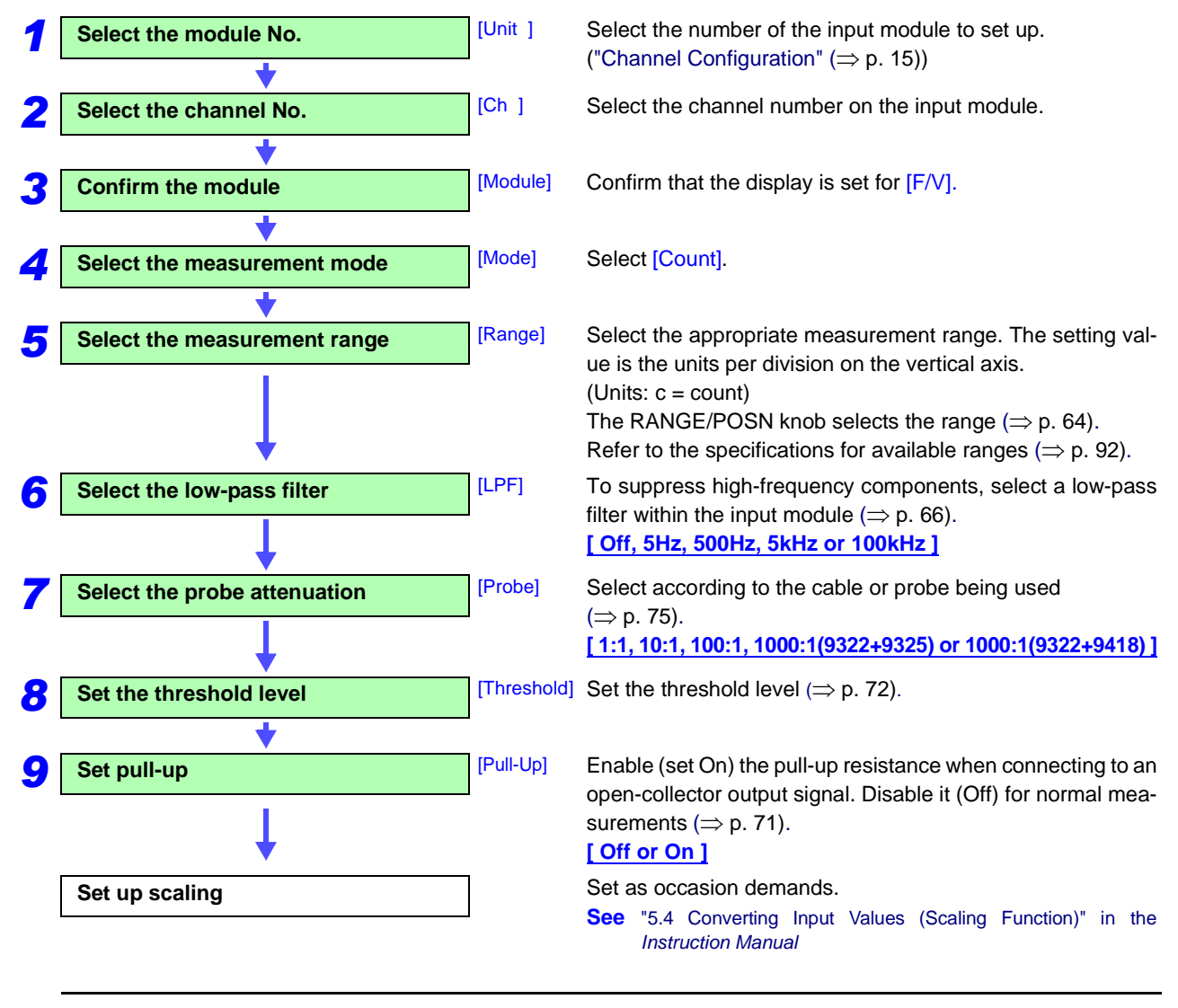

### 3.5.3 Pulse Duty Measurement

([One Ch] Page of Channel Setting Screen)

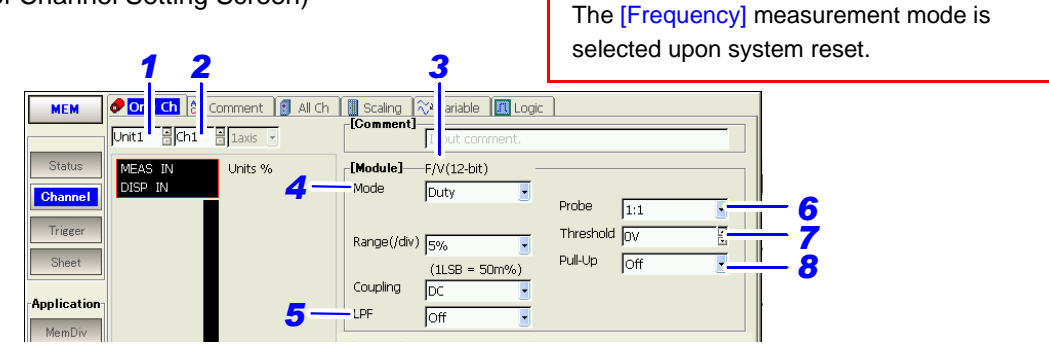

### **Setting Procedure**

Use the CURSOR keys to move among items. Select a setting with the F1 to F8 keys. Step Setting Item Description

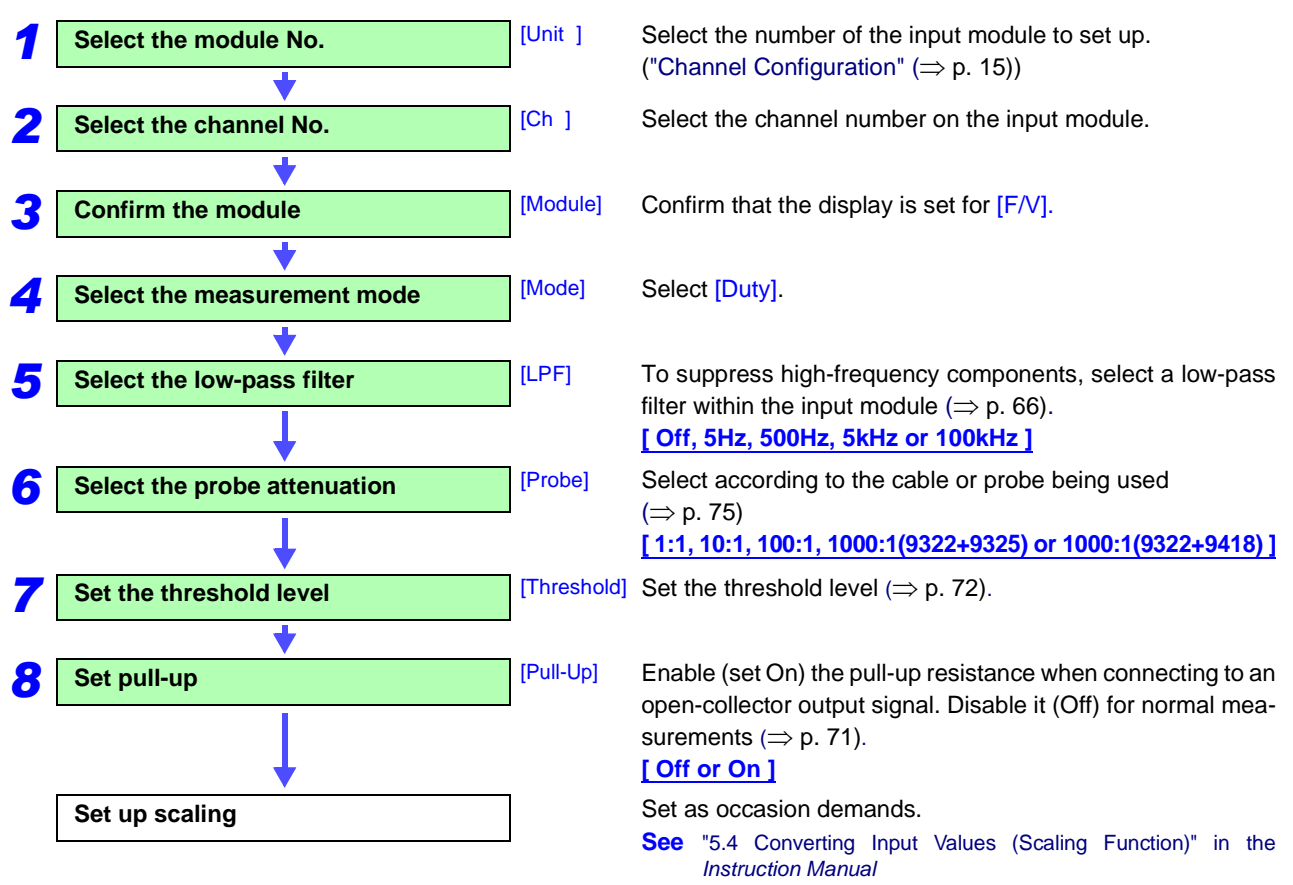

NOTE

#### Pulse duty measurement

If a rising pulse (at 20 kHz or above) is applied during calculation ("dead time"), the duty during the dead time cannot be measured. Duty is measured from the pulse following the dead time.

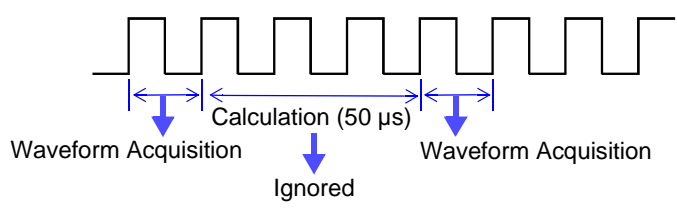

### 3.5.4 Voltage Measurement

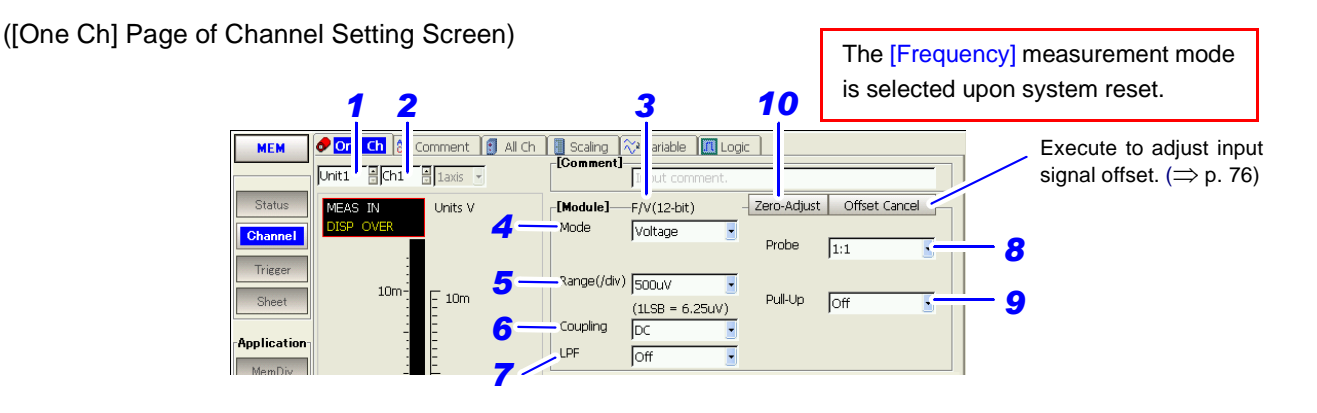

#### **Setting Procedure**

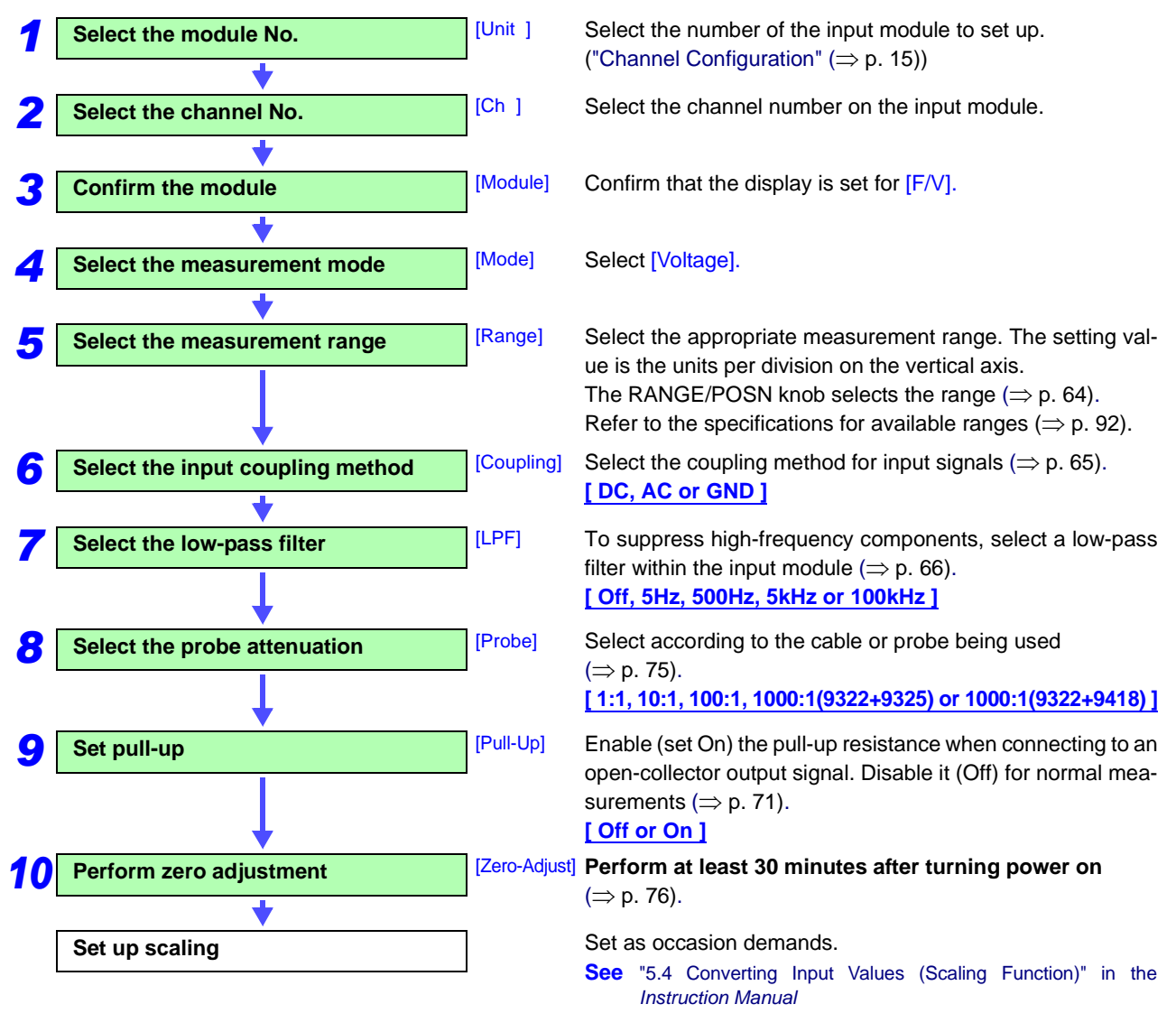

### 3.5.5 Current Measurement

When using the Model 9018-10 and 9132-10 Clamp-On Probe, select [Voltage] mode.

**See** "3.5.4 Voltage Measurement" ( $\Rightarrow$  p. 54)

([One Ch] Page of Channel Setting Screen)

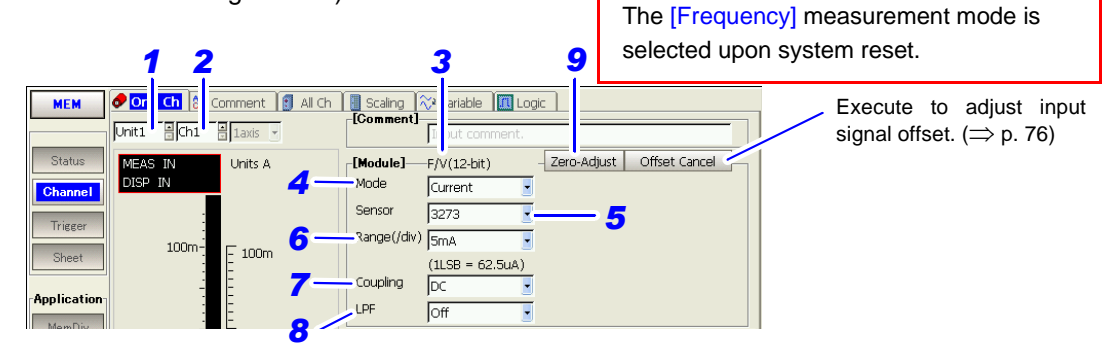

#### **Setting Procedure**

Use the CURSOR keys to move among items. Select a setting with the F1 to F8 keys. Step Setting Item Description

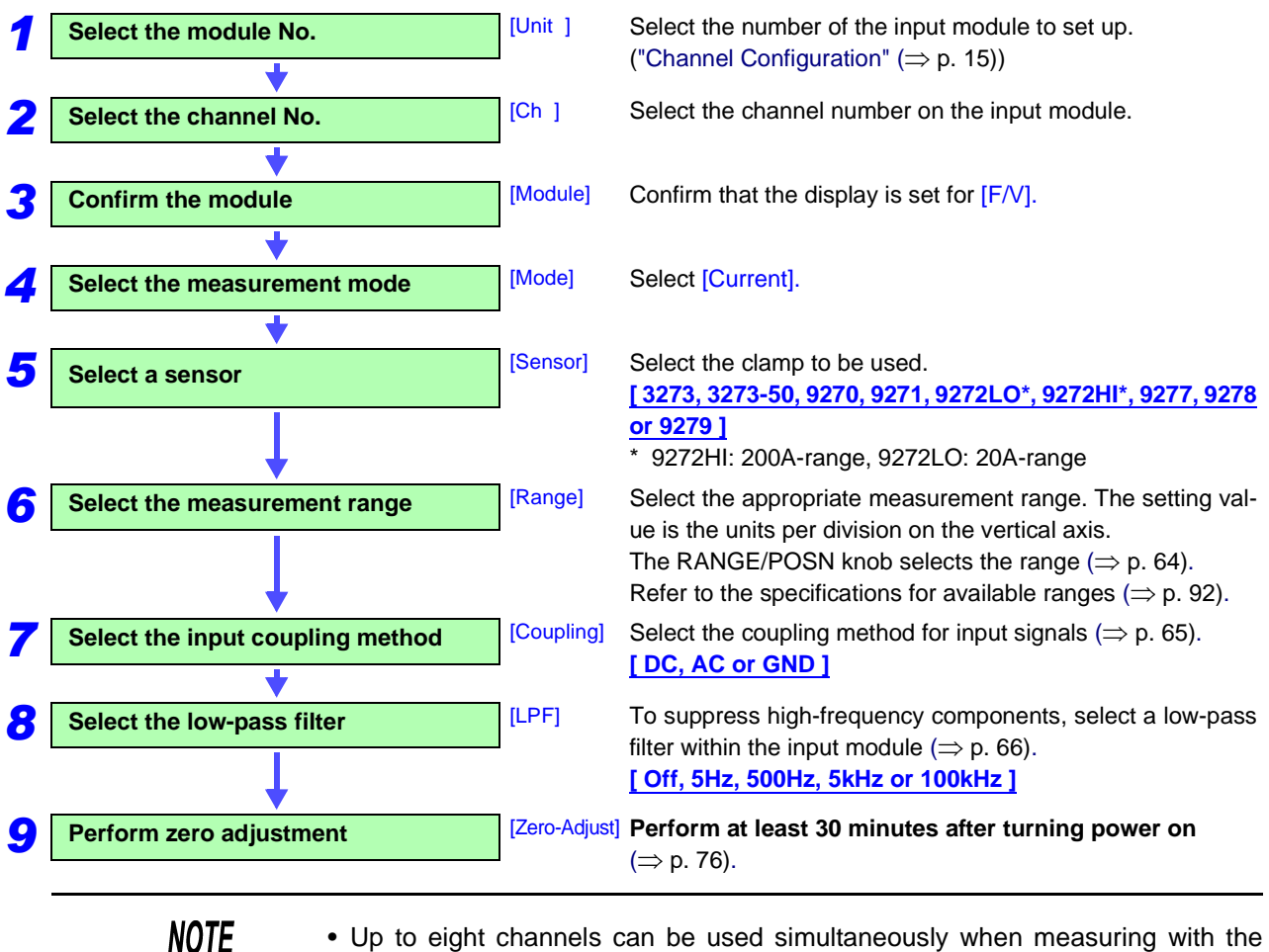

• Up to eight channels can be used simultaneously when measuring with the Model 9318 and 9319 Conversion Cables.

 When using a clamp model that is not displayed in the sensor selection list, measure in [Voltage] mode, and apply the scaling function.
 See: "5.4 Converting Input Values (Scaling Function)" in the Instruction Manual

# 3.6 Model 8947 Charge Unit Settings

Make settings regarding input channels for measuring voltage or acceleration (Charge and Preamp). One type can be measured per channel.

### 3.6.1 Voltage Measurement

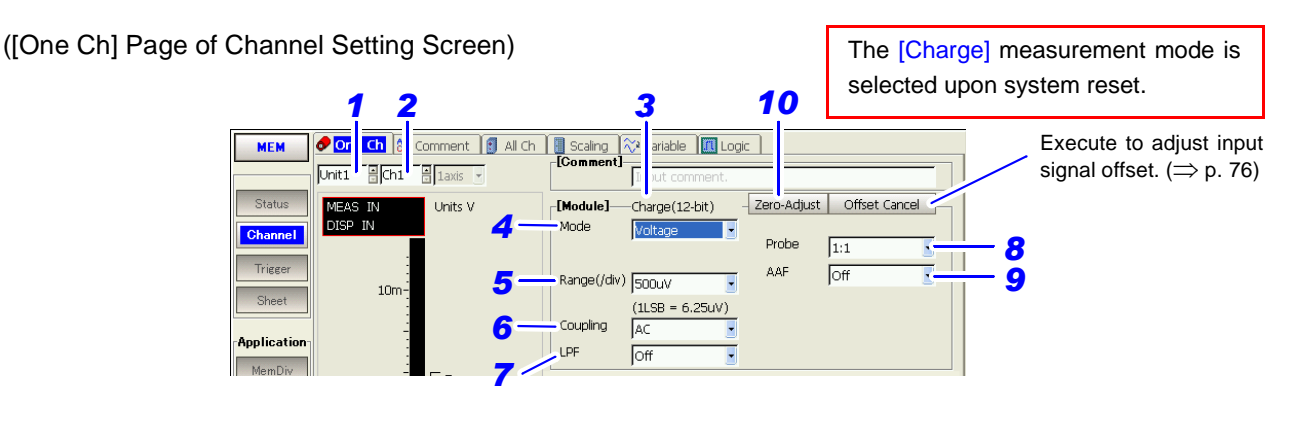

#### **Setting Procedure**

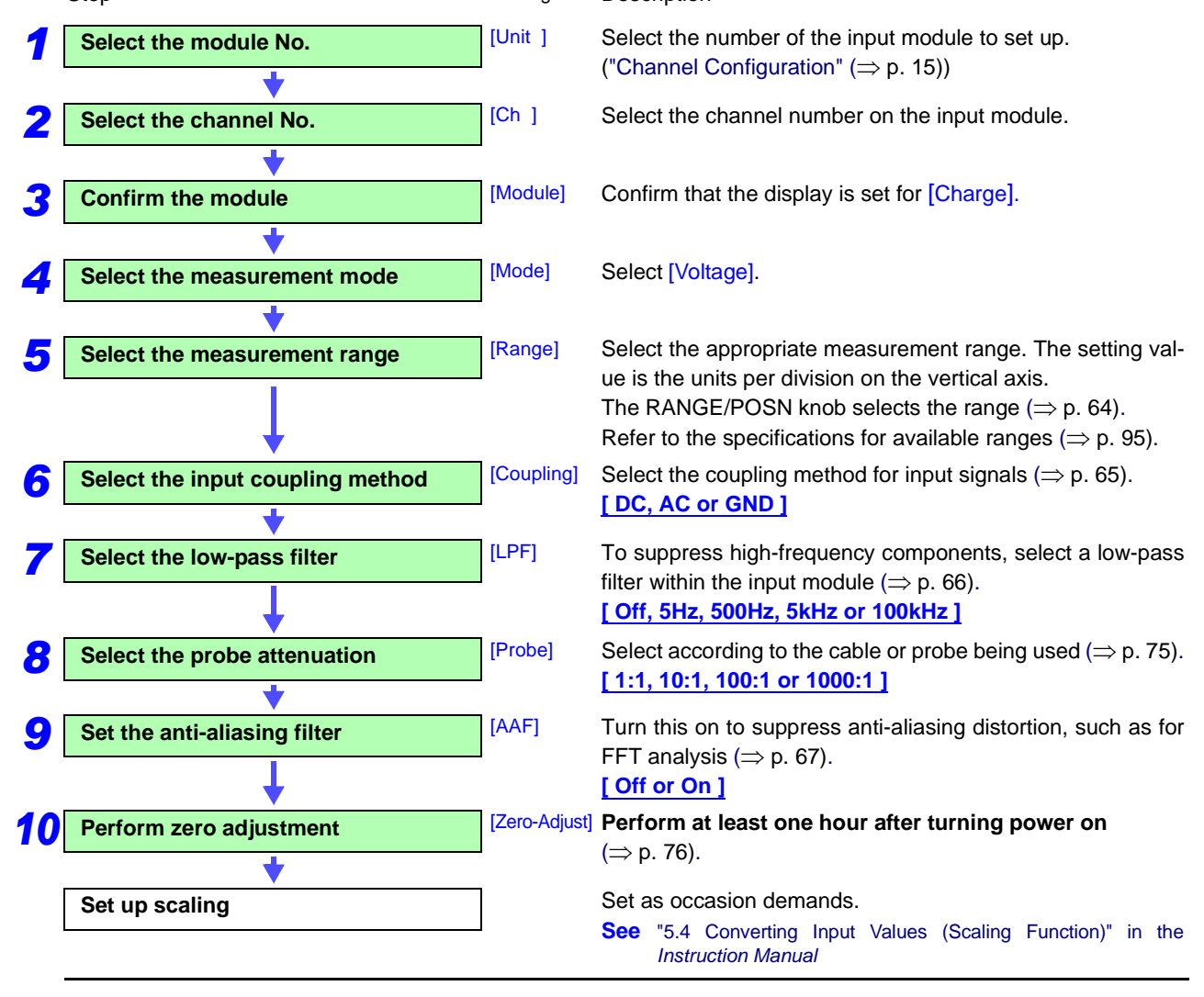

### 3.6.2 Acceleration Measurement (Charge, Preamp)

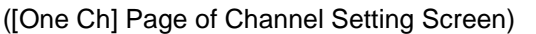

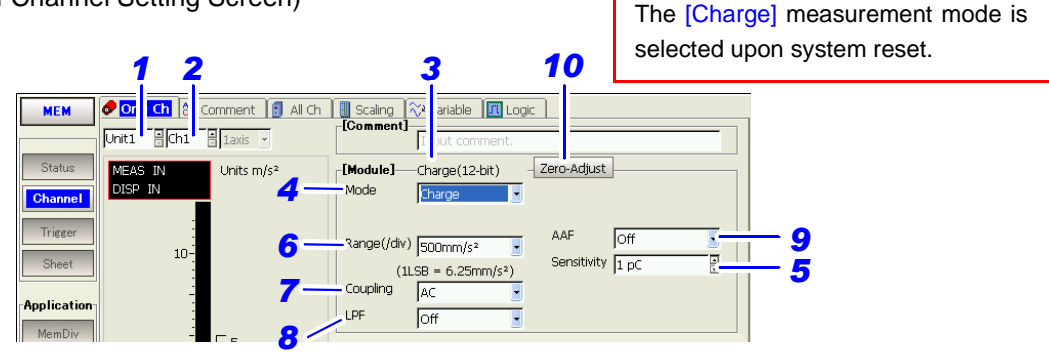

### **Setting Procedure**

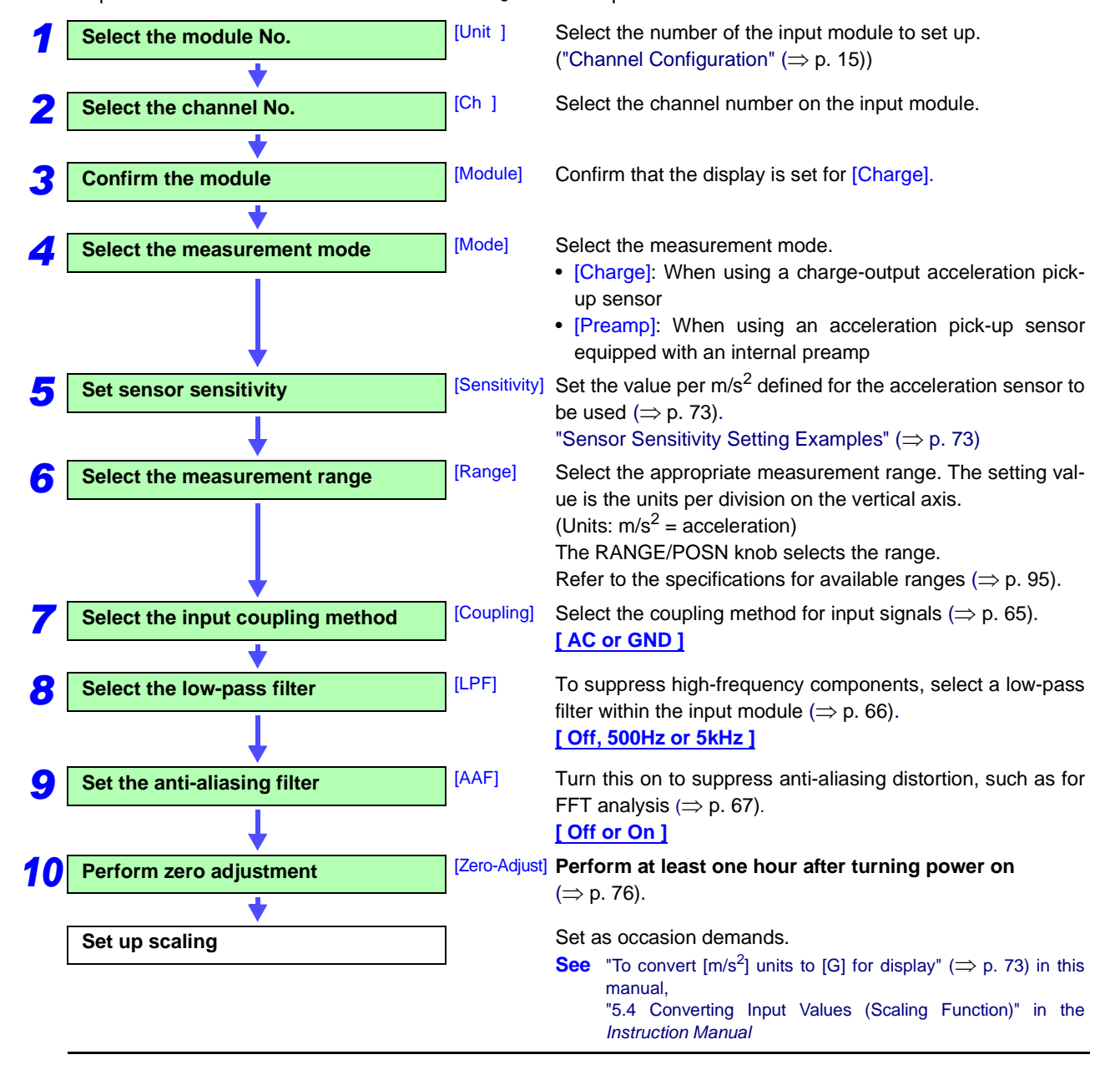

### Supplement

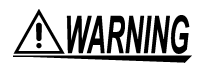

### Before connecting sensors and probes

To avoid electric shock or damage to the measurement object, turn the instrument off before connecting a sensor or probe to the BNC jack. When the [Preamp] measurement mode is selected, internal power (15 V @ 2 mA) is applied to the BNC jack when measurement starts.

### **Range Setting**

Auto-ranging cannot be used on channels for which the measurement mode is set to [Charge] or [Preamp].

For more on auto-ranging, refer to "3.3.5 Automatic Range Setting (Auto-Ranging Function)" in the *Instruction Manual*.

### **Measuring Timing**

In the following cases, five or six seconds should be allowed for input stabilization:

- Measurement Mode: [Charge] When switching the measurement range between one of the six high-sensitivity ranges and one of the six low-sensitivity ranges.
- Measurement Mode: [Preamp] After selecting preamp mode and before starting a new measurement

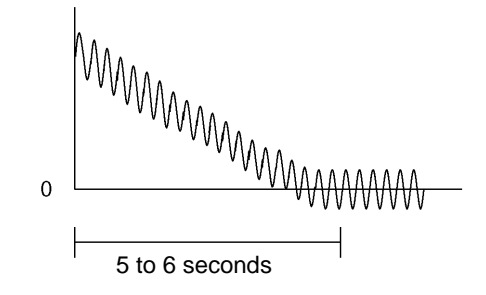

# 3.7 Model 8957 High Resolution Unit Settings

([One Ch] Page of Channel Setting Screen)

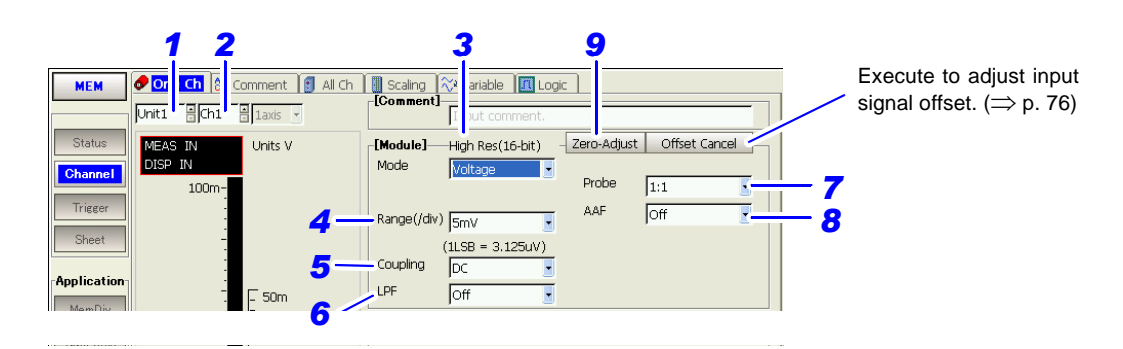

### **Setting Procedure**

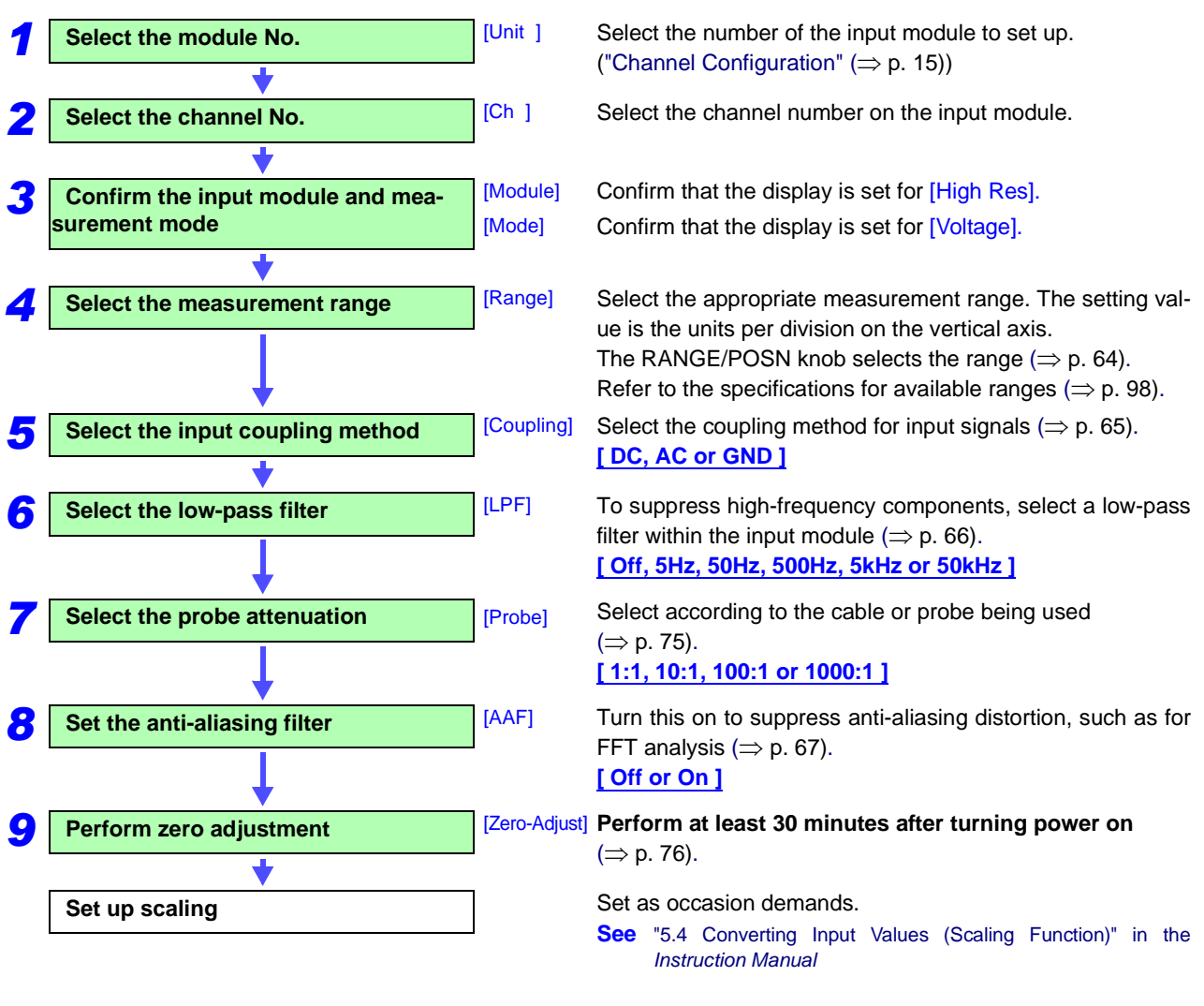

# 3.8 Model 8958 16-Ch Scanner Unit Settings

### NOTE

### Before Setting

The zero position of the Model 8958 16-Ch Scanner Unit needs to be adjusted in the following cases.

**See** "Scanner Unit Zero Position Adjustment" ( $\Rightarrow$  p. 27)

- When the Model 8958 16-Ch Scanner Unit has just been installed in the instrument (a message requesting adjustment appears when the instrument is turned on)
- When the zero position has shifted due to aging or environmental changes

### 3.8.1 Voltage Measurement

([One Ch] Page of Channel Setting Screen)

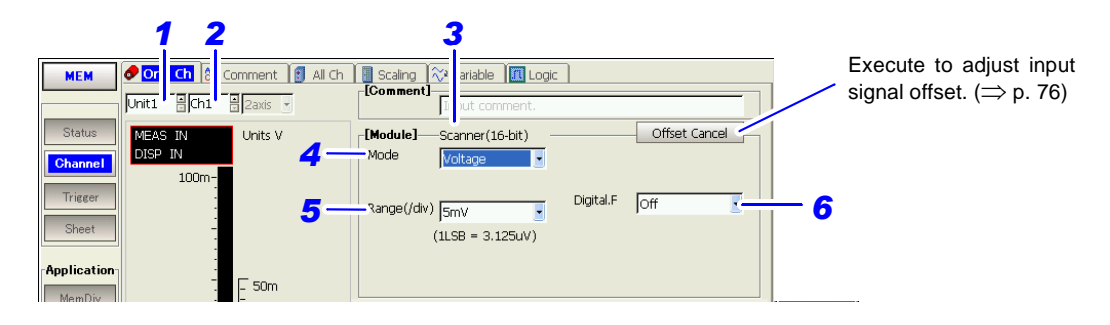

### **Setting Procedure**

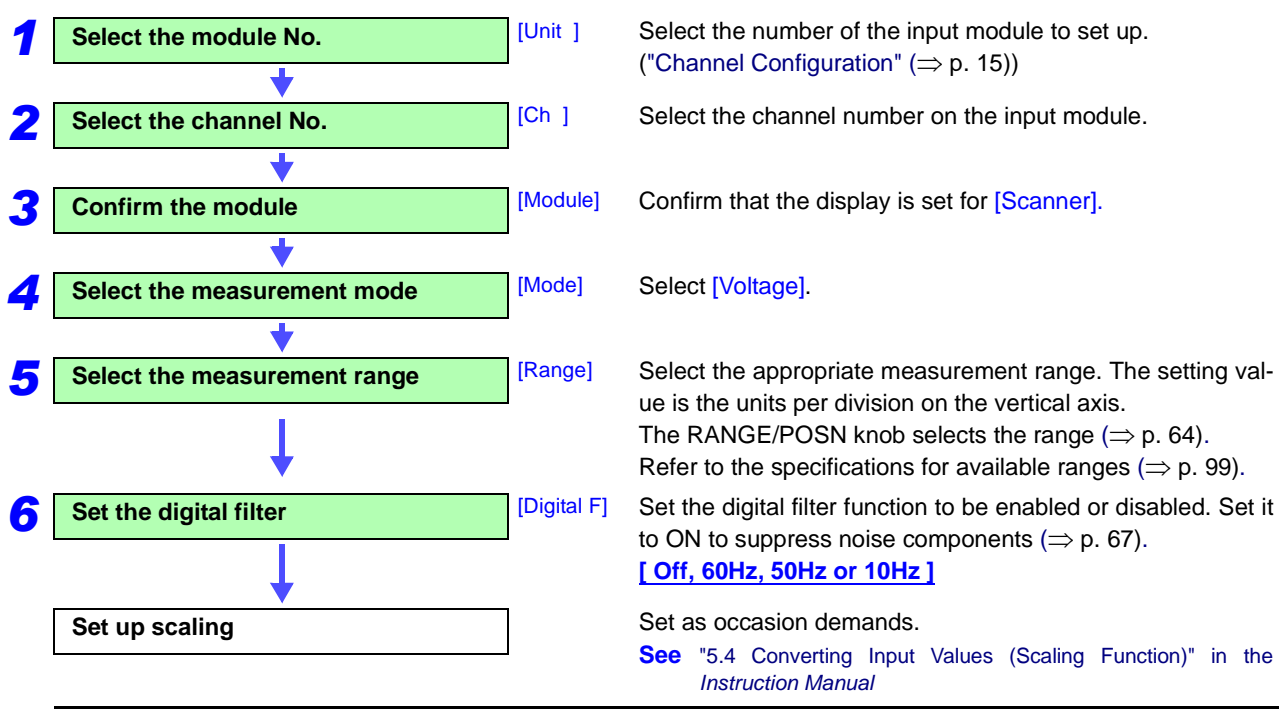

### 3.8.2 Temperature Measurement

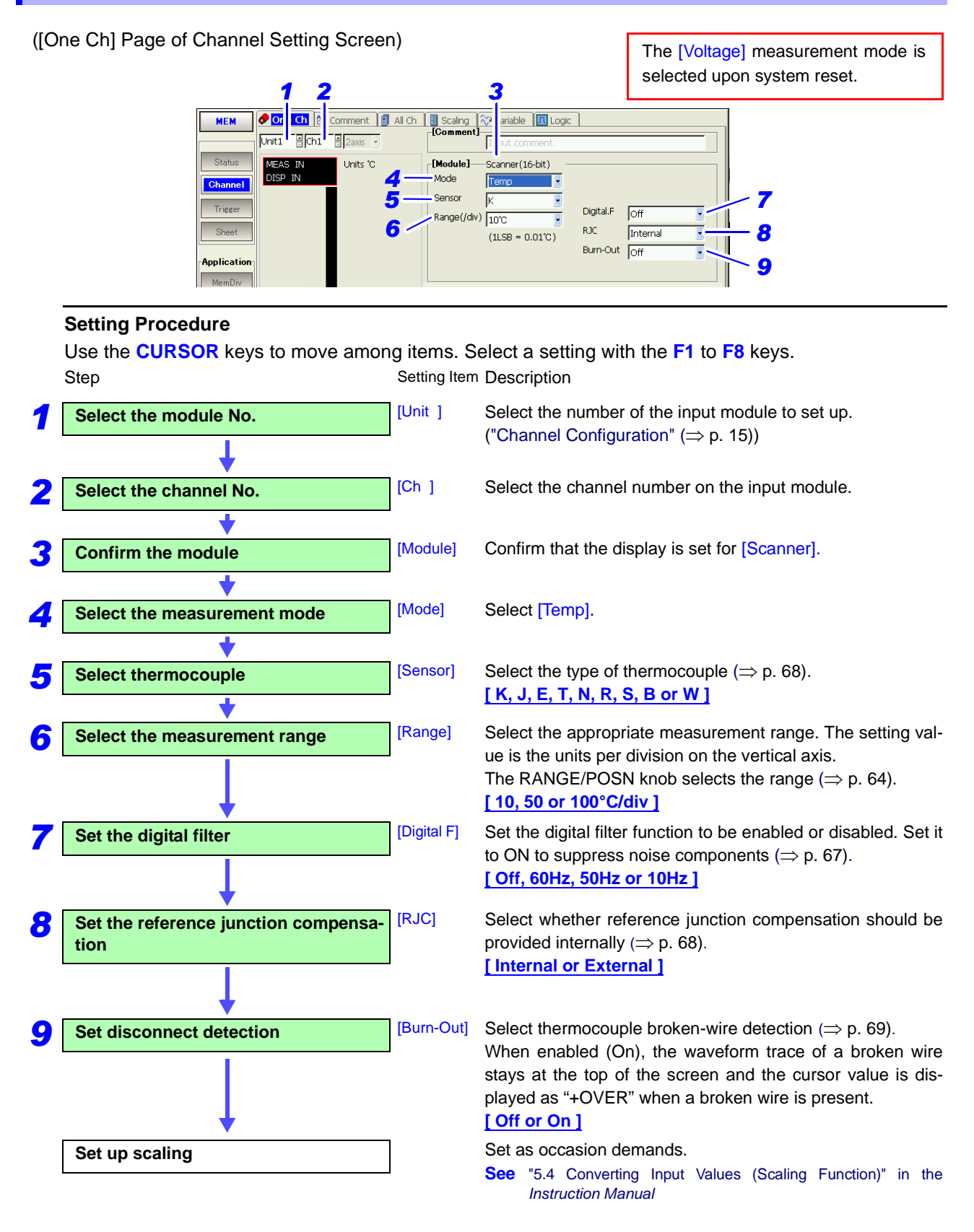

NOTE

- The upper and lower limits of measurement input depend on the measurement range. Refer to "About Measurement Range, Upper and Lower Input Limits and the Waveform Display:" (⇒ p. 64).
- When the input terminals of the Model 8958 16-Ch Scanner Unit are subject to strong drafts:

Loss of thermal equilibrium of the input section may result in measurement errors. To measure in such environments, install the supplied cover or relocate the equipment out of the wind.

• When the ambient temperature changes rapidly: Loss of thermal equilibrium may result in measurement errors. If this occurs, allow about an hour for the equipment to acclimatize to the new temperature, then take measurements after thermal equilibrium is achieved.

# 3.9 Model 8959 DC/RMS Unit Settings

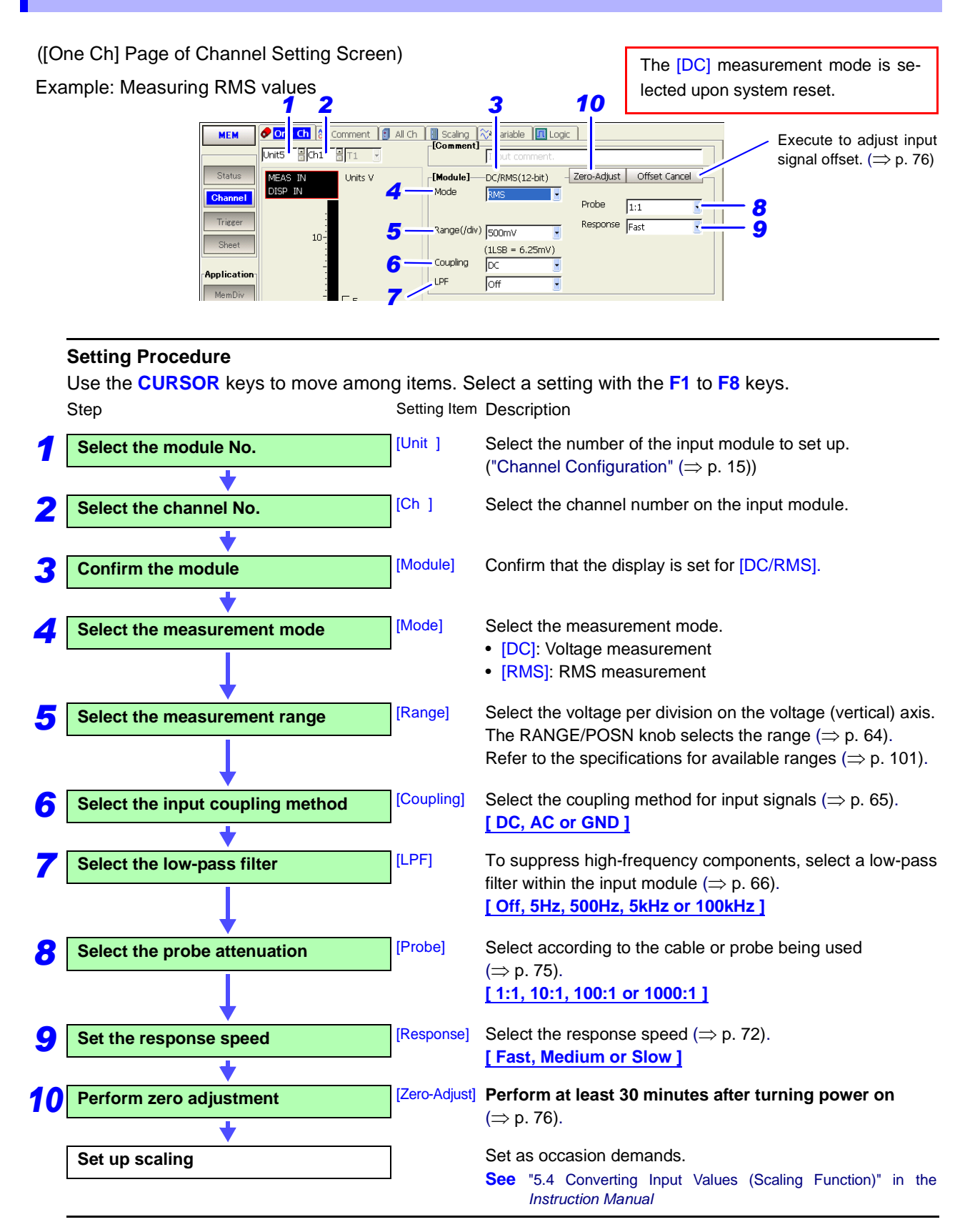

# 3.10 About Setting Contents

### 3.10.1 Measurement Range Setting

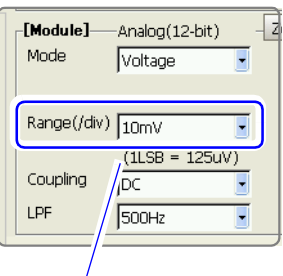

Minimum Resolution

Select the appropriate measurement range. The setting value is the units per division on the vertical axis.

Use the **RANGE/POSN** knob to make the setting independently from the cursor position.

Setting Item: [Range]

- Refer to "Chapter 5 Specifications" (⇒ p. 83) for the extents of the measurement ranges.
- If the range is undetermined, auto-range selection can be enabled.
- Refer to "3.3.5 Automatic Range Setting (Auto-Ranging Function)" in the *Instruction Manual*
- When data has been stored in the instrument's memory, an asterisk "\*" appears beside the data value's measurement range.
- When a portion of the input waveform is outside of the measurement range, that portion is indicated by a different color on the display.

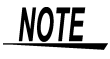

If the range is changed while measuring, acquired data is deleted and data recording is restarted.

### Voltage Axis Range

When variable auto adjustment is enabled [On] (default setting) and the variable function is enabled, the variable setting becomes linked for measurement range changes.

If you do not want the display area of the screen to change, disable variable auto adjustment [Off].

See "12.2.7 Performing Variable Function Auto Adjustment" in the Instruction Manual

#### **Temperature Measurement**

# About Measurement Range, Upper and Lower Input Limits and the Waveform Display:

The upper and lower limits of measurement input depend on the measurement range.

Measurement is not available outside of the temperature range limits in the following tables:

#### Model 8937 Voltage/Temp Unit

| Measurement Range [°C/div] | 10  | 20   | 50   | 100  |
|----------------------------|-----|------|------|------|
| Upper Limit [°C]           | 400 | 800  | 2000 | 4000 |
| Lower Limit [°C]           | -92 | -184 | -460 | -920 |

#### Model 8958 16-Ch Scanner Unit

| Measurement Range [°C/div] | 10   | 50   | 100  |
|----------------------------|------|------|------|
| Upper Limit [°C]           | 200  | 1000 | 2000 |
| Lower Limit [°C]           | -100 | -200 | -200 |
Example: Zero position = 50%, Magnification = x1, Thermocouple = type T (using Model 8973)

(Measurement input range of T = -200 to 400°C

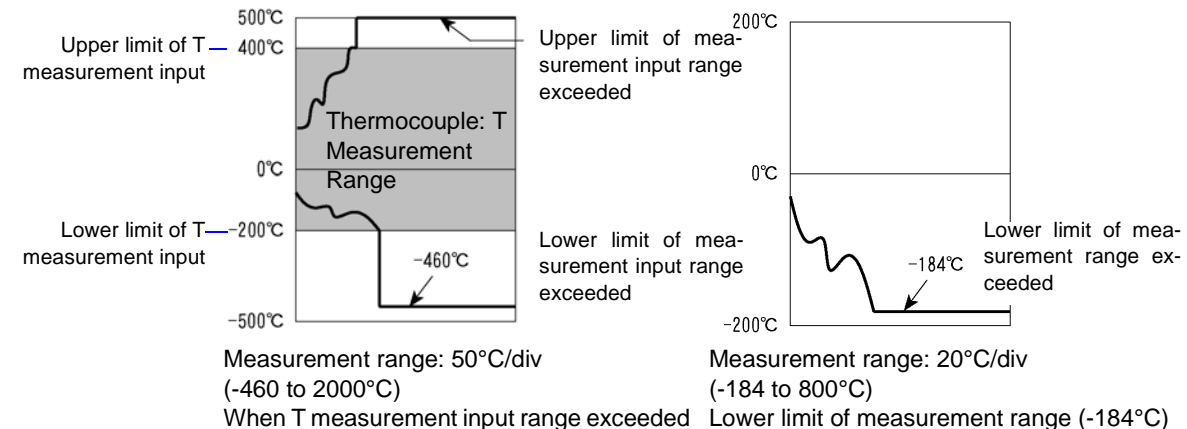

exceeded

### 3.10.2 Setting Input Coupling

| [Comment]   | · · · · · · · · · · · · · · · · · · · |
|-------------|---------------------------------------|
|             | Input comment.                        |
| [Module]    | -Analog(12-bit) -                     |
| Mode        | Voltage 💽                             |
| Range(/div) |                                       |
| Coupling    | DC 💽                                  |
| LPF         | 500Hz 💽                               |

Select the coupling method for input signals

| Setting Item: [Coupling] |                                                                                                    |  |
|--------------------------|----------------------------------------------------------------------------------------------------|--|
| Selections               | Description                                                                                                    |  |
| DC                       | DC Coupling (Default setting)<br>Select this to acquire both DC and AC components of an input signal.                                                                  |  |
| AC                       | AC Coupling<br>Select this to eliminate any DC component from an input signal.<br>Use this to measure only the ripple component superimposed on pulsating<br>currents. |  |

The input signal is disconnected. Zero position can be confirmed. GND

Available selections depend on the input module and measurement mode.

| Input modules | Modes                                        | Selectior                       | าร |         |
|---------------|----------------------------------------------|---------------------------------|----|---------|
| 8936          | Voltage                                      | DC                              | AC | GND     |
| 9027          | Voltage                                      | DC                              | AC | GND     |
| 0937          | Temp                                         | DC                              | _  | _       |
| 8938          | FFT                                          | DC                              | AC | GND     |
|               | Frequency, Rotation,<br>50/60Hz, Count, Duty | DC                              | _  | -       |
| 8940          | Voltage                                      | DC                              | AC | GND     |
|               | Current                                      | depends on the particular clamp |    | ticular |
| 8946          | Voltage                                      | DC                              | _  | GND     |
| 9047          | Voltage                                      | DC                              | AC | GND     |
| 0947          | Charge, Preamp                               | _                               | AC | GND     |
| 8959          | DC, RMS                                      | DC                              | AC | GND     |
| 8956          | Voltage                                      | DC                              | AC | GND     |
| 8957 Voltage  |                                              | DC                              | AC | GND     |

# 3.10.3 Low-Pass Filter (LPF) Settings

| [Comment]   | Input comment.    |
|-------------|-------------------|
| -[Module]   | -Analog(12-bit) - |
| Mode        | Voltage 💽         |
| Range(/div) | 10mV 💽            |
| Coupling    | (1LSB = 125uV)    |
| LPF         | 500Hz 🗾           |

To suppress high-frequency components, select a low-pass filter within the input module

Setting Item: [LPF]

| Selections | Description                                        |
|------------|----------------------------------------------------|
| Off        | The low-pass filter is disabled. (Default setting) |
| 5Hz        | Applies a filter with 5-Hz cutoff frequency.       |
| 500Hz      | Applies a filter with 500-Hz cutoff frequency.     |
| 5kHz       | Applies a filter with 5-kHz cutoff frequency.      |
| 100kHz     | Applies a filter with 100-kHz cutoff frequency.    |

Available selections depend on the input module and measurement mode.

| Input modules | Modes          | Selections [Hz]            |
|---------------|----------------|----------------------------|
| 8936          | Voltage        | Off, 5, 500, 5 k, 100 k    |
| 8937 *        | Voltage        | Off, 5, 500, 5 k, 100 k    |
|               | Temp           | Off, 5, 500                |
| 8938          | Voltage        | Off, 5, 500, 5 k, 100 k    |
| 8939          | Strain         | Off, 10, 30, 300, 3 k      |
| 8940          | Voltage        | Off, 5, 500, 5 k, 100 k    |
| 8946          | Voltage        | Off, 5, 500, 5 k, 50 k     |
| 8947          | Voltage        | Off, 5, 500, 5 k, 100 k    |
|               | Charge, Preamp | Off, 500, 5 k              |
| 8956          | Voltage        | Off, 5, 500, 5 k, 1 M      |
| 8957          | Voltage        | Off, 5, 50, 500, 5 k, 50 k |
| 8959          | DC, RMS        | Off, 5, 500, 5 k, 100 k    |
| 8960          | Strain         | Off, 5, 10, 100, 1 k       |

\* When the digital filter is enabled [On], only Off, 5 Hz and 500 Hz selections are available.

### 3.10.4 Anti-Aliasing Filter (AAF) Settings

| 1           |               |
|-------------|---------------|
| Zero-Adjust | Offset Cancel |
| Probe       | 1:1           |
| AAF         | Off 💽         |
|             |               |
|             |               |
|             |               |

Enable the anti-aliasing filter to remove aliasing distortion. The cutoff frequency is automatically set according to the time axis range setting.

Setting Item: [AAF]

| Selections | Description                                                                                                    |
|------------|----------------------------------------------------------------------------------------------------|
| Off        | The anti-aliasing filter is disabled. (Default setting)                                                                                                 |
| On         | The anti-aliasing filter is enabled.<br>(When the Recorder function or External sampling is used, the anti-<br>aliasing filter (AAF) is not available.) |

<u>NOTE</u>

# To perform sampling for analysis without being affected by aliasing distortion

We recommend using an input module that supports anti-aliasing filtering. (Supporting input module models: 8938, 8947 and 8957)

#### Printing setting data (List Print)

Settings can be printed as follows: (Example) When enabled: "AAF ON"

### 3.10.5 Digital Filter (Digital F) Settings

| Zero-Adjust | Offset Cancel |
|-------------|---------------|
| Probe       | 1:1           |
| Digital.F   | Joff 🔳        |
|             |               |
|             |               |

Noise can be removed by applying additional averaging to the measurement data within the input module.

With the 8937 Voltage/Temp Unit, digital filtering is available only in the measurement ranges from 500  $\mu$ V to 2 mV/div.

The digital filter is not available in other ranges.

| Setting | ltem: | [Digital | F] |
|---------|-------|----------|----|
|---------|-------|----------|----|

|      | Selections            | Description                                                                                                    |
|------|-----------------------|----------------------------------------------------------------------------------------------------|
| 8937 | Off                   | The digital filter function is disabled. (Default setting)                                                                                                    |
|      | On                    | The digital filter function is enabled.<br>(Data refresh rate: Approx. 100 μs)                                                                                     |
| 8958 | Off                   | The digital filter function is disabled. (Default setting)                                                                                                    |
|      | 60Hz, 50Hz or<br>10Hz | The digital filter function is enabled. The data refresh rate is affected by the filter setting. See "5.2.10 Model 8958 16-Ch Scanner Unit" ( $\Rightarrow$ p. 99) |

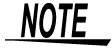

#### Printing setting data (List Print)

Settings can be printed as follows: Example: Enabled = "Digital F ON"

### 3.10.6 Thermocouple (Sensor) Type Setting

| [Comment]   |                      |
|-------------|----------------------|
|             | Input comment.       |
| [Module]    | -Volt/Temp(12-bit) — |
| Mode        | Temp                 |
| Sensor      | К                    |
| nange(ruiv) | J10°C 🔄              |
|             | (1LSB = 0.125°C)     |
|             |                      |
| LPF         | Off 💽                |

Set to match the type of thermocouple being used.

Setting Item: [Sensor] 8937 Voltage/Temp Unit

| Selections | Measurement<br>Range | Selections | Measurement<br>Range |
|------------|----------------------|------------|----------------------|
| К          | -200 to 1350°C       | R          | 0 to 1700°C          |
| J          | -200 to 1100°C       | S          | 0 to 1700°C          |
| E          | -200 to 800°C        | В          | 300 to 1800°C        |
| т          | -200 to 400°C        |            |                      |
| Ν          | -200 to 1300°C       |            |                      |

#### 8958 16-Ch Scanner Unit

| Selections | Measurement<br>Range | Selections | Measurement<br>Range |
|------------|----------------------|------------|----------------------|
| К          | -200 to 1350°C       | R          | 0 to 1700°C          |
| J          | -200 to 1200°C       | S          | 0 to 1700°C          |
| E          | -200 to 1000°C       | В          | 400 to 1800°C        |
| т          | -200 to 400°C        | W          | 0 to 2000°C          |
| Ν          | -200 to 1300°C       |            |                      |

### 3.10.7 Reference Junction Compensation Setting

| RJC   | Internal         |  |
|-------|------------------|--|
| Dilit | ļo <del>tt</del> |  |

When connecting a thermocouple directly to the input module, select [Internal]. Reference junction compensation is performed within the input module. When connecting through a reference junction device (e.g., a 0°C control tank), select [External].

#### Setting Item: [RJC]

| Selections | Description                                                                                                    |
|------------|----------------------------------------------------------------------------------------------------|
| Internal   | Reference junction compensation is provided within the input mod-<br>ule. (Default setting)<br>(Measurement Accuracy: The sum of the accuracies of the temper-<br>ature measurement and the reference junction compensation.) |
| External   | Reference junction compensation is not provided within the input<br>module.<br>(Measurement Accuracy: The accuracy of temperature measure-<br>ment only)                                                                      |

### 3.10.8 Drift Correction Setting

| RJC   | Internal |   |
|-------|----------|---|
| Drift | Off      | • |
|       |          |   |

This function periodically corrects for drift of the reference potential (about once per second) to improve thermal characteristics in thermocouple mode.

Setting Item: [Drift]

| Selections | Description                                     |
|------------|-------------------------------------------------|
| Off        | Drift correction is disabled. (Default setting) |
| On         | Drift correction is enabled.                    |

NOTE

- Data refresh rate is about once per second when drift correction is enabled.
- Drift correction is available only while measuring. It does not affect the Level Monitor on the Waveform and Channel Setting screens.

### 3.10.9 Disconnect (Burn-Out) Detection Setting

| ic               |     | _ |
|------------------|-----|---|
|                  |     |   |
| Digital.F<br>B1C | Off |   |
| Burn-Out         | Off |   |
|                  |     |   |

A broken thermocouple wire can be detected during temperature measurement. Normally when a thermocouple wire breaks, measured values exhibit random instability.

#### Setting Item: [Burn-Out]

| Selections | Description                                                                                                    |
|------------|----------------------------------------------------------------------------------------------------|
| Off        | Broken wires are not detected.                                                                                                    |
| On         | Broken wires are detected.<br>When a broken wire is present, the waveform trace stays at the top<br>of the screen and the cursor value is displayed as "+OVER".<br>Wire breakage is detected by sensing a miniscule current flow<br>(about 200 nA) through the thermocouple. If the thermocouple<br>wires are long or composed of a high-resistance material, set<br>[Burn-Out] to [Off] to avoid measurement errors. |

### 3.10.10 Hold Setting

| Probe<br>Threshold | 1:1 •     |
|--------------------|-----------|
| Hold               | 10-ms Off |

During measurement, the measured frequency value can be retained by the Hold function until the frequency of the next cycle has been determined. Also, if the value is not retained and the next value cannot be determined within a specified period, one half of the last measured value can be displayed.

#### Setting Item: [Hold]

| Selections | Description                                                                                                    |
|------------|----------------------------------------------------------------------------------------------------|
| On         | Retains the measured value until the next frequency value is deter-<br>mined.                                    |
| 10-ms Off  | If the next frequency value is not determined within 10 ms, the last value is divided in half. (Default setting) |
| 1-s Off    | If the next frequency value is not determined within 1 s, the last value is divided in half.                     |

NOTE

The on/off settings of the Hold and Pull-Up functions are not indicated on the Waveform screen. The settings are indicated on the Channel Settings screen.

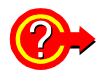

#### What is the difference between Hold On and Off?

When measuring frequency and rotation rate, results are displayed only after the value of one cycle has been determined.

When Hold is On, the previously measured value is retained, and with Hold Off, one half of the previous value is displayed if a new value cannot be determined within the specified period.

Example: Measuring the phenomena of stopping a rotating body

| Rotation Stops |  |
|----------------|--|
| $\downarrow$   |  |
|                |  |
|                |  |
|                |  |

#### Hold: On

The previously measured value is retained continuously until the next cycle is determined. Because the next cycle never occurs, the stopping condition is not detected.

| Rotation Stops |  |
|----------------|--|
| $\downarrow$   |  |
|                |  |
| L .            |  |
| L.             |  |

#### Hold: Off

If the cycle is not detected within the specified period (10 ms or 1 s), half of the value of the previous signal is displayed.

As a result, the displayed value gradually approaches zero, allowing the stopping condition to be estimated.

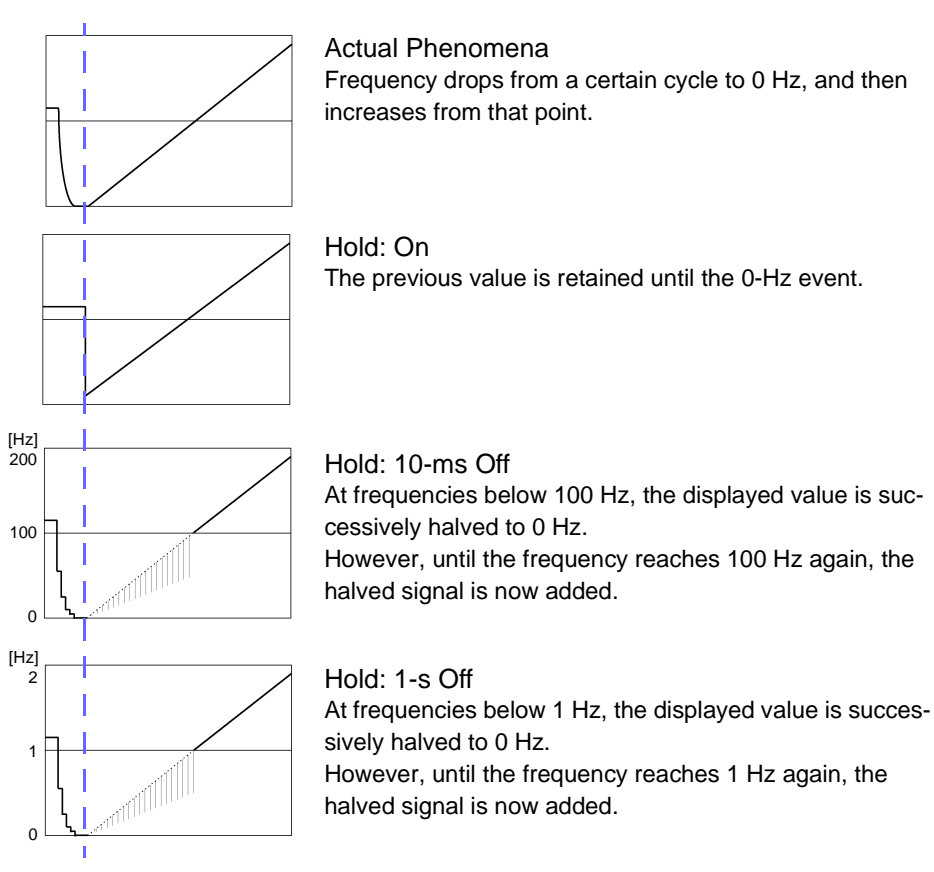

Example: Measuring frequency dropping to 0 Hz, and then increasing

### 3.10.11 Pull-Up Setting

| Droha    |             |  |
|----------|-------------|--|
| Threshol | 1:1<br>d nv |  |
| Pull-Up  | Off         |  |
| нош      | 10-ms Off   |  |
|          |             |  |

The pull-up resistance function is used when connecting to an open-collector output signal.

The input terminal is pulled up to +5 V.

Set Pull-Up to Off for normal measurements.

#### Setting Item: [Pull-Up]

| Selections | Description                                                                   |
|------------|-------------------------------------------------------------------------------|
| Off        | Pull-up resistance is disable (Off).                                          |
| On         | Pull-up resistance is enabled. (for connection to open-collector out-<br>put) |

### 3.10.12 Threshold Setting

|           |           | _ |
|-----------|-----------|---|
| <br>      | ·         |   |
| Probe     | 11:1      | - |
| Threshold | ov        |   |
| Pull-Up   | Off       | • |
| Hold      | 10-ms Off | • |
|           |           |   |

Sets threshold value. Measures when the waveform crosses a preset threshold. Setting Item: [Threshold]

| Selections             | Description                     |
|------------------------|---------------------------------|
| $\uparrow\uparrow$     | Increases value by large steps. |
| 1                      | Increases value by small steps. |
| $\downarrow$           | Decreases value by small steps. |
| $\downarrow\downarrow$ | Decreases value by large steps. |

Values can also be entered by numeric keypad.

See "3.3.3 Entering Text and Numbers" in the Instruction Manual

NOTE

Measurement results may differ according to the threshold setting. To obtain the correct measurement results, set the threshold level to suit the input waveform.

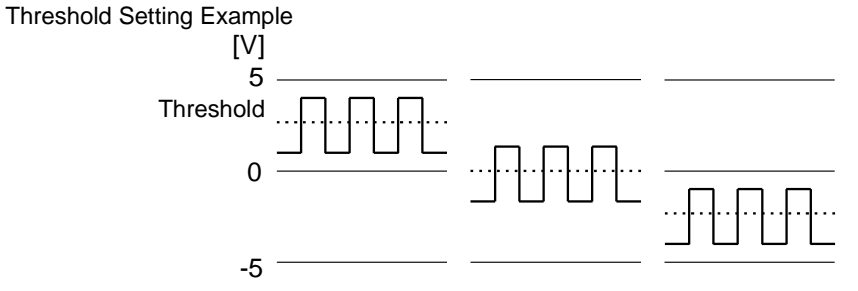

### 3.10.13 Response (Timing) Setting

| Zero-Adjust | Offset Cancel | 1 |
|-------------|---------------|---|
| Probe       | 1:1           |   |
| Response    | Fast 💽        |   |
|             |               |   |
|             |               |   |
|             |               |   |

Response can be set to three speeds: Fast, Medium and Slow.

Normally set to [Fast], this can be changed to [Medium] or [Slow] to stabilize the display when measuring low frequencies, or when severe fluctuations are present.

#### Setting Item: [Response]

| Selections | Description                             |
|------------|-----------------------------------------|
| Fast       | Sets the response time to about 100 ms. |
| Medium     | Sets the response time to about 800 ms. |
| Slow       | Sets the response time to about 5 s.    |

### 3.10.14 Sensor Sensitivity Setting

| Zero-Adjust      | ] |
|------------------|---|
| AAF Off          |   |
| Sensitivity 1 pC |   |
|                  |   |

Sets the value per  $m/s^2$  defined for the acceleration sensor to be used.

Setting Item: [Sensitivity] Setting Range: 0.1 to 10 (pC/(m/s<sup>2</sup>)) [Charge], 0.1 to 10 (mV/(m/s<sup>2</sup>) [Preamp]

When using a sensor with specified value per G:SeeExample 2 of the "Sensor Sensitivity Setting Examples" ( $\Rightarrow$  p. 73)

To use a sensor outside of the setting range: See "To Use a Sensor Outside of the Setting Range" ( $\Rightarrow$  p. 74)

NOTE

The measurement range can be affected by the sensor sensitivity. So sensor sensitivity should be set before setting the measurement range.

#### **Sensor Sensitivity Setting Examples**

Setting Example 1:

When using a sensor with sensitivity specified in units of  $m/s^2$ If the specified sensor sensitivity is 1.08 pC/(m/s<sup>2</sup>) Sensor sensitivity setting value: <u>1.08</u>

Setting Example 2:

When using a sensor with sensitivity specified in units of G

An acceleration sensor with sensitivity specified in units of G can be set by dividing the specified sensitivity value by 9.8 (m/s<sup>2</sup>). If the specified sensor sensitivity is 64.0 (pC/G): 64.0 / 9.8 = 6.53 (pC/(m/s<sup>2</sup>))

Sensor sensitivity setting value: 6.53

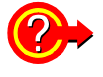

#### To convert [m/s<sup>2</sup>] units to [G] for display

This instrument measures charge value in units of m/s<sup>2</sup>. The scaling function can be used to convert to charge value in units of G.

See "5.4 Converting Input Values (Scaling Function)" in the Instruction Manual

Set up scaling as follows.

• Conversion ratio setting [Ratio]

| Conversion ratio: | 1/9.8 = 0.1020E+00 |
|-------------------|--------------------|
| Offset:           | 0.0000E+00         |
| Units:            | G                  |

Two-point setting [2-Point]

| Entry 1: | 9.8000E+00 | Physical value 1: | 1.0000E+00 |
|----------|------------|-------------------|------------|
| Entry 2: | 0.0000E+00 | Physical value 2: | 0.0000E+00 |
| Units:   | G          |                   |            |

#### To Use a Sensor Outside of the Setting Range

The scaling function can be employed to use a sensor outside of the setting range.

On the Channel Settings screen, select the channel on which to use the sensor outside of the setting range.

2 Move the cursor to [Sensitivity] to set the sensor sensitivity. Enter a multiplier value that will produce <u>a settable value (0.1 to 10)</u> when multiplied by the actual sensitivity of the sensor.

3 🛛

Move the cursor to [Scaling], and set it to [On].

Set the conversion ratio to the sensitivity multiplier value.

Setting Example 1:

If the specified sensor sensitivity is  $23.4 \text{ pC}/(\text{m/s}^2)$ :

Set 1/2.34 as the sensor sensitivity multiplier, and 10 (pc/m/s<sup>2</sup>)) as the sensor sensitivity.

Scaling is set as follows to display measured values multiplied by 1/2.34.

• Conversion ratio setting [Ratio]

| Conversion ratio: | 10/23.4 = 0.4274E+00 |
|-------------------|----------------------|
| Offset:           | 0.0000E+00           |
| Units:            | m/s <sup>2</sup>     |

• Two-point setting [2-Point]

| Input 1: | 2.3400E+01       | Scale 1: | 1.0000E+01 |
|----------|------------------|----------|------------|
| Input 2: | 0.0000E+00       | Scale 2: | 0.0000E+00 |
| Units:   | m/s <sup>2</sup> |          |            |

Setting Example 2:

If the specified sensor sensitivity is  $0.05 \text{ pC/(m/s^2)}$ Set the sensor sensitivity multiplier to 2, and the sensor sensitivity to 0.1 (pc/m/s<sup>2</sup>)).

Scaling is set as follows to display measured values multiplied by 2.

• Conversion ratio setting [Ratio]

| Conversion ratio: | 0.1/0.05 = 2.0000E+00 |
|-------------------|-----------------------|
| Offset:           | 0.0000E+00            |
| Units:            | m/s <sup>2</sup>      |

• Two-point setting [2-Point]

| Input 1: | 0.0500E+00       | Scale 1: | 0.1000E+00 |
|----------|------------------|----------|------------|
| Input 2: | 0.0000E+00       | Scale 2: | 0.0000E+00 |
| Units:   | m/s <sup>2</sup> |          |            |

### 3.10.15 Probe Attenuation Selection

| Zero-Adjust Offset Cancel |
|---------------------------|
| Probe 1:1                 |
|                           |

Probe attenuation can be selected when measuring using a connection cable, differential probe or attenuating probe. (Only for voltage measurement)

By matching the input channel probe setting to the attenuation ratio of a probe connected to an analog input module, the voltage axis range is automatically converted for direct reading of numerical values.

Each channel should be set to match the attenuation ratio of its input probe.

#### Setting Item: [Probe]

| Selections | Description                                                                                               |
|------------|----------------------------------------------------------------------------------------------------|
| 1:1        | Select this setting when measuring with the Model 9197, 9198 or 9217 cable connected to the input module. |
| 10:1       | Select this setting when measuring with the Model 9665 10:1 Probe connected to the input module.          |
| 100:1      | Select this setting when measuring with the Model 9666 100:1<br>Probe connected to the input module.      |
| 1000:1     | Select this setting when using the 9322 Differential Probe.                                               |

When using the Model 8940 F/V Unit with the 9322 Differential Probe:

| 9322+9325 | Select this setting when using the Model 9325 Power Cord to con-<br>nect the 9322 Differential Probe. |
|-----------|----------------------------------------------------------------------------------------------------|
| 9322+9418 | Select this setting when using the Model 9418-15 AC Adapter to connect the 9322 Differential Probe.   |

When supplying power from the Model 9687 Probe Power Unit, either of the above settings can be selected.

The factory default and system reset default setting is 1:1.

### NOTE

Some probes cannot be used with certain input modules. See "1.3 List of Input Modules, Cables, Probes and Clamp Combinations" ( $\Rightarrow$  p. 11)

### 3.10.16 Bridge Voltage Setting

|   |       | Auto-Balance |
|---|-------|--------------|
| А | AF    | Off 🗸        |
| в | ridge | 2V           |
|   |       |              |

Set to suit the sensor to be used.

| Setting Item: [Bridge] |                                                                                     |  |
|------------------------|-------------------------------------------------------------------------------------|--|
| Selections             | Description                                                                         |  |
| 2V                     | Sets the bridge voltage to 2 V (Bridge resistance = 120 $\Omega$ to 1 k $\Omega$ )  |  |
| 5V                     | Sets the bridge voltage to 5 V (Bridge resistance = 350 $\Omega$ to 1 k $\Omega$ )  |  |
| 10V                    | Sets the bridge voltage to 10 V (Bridge resistance = 350 $\Omega$ to 1 k $\Omega$ ) |  |

NOTE

This setting should not exceed the allowable applied voltage for the strain gauge type converter to be used. Otherwise, converter specifications will not be satisfied, and correct measurements will not be possible.

### 3.10.17 Executing Zero Adjustment

| Zoro, Adjust | Officet Cancel |
|--------------|----------------|
| Zero-Aujust  | Unset Cancel   |
|              | <u> </u>       |
|              |                |
| Probe        | 1:1            |
|              | J              |
| ,            |                |
|              |                |
|              |                |
|              |                |
| '            |                |
|              |                |
| ,            |                |
|              |                |
|              |                |

The input module can apply an internal offset to set the reference potential of the instrument to zero volts. Adjustment applies to the currently selected range.

#### Before executing zero adjustment

- Turn power on and wait 30 minutes to allow the internal temperature of the input module to stabilize. (Some input modules may require one hour warm-up.)
- Zero adjustment cannot be performed while measuring.
- · Key operations are not accepted while zero adjustment is executing.

#### To execute zero adjustment

Move the cursor to the [Zero-Adjust] button, and select **F1** [Execute]. Zero adjustment can be performed from the CH SET dialog on the Waveform screen.

NOTE

#### Zero adjustment is not applicable to the following modules:

- The [Temp] mode of the Model 8937 Voltage/Temp Unit
- Model 8939 Strain Unit
- Modes other than [Voltage] and [Current] of the Model 8940 F/V Unit
- Model 8958 16-Ch Scanner Unit

#### In the following cases, zero adjustment should be executed again.

- After an input module has been removed or inserted
- After power has been turned off and on
- After complete reinitialization
- When ambient temperature has changed significantly The zero position may have drifted.

When using the Model 8958 16-Ch Scanner Unit, zero position adjustment of the module from the System screen may be needed.

See "Scanner Unit Zero Position Adjustment" ( $\Rightarrow$  p. 27)

### 3.10.18 Executing Offset Cancellation

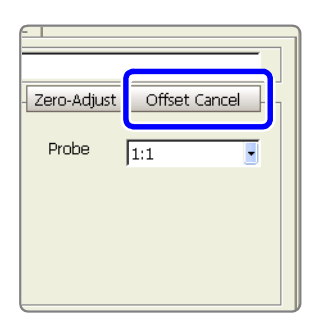

The input value can be forced to display as zero volts. Input signal bias, such as sensor emf, can be adjusted to display as zero volts. This function applies to voltage and current measurement.

See "What is the difference between Offset Cancellation and Zero Adjustment?" ( $\Rightarrow$  p. 77)

#### Before executing offset cancellation

Connect the probe or clamp to the measurement object and apply the input signal that is supposed to measure zero volts.

See "About input voltage during offset cancellation" ( $\Rightarrow$  p. 77)

When also using scaling, execute offset cancellation before setting the scaling.

#### To execute offset cancellation

Move the cursor to the [Offset Cancel] button, and select F1 [Execute].

An asterisk "\*" appears on the [Offset Cancel] button when offset cancellation is active.

To revert to the offset value prior to executing offset cancellation, select F2 [Reset].

### NOTE

Offset cancellation cannot be executed in the following cases:

- When measuring other than voltage or current
- When the input voltage is more than ±10 divisions from zero

#### About input voltage during offset cancellation

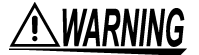

The maximum input voltage and maximum rated voltage to ground are unaffected by offset cancellation of an input voltage to zero volts. Therefore, careful attention is necessary during measurement.

A constant input voltage is required to execute offset cancellation.

If the input voltage is fluctuating, the offset to zero volts depends on the timing of offset cancellation execution.

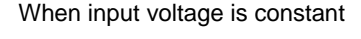

When input voltage is fluctuating

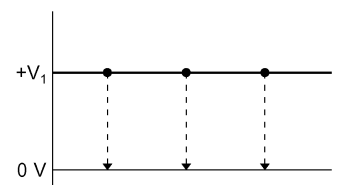

Offset voltage  $+V_1$  is set to display as zero regardless of execution time.

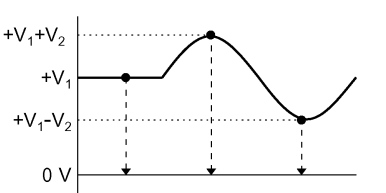

The offset voltage set to display as zero depends on the timing of offset cancellation execution.

#### **Offset cancellation**

Offset cancellation is not reset even when power is turned off. It is reset when the input module configuration is changed (after an input module has been inserted or removed).

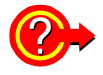

#### If "Warning: Offset Cancel failed." appears

This appears when executing offset cancellation if the input voltage is more than  $\pm 10$  divisions from zero volts.

To avoid the warning, set the input signal within ±10 divisions of zero volts.

#### What is the difference between Offset Cancellation and Zero Adjustment?

Offset cancellation adjusts for input signal bias if there is a potential difference between the reference potential of the measurement object and the reference potential (0 V) of this instrument, so that the reference potential of the measurement object appears as zero volts.

Zero adjustment sets the input module's internal bias so the reference potential of the instrument is zero volts.

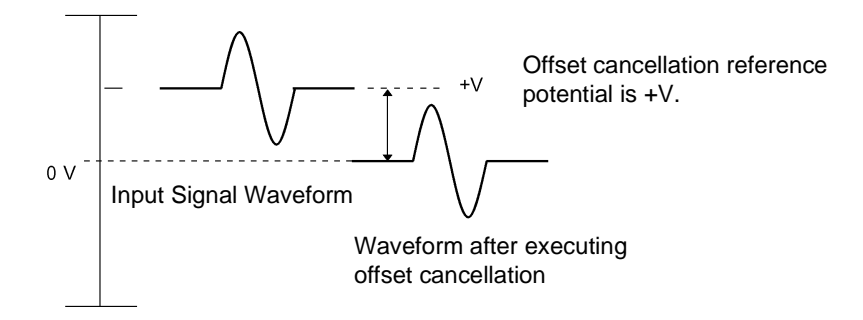

### 3.10.19 Executing Auto-Balance

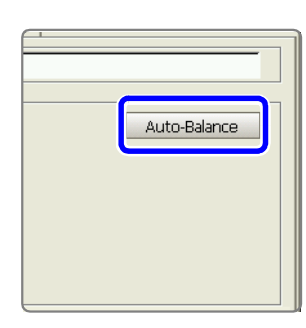

Auto-balance sets the reference output level of a transducer to the specified zero position.

It is applicable only to a strain module.

#### Before executing auto-balance

- Turn power on and wait 1 hour to allow the internal temperature of the input module to stabilize.
- With the sensor connected to the input module, execute auto-balance under stable input conditions.
- Auto-balance cannot execute during measurement.
- · Key operations are not accepted while auto-balance is executing.

#### To execute auto-balance

Move the cursor to the [Auto-Balance] button, and select **F1** [Execute]. Auto-balance can be performed from the CH SET dialog on the Waveform screen (when the unit and channel numbers of the strain module is selected).

#### In the following cases, auto-balance should be executed again.

- · After changing the measurement range
- After an input module has been removed or inserted
- After the strain gauge transducer has been replaced
- After power has been turned off and on
- After performing a system reset
- When ambient temperature has changed significantly (the zero position may drift)

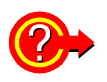

#### If "Warning: Auto balance failed." appears

The channel on which auto-balance failed is displayed. Verify the following, and execute again:

- Is the sensor in a discharged state? (Make sure that it is not being subject to vibration, etc.)
- Is the sensor connected correctly?

# Logic Input Settings

# **Chapter 4**

After turning power on, set the measurement criteria before measuring. This chapter describes the settings related to logic inputs.

Refer to "7.3 Displaying Logic Waveforms" in the Instruction Manual for setting details.

Measurement status and trigger settings are the same as for analog inputs. Refer to the related chapters in the *Instruction Manual*.

### 4.1 **Operation Overview**

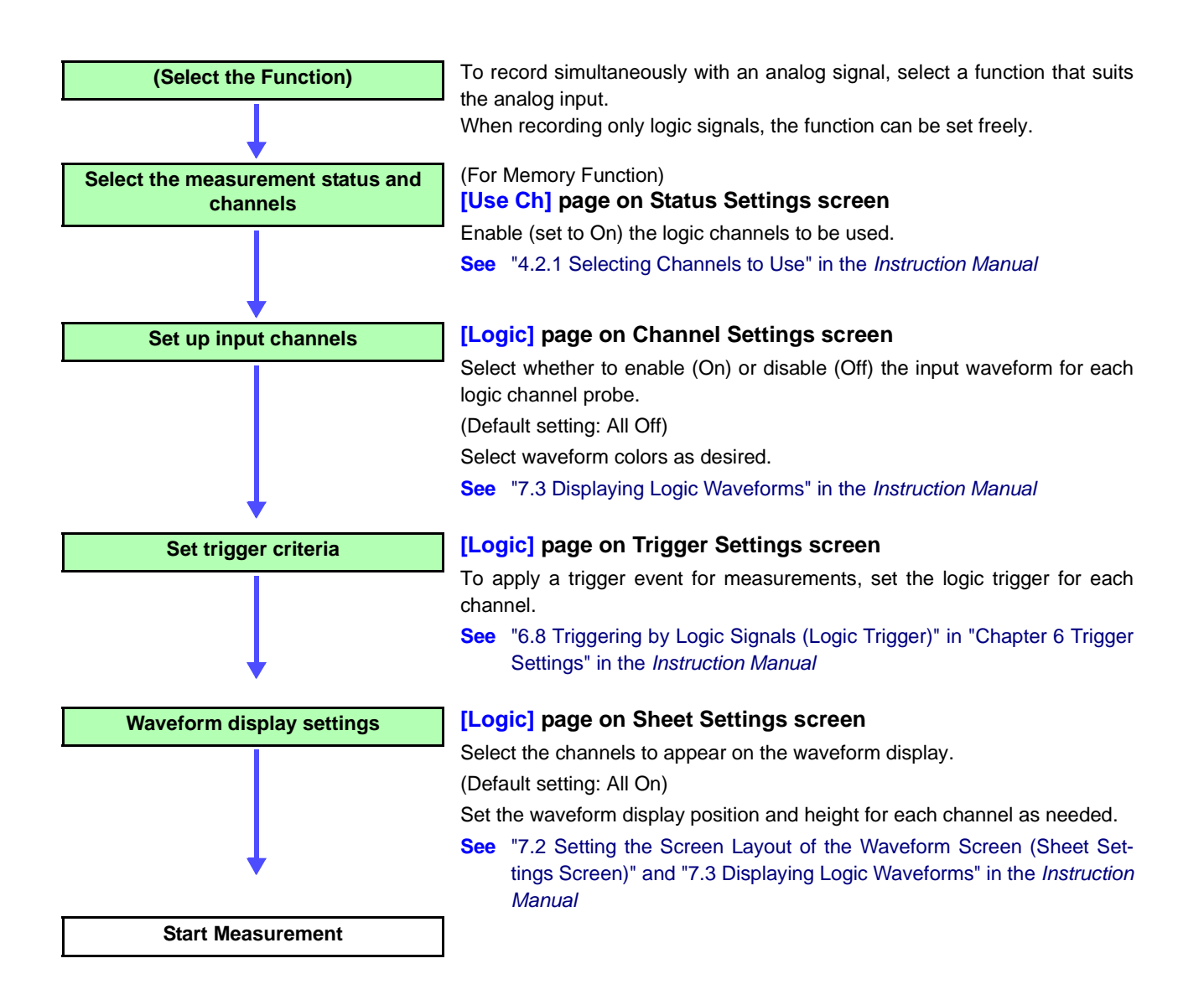

# 4.2 Setting Procedure

#### **Display Settings Screen**

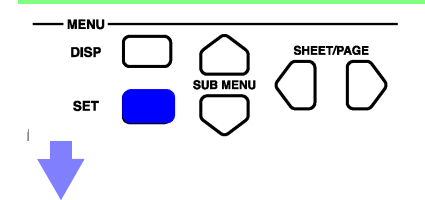

Press the **SET** key.

The Settings screen appears. Function setting is not needed.

#### Selecting channels to use (when displayed with the memory function)

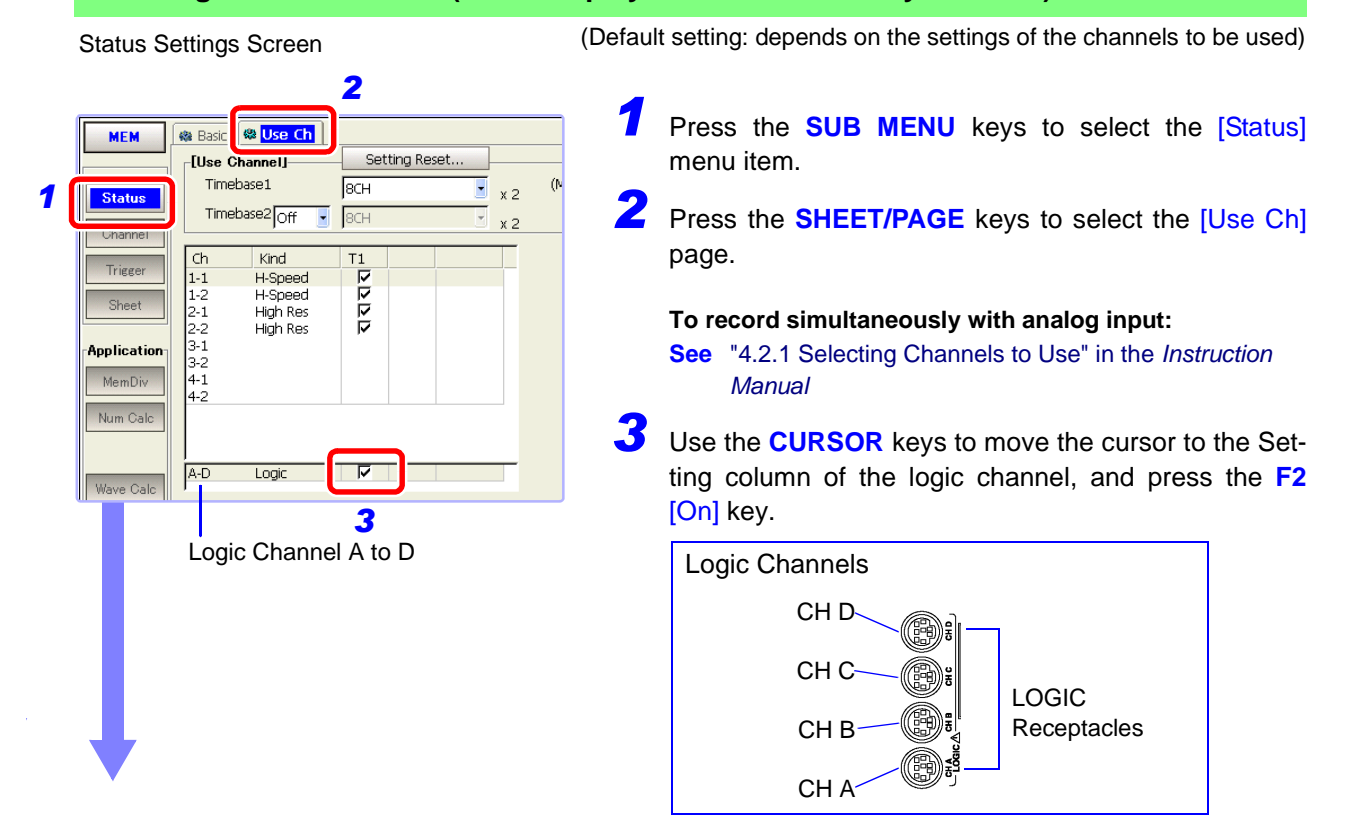

#### Select the time axis range and recording length

**O**EXT

🗖 div

3

Status Setting Screen (with memory function)

- O Fixed - O User

5us/div

25

125us

On

50ms/S

50.000 div

2

se1]

Timebase

Fixed Shot

(MAX Shot)

(Recording time)

[Timebase2]

Sampling Speed

Shot

🎕 Use Ch

(Sampling Speed) 50ns/S

🛞 Bar

LTim Sampling Clock

MEM

Status

Application

Num Calc

Wave Cal

1

#### Press the SUB MENU keys to select the [Status] menu item.

- (When using the memory function) Press the **SHEET/PAGE** keys to select the [Basic] page.
- (To record only logic inputs) Use the **CURSOR** keys to move the cursor to Time base], and press an F key to select the time per division for the horizontal axis.
- (When the Timebase 2 is enabled [On], and only logic inputs are assigned) Set the sampling rate.

4 Use the CURSOR keys to move the cursor to [Shot] (Recording Length), and press an F key to select the number of divisions for the recording time.

About measurement configuration (timebase, recording length, etc.)

See "Chapter 4 Measurement Configuration Settings" in the Instruction Manual

#### Select the input channels

**Channel Settings Screen** 2 🕏 One Ch 🔀 Comment 👔 All Ch 📗 Scaling 💸 Variab MEM 4 Lch 1 2 3 In. лвOff Off Off Off Off Of Off л c off ЛDOf Off Off Off Trigge 3 Logic Channels Probes Lch 1 2 3 4 л ЛВOff Off Off Off □C Off Off Off Off Off Off Off Waveform Display Waveform Display On/Off Color If you want to enter comments for individual channels: Select the [Comment] page. "5.2 Adding Comments" in the See Instruction Manual

(Default setting: [Off])

- Press the SUB MENU keys to select the [Channel] menu item.
- Z Press the SHEET/PAGE keys to select the [Logic] page.

The [Logic] page of the Channel Setting screen appears.

3 Use the **CURSOR** keys to move the cursor to the Setting column for each probe (1 to 4) of the logic channel, and press the F2 [On] key.

(On = display waveform, Off = do not display waveform) To change a waveform's color, move the cursor to the waveform display color setting column and select the color with the F1 or F2 key.

See "7.3.1 Setting the Waveform Display" in the Instruction Manual

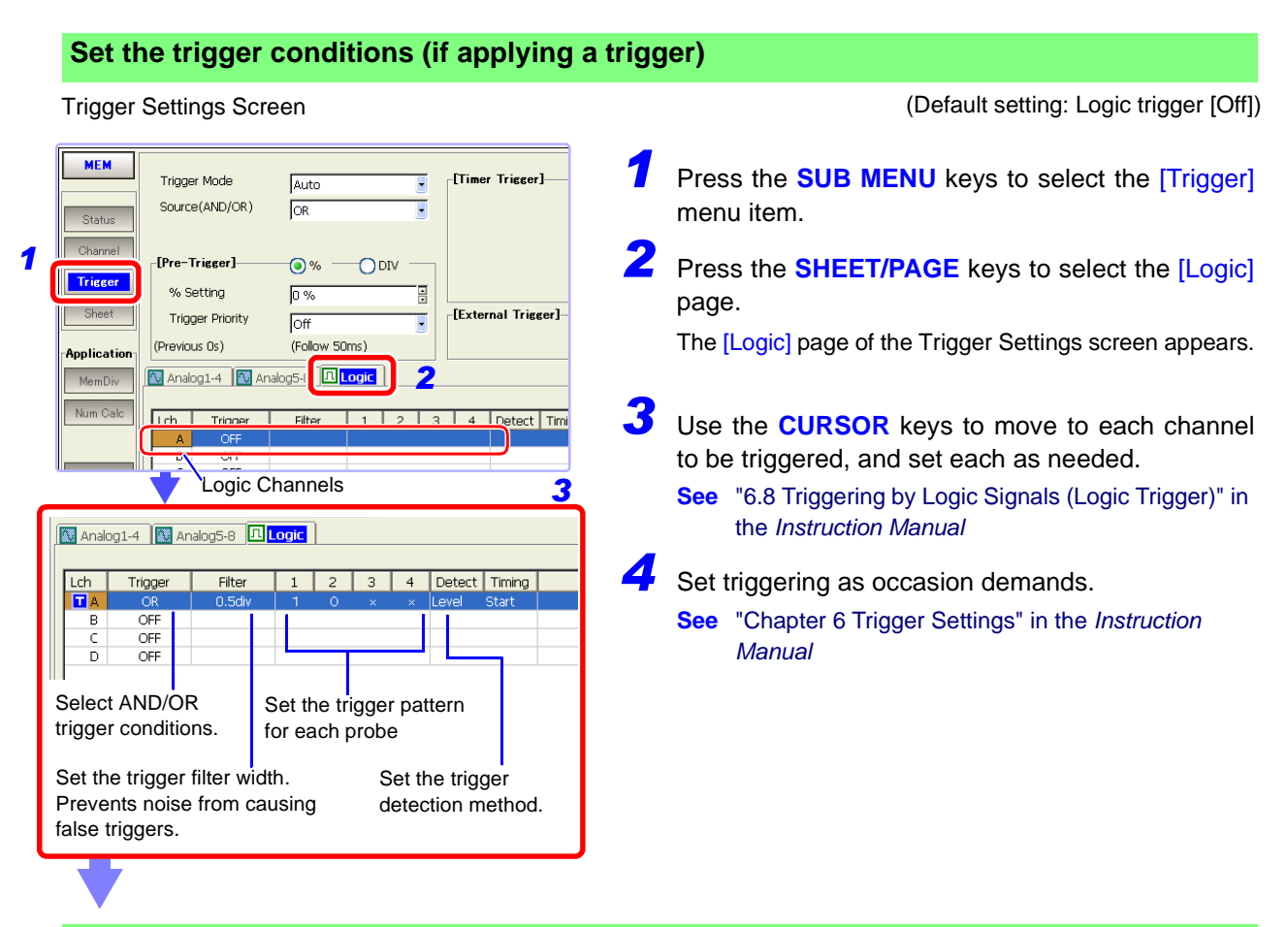

#### Set the waveform display method (as occasion demands)

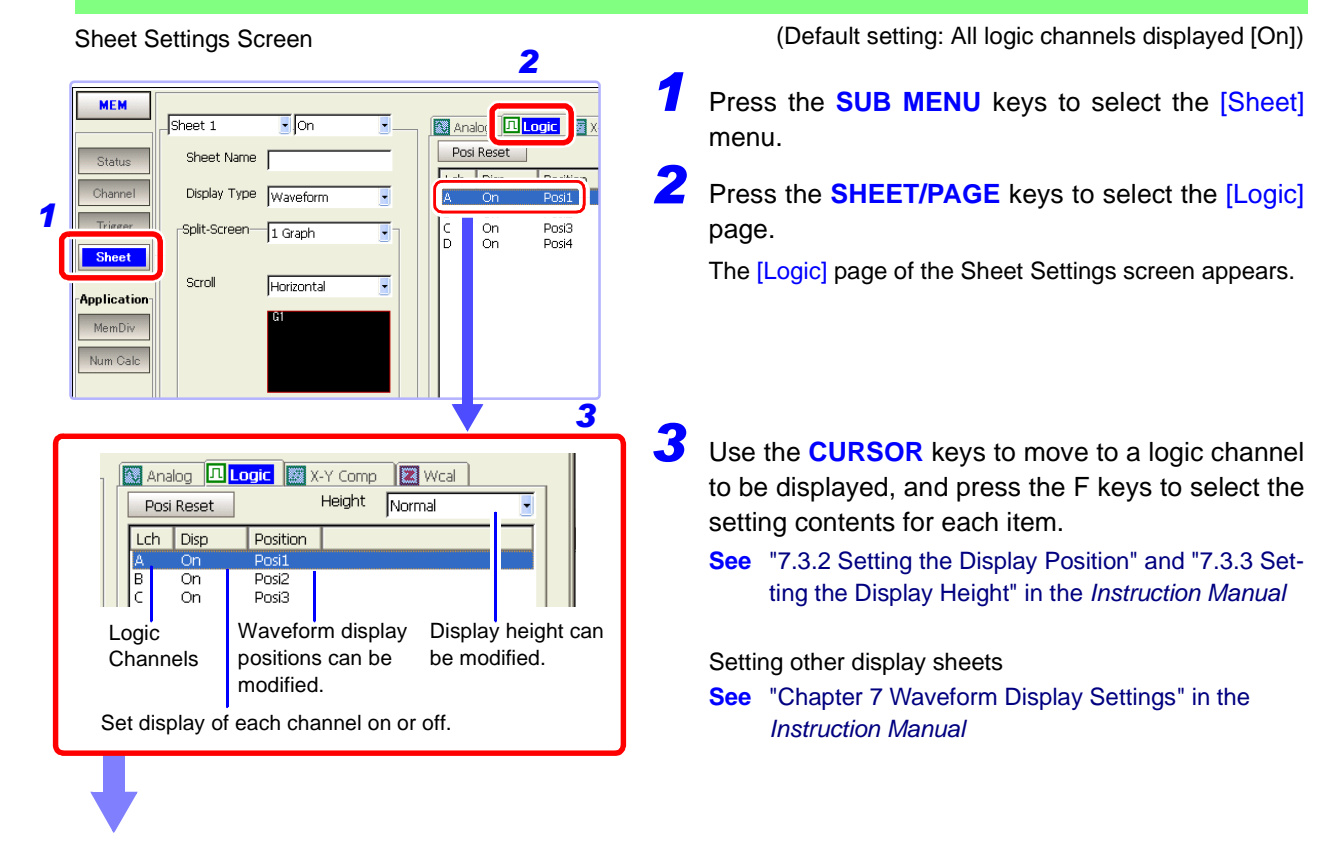

Set storage and printing as occasion demands, then start measuring.

# **Specifications**

**Chapter 5** 

Refer to "Safety Information" for the "Measurement Category (Overvoltage Category)" in the Quick Start Manual.

# 5.1 Logic Input Section

### 5.1.1 Model 9327 Logic Probe

| Temperature and humidity<br>range for guaranteed accu-<br>racy | 23 ±5°C(73±9°F), 35 to 80% RH                                                                                                    |                                                                |                                                                                                    |                                                                    |
|----------------------------------------------------------------|----------------------------------------------------------------------------------------------------|----------------------------------------------------------------|----------------------------------------------------------------------------------------------------|--------------------------------------------------------------------|
| Period of guaranteed accuracy                                  | 1 year                                                                                                    |                                                                |                                                                                                    |                                                                    |
| The number of input chan-<br>nels                              | 4 channels (Common ground between chassis and between channels)                                                                                         |                                                                |                                                                                                    |                                                                    |
| Input type                                                     | Digital input / Contact input<br>Input type can be selected for each channels.<br>Open collector outputs can be directly measured using contact inputs. |                                                                |                                                                                                    |                                                                    |
| Input resistance                                               | 1 M $\Omega$ ±5% (Digital input: 0 to +5 V)<br>500 k $\Omega$ or more (Digital input: +5 to +50 V)                                                      |                                                                |                                                                                                    |                                                                    |
| Pull-up resistance                                             | 2 k $\Omega$ (Contact inputs: internally connected through pull-up resistance to +5 V)                                                                  |                                                                |                                                                                                    |                                                                    |
| Detecting level                                                | 1.4 V range<br>2.5 V range                                                                                                    | Digital input<br>Threshold value<br>1.4 V±0.3 V<br>2.5 V±0.4 V | Contact input<br>Detecting resistance val<br>more than $1.5 \text{ k}\Omega$<br>less than $500\Omega$<br>more than $3.5 \text{ k}\Omega$ | ue<br>opened (Output L)<br>shorted (Output H)<br>opened (Output L) |
|                                                                | 4.0 V range                                                                                                    | 4.0 V±0.5 V                                                    | less than 1.5 k $\Omega$<br>more than 25 k $\Omega$<br>less than 8 k $\Omega$                                                            | shorted (Output H)<br>opened (Output L)<br>shorted (Output H)      |
| Response pulse width                                           | 100 ns or mor                                                                                                    | е                                                              |                                                                                                    |                                                                    |
| Maximum input voltage                                          | 0 to +50 VDC                                                                                                    |                                                                |                                                                                                    |                                                                    |
| Operating temperature and<br>humidity ranges                   | 0 to 40°C (32 to 104°F), 80%RH or less (non-condensating)                                                                                               |                                                                |                                                                                                    |                                                                    |
| Storage temperature and<br>humidity ranges                     | -10 to 50°C (14 to 122°F), 90%RH or less (non-condensating)                                                                                             |                                                                |                                                                                                    |                                                                    |
| Operating environment                                          | Altitude up to 2000 m (6562-ft.), indoors                                                                                                    |                                                                |                                                                                                    |                                                                    |
| Dimensions                                                     | Approx. 62W x 94H x 20D mm (2.44"W x 3.70"H x 0.79"D) (sans protrusions)                                                                                |                                                                |                                                                                                    |                                                                    |
| Connector cable length                                         | Approx. 1500 mm (59")                                                                                                    |                                                                |                                                                                                    |                                                                    |
| Probe tip cable length                                         | Approx. 300 mm (11.8")                                                                                                    |                                                                |                                                                                                    |                                                                    |
| Mass                                                           | Approx. 150 g (5.3 oz.) (including connector cable, excluding input leads)                                                                              |                                                                |                                                                                                    |                                                                    |
| Accessories                                                    | IC clip leads, Alligator clip leads, Carrying case, Instruction Manual                                                                                  |                                                                |                                                                                                    |                                                                    |

### 5.1.2 Model 9321-01 Logic Probe

| Temperature and humidity<br>range for guaranteed accu-<br>racy<br>Period of guaranteed accu- | 23 ±5°C(73±9°F), 35 to 80% RH                                                                                  |                                    |                                                 |                                    |
|----------------------------------------------------------------------------------------------|----------------------------------------------------------------------------------------------------|------------------------------------|-------------------------------------------------|------------------------------------|
| racy                                                                                         | i year                                                                                                    |                                    |                                                 |                                    |
| The number of input chan-<br>nels                                                            | 4 channels (Isolate                                                                                            | d from chassis and betwo           | een channels)                                   |                                    |
| Input voltage range                                                                          | LOW                                                                                                    |                                    | HIGH                                            |                                    |
| Input resistance                                                                             | More than 30 k $\Omega$                                                                                        |                                    | More than 100 $\text{k}\Omega$                  |                                    |
| Detecting level<br>(Output: L)<br>(Output: H)                                                | 0 to 10 VAC<br>60 to 150 VAC                                                                                   | ±(0 to 15) VDC<br>±(20 to 150) VDC | 0 to 30 VAC<br>170 to 250 VAC                   | ±(0 to 43) VDC<br>±(70 to 250) VDC |
| Response time<br>(Rising) ↑<br>(Falling) ↓                                                   | Less than 1 ms<br>Less than 3 ms<br>at 100 V DC                                                                |                                    | Less than 1 ms<br>Less than 3 ms<br>at 200 V DC |                                    |
| Maximum input voltage                                                                        | 150 V rms                                                                                                    |                                    | 250 V rms                                       |                                    |
| Maximum rated voltage to earth                                                               | 250 V rms                                                                                                    |                                    |                                                 |                                    |
| Dielectric strength                                                                          | 2.3 kVAC for 1 min<br>channels)                                                                                | ute (between each input            | channel and chassis                             | s, and between input               |
| Insulation resistance                                                                        | At least 100 $\text{M}\Omega$ at 500 V DC (between each input channel and chassis, and between input channels) |                                    |                                                 |                                    |
| Operating temperature and<br>humidity ranges                                                 | 0 to 40°C (32 to 10                                                                                            | 4°F), 80%RH or less (no            | n-condensating)                                 |                                    |
| Storage temperature and<br>humidity ranges                                                   | -10 to 50°C (14 to 122°F), 90%RH or less (non-condensating)                                                    |                                    |                                                 |                                    |
| Operating environment                                                                        | Altitude up to 2000 m (6562-ft.), indoors                                                                      |                                    |                                                 |                                    |
| Dimensions                                                                                   | Approx. 62W x 128H x 20D mm (2.44"W x 5.04"H x 0.79"D) (sans protrusions)                                      |                                    |                                                 |                                    |
| Connector cable length                                                                       | Approx. 1500 mm (59")                                                                                          |                                    |                                                 |                                    |
| Probe tip cable length                                                                       | Approx. 1000 mm (39.37")                                                                                       |                                    |                                                 |                                    |
| Mass                                                                                         | Approx. 320 g (11.3 oz.)                                                                                       |                                    |                                                 |                                    |
| Accessories                                                                                  | Carrying case, Inst                                                                                            | ruction Manual                     |                                                 |                                    |

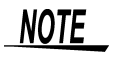

- Absolute values are detected, so either polarity DC may be input. AC voltage is evaluated as a 50/60-Hz standard sine wave.
- On/off judgment of the input signal is performed within the above detection range. On/off judgment of input signals cannot be performed correctly with input voltage between L and H detection levels.

# 5.1.3 Model 9320-01 Logic Probe

| Temperature and humidity<br>range for guaranteed accu- | 23 ±5°C(73±9°F)                                                            | , 35 to 80% RH                                            |                                                   |                                         |                 |
|--------------------------------------------------------|----------------------------------------------------------------------------|-----------------------------------------------------------|---------------------------------------------------|-----------------------------------------|-----------------|
| Period of guaranteed accuracy                          | 1 year                                                                     |                                                           |                                                   |                                         |                 |
| The number of input chan-<br>nels                      | 4 channels (Common ground between chassis and between channels)            |                                                           |                                                   |                                         |                 |
| Input type                                             | Digital input / Con<br>Input type can be<br>Open collector or              | ntact input<br>e selected for each<br>utputs can be direc | channel.<br>ctly measured using c                 | ontact inputs.                          |                 |
| Input resistance                                       | Digital input: 1 M<br>Contact inputs: A<br>tance)                          | $\Omega\pm5\%$ (0 to +5 V),<br>pprox. 2 k $\Omega$ (input | 500 k $\Omega$ or more (+5 terminals are connect  | to +50 V)<br>ted to +5 V through 2-k    | $\Omega$ resis- |
| Detecting level                                        | 1.4 V range                                                                | Digital input<br>Threshold value                          | Contact input<br>Detecting resistance             | value                                   |                 |
|                                                        | 1.4 V lunge                                                                | 1.4 V±0.0 V                                               | less than $500\Omega$                             | shorted (Output E)                      |                 |
|                                                        | 2.5 V range                                                                | 2.5 V±0.4 V                                               | more than 3.5 k $\Omega$ less than 1.5 k $\Omega$ | opened (Output L)<br>shorted (Output H) |                 |
|                                                        | 4.0 V range                                                                | 4.0 V±0.5 V                                               | more than 25 k $\Omega$ less than 8 k $\Omega$    | opened (Output L)<br>shorted (Output H) |                 |
| Response time                                          | Less than 500 ns                                                           | i                                                         |                                                   |                                         |                 |
| Maximum input voltage                                  | 0 to +50 VDC                                                               |                                                           |                                                   |                                         |                 |
| Operating temperature and<br>humidity ranges           | 0 to 40°C (32 to                                                           | 104°F), 80%RH or                                          | less (non-condensat                               | ing)                                    |                 |
| Storage temperature and humidity ranges                | -10 to 50°C (14 to                                                         | o 122°F), 90%RH                                           | or less (non-condens                              | ating)                                  |                 |
| Operating environment                                  | Altitude up to 200                                                         | 00 m (6562-ft.), inc                                      | loors                                             |                                         |                 |
| Dimensions                                             | Approx. 62W x 94H x 20D mm (2.44"W x 3.70"H x 0.79"D) (sans protrusions)   |                                                           |                                                   |                                         |                 |
| Connector cable length                                 | Approx. 1500 mm (59")                                                      |                                                           |                                                   |                                         |                 |
| Probe tip cable length                                 | Approx. 300 mm (11.8")                                                     |                                                           |                                                   |                                         |                 |
| Mass                                                   | Approx. 150 g (5.3 oz.) (including connector cable, excluding input leads) |                                                           |                                                   |                                         |                 |
| Accessories                                            | IC clip leads, Allig                                                       | gator clip leads, Ca                                      | arrying case, Instructi                           | on Manual                               |                 |

### 5.2 Analog Input Section

Input module specifications are described here.

#### Measurement error caused by signal source impedance

- Errors occur when the signal source impedance is greater than the input impedance of the module.
- The input impedance of the Model 8936 Analog Unit is 1 MΩ. Errors of about 0.1% occur when the signal source impedance is 1 kΩ.

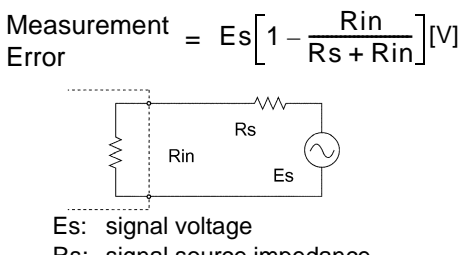

Rs: signal source impedance

Rin: input impedance

### 5.2.1 Model 8936 Analog Unit

| Temperature and humidity<br>range for guaranteed<br>accuracy<br>Period of guaranteed<br>accuracy | <ul> <li>23 ±5°C(73±9°F), 35 to 80% RH (when zero adjustment is executed 30 minutes after power on)</li> <li>1 year</li> </ul> |
|--------------------------------------------------------------------------------------------------|----------------------------------------------------------------------------------------------------|
| Measurement ranges                                                                               | 5 m, 10 m, 20 m, 50 m, 100 m, 200 m, 500 m, 1, 2, 5, 10, 20 V/div                                                              |
| DC amplitude accuracy                                                                            | ±0.4%f.s.                                                                                                    |
| Zero position accuracy                                                                           | ±0.1%f.s. (after zero adjustment)                                                                                              |
| Temperature characteristic                                                                       | Gain: ±0.025%f.s./°C<br>Zero position: ±0.02%f.s./°C (after zero adjustment)                                                   |
| Frequency characteristic                                                                         | DC coupling: DC to 400 kHz ±3 dB<br>AC coupling: 7 Hz to 400 kHz ±3 dB (low cut-off frequency: 7 Hz±20%)                       |
| Noise                                                                                            | 450 $\mu V$ p-p typ., 750 $\mu V$ p-p max. (sensitivity range, with input shorted) (S/N 2004-041018235 and later)              |
| Common mode rejection ratio                                                                      | 80 dB minimum (at 50/60 Hz and with signal source resistance 100 $\Omega$ maximum)                                             |
| Low-pass filter                                                                                  | OFF, 5±50%, 500±50%, 5k±50%, 100k±50% (Hz) -3 dB                                                                               |
| Input type                                                                                       | Unbalanced (input isolated from output)                                                                                        |
| Input coupling                                                                                   | DC, GND, AC                                                                                                    |
| Input resistance                                                                                 | 1 MΩ±1%                                                                                                    |
| Input capacitance                                                                                | 30 pF±10 pF (at 100 kHz)                                                                                                    |
| A/D resolution                                                                                   | 12 bits                                                                                                    |
| Voltage axis resolution                                                                          | 80 points/div (with 1X magnification)                                                                                          |
| Maximum sampling rate                                                                            | 1 MS/s (sampling period: 1 μs)                                                                                                 |
| Input terminals                                                                                  | Insulated BNC terminal                                                                                                    |
| Maximum input voltage                                                                            | 400 VDC                                                                                                    |
| Maximum rated voltage to earth                                                                   | 370 VAC/DC (between each input channel and chassis, and between input channels)                                                |
| Operating temperature and<br>humidity ranges                                                     | Same as the host Memory HiCorder                                                                                               |
| Operating environment                                                                            | Same as the host Memory HiCorder                                                                                               |
| Storage temperature and<br>humidity ranges                                                       | -10 to 50°C (14 to 122°F), 80% RH or less (non-condensating)                                                                   |
| Effect of radiated radio-<br>frequency electromagnetic<br>field                                  | ±2%f.s. at 3 V/m max.                                                                                                    |

| Effect of conducted radio-<br>frequency electromagnetic<br>field | ±40%f.s. at 3 V max. (100 mV/div with 1 V DC input)                                                |
|------------------------------------------------------------------|----------------------------------------------------------------------------------------------------|
| Dielectric strength                                              | $3.7\ kVAC$ for 1 minute (between input module and chassis, and between input modules)             |
| Dimensions                                                       | Approx. 170W x 20H x 148.5D mm (6.69"W x 0.79"H x 5.85"D) (sans protrusions)                       |
| Mass                                                             | Approx. 290 g (10.2 oz.)                                                                           |
| Applicable Standards                                             |                                                                                                    |
| Safety                                                           | EN 61010 Pollution degree 2,<br>Measurement category II (anticipated transient overvoltage 4000 V) |
| EMC                                                              | EN 61326 Class A                                                                                   |

# 5.2.2 Model 8937 Voltage/Temp Unit

### **General specifications**

| Temperature and humidity range for guaranteed accuracy           | 23 $\pm$ 5°C(73 $\pm$ 9°F), 35 to 80% RH (when zero adjustment is executed 1 hour after power on) |
|------------------------------------------------------------------|---------------------------------------------------------------------------------------------------|
| Period of guaranteed accuracy                                    | 1 year                                                                                            |
| Common mode rejection ra-<br>tio                                 | 80 dB min. (at 50/60 Hz and with signal source resistance 100 $\Omega$ max.)                      |
| Input type                                                       | Unbalanced (input isolated from output)                                                           |
| A/D resolution                                                   | 12 bits                                                                                           |
| Maximum sampling rate                                            | 1MS/s (However, update rate differs with temperature input.)                                      |
| Maximum input voltage                                            | 30 V rms or 60 VDC (voltage and temperature inputs)                                               |
| Maximum rated voltage to earth                                   | 30 V rms or 60 VDC (voltage and temperature inputs)                                               |
| Operating temperature and<br>humidity ranges                     | Same as the host Memory HiCorder                                                                  |
| Operating environment                                            | Same as the host Memory HiCorder                                                                  |
| Storage temperature and<br>humidity ranges                       | -10 to 50°C (14 to 122°F), 80% RH or less (non-condensating)                                      |
| Effect of radiated radio-<br>frequency electromagnetic<br>field  | ±2% f.s. at 3 V/m max. (in 5-mV/div range)                                                        |
| Effect of conducted radio-<br>frequency electromagnetic<br>field | ±5% f.s. at 3 V max. (100 mV/div with 1 V DC input)                                               |
| Dimensions                                                       | Approx. 170W x 20H x 148.5D mm (6.69"W x 0.79"H x 5.85"D) (sans protrusions)                      |
| Mass                                                             | Approx. 300 g (10.6 oz.)                                                                          |
| Applicable Standards<br>Safety                                   | EN 61010 Pollution degree 2,<br>Measurement category I (anticipated transient overvoltage 330 V)  |
| EMIC                                                             | EN 01320 Class A                                                                                  |

### Voltage input

| Measurement ranges         | 500 $\mu,$ 1 m, 2 m, 5 m, 10 m, 20 m, 50 m, 100 m, 200 m, 500 m, 1, 2 V/div                                                                                                    |
|----------------------------|----------------------------------------------------------------------------------------------------|
| DC amplitude accuracy      | ±0.4%f.s.                                                                                                    |
| Zero position accuracy     | ±0.15%f.s. (after zero adjustment)                                                                                                    |
| Temperature characteristic | Gain: ±0.02%f.s./°C, Zero position: ±0.03%f.s./°C                                                                                                    |
| Frequency characteristic   | DC to 400 kHz $^{+1}_{-3}$ dB (in 500 $\mu$ V to 2 V/div range)<br>With digital filter ON: DC to 3 kHz $^{+1}_{-3}$ dB (Data update rate: 100 $\mu$ s±20% (in 500 $\mu$ V to 2 mV/div range))                           |
| Noise                      | 75 $\mu$ Vp-p typ.,120 $\mu$ Vp-p max. with digital filter OFF (in 500 $\mu$ V/div range)<br>20 $\mu$ Vp-p typ., 30 $\mu$ Vp-p max. with digital filter ON (in 500 $\mu$ V/div range)<br>(S/N 2004-041135258 and later) |
| Input terminals            | BNC terminal                                                                                                    |
| Input resistance           | 1 MΩ±1%                                                                                                    |
| Input capacitance          | 50 pF±20 pF (at 100 kHz)                                                                                                    |
| Input coupling             | DC, GND, AC                                                                                                    |
| Low-pass filter            | OFF, 5±50%, 500±50%, 5k±50%, 100k±50% (Hz) -3 dB                                                                                                    |

### **Temperature input**

| Measurement ranges                                                | 10, 20, 50, 100°C/div                                                                                                    |
|-------------------------------------------------------------------|----------------------------------------------------------------------------------------------------|
| Measurement input range                                           | K: -200 to 1350°C       E: -200 to 800°C         J: -200 to 1100°C       T: -200 to 400°C         N: -200 to 1300°C       R: 0 to 1700°C         S: 0 to 1700°C       B: 300 to 1800°C                  |
| Temperature measurement<br>accuracy<br>K, E, J, T, N<br>R, S<br>B | ±0.1% f.s.±1.0°C, ±0.1% f.s.±2.0°C (-200 to 0°C)<br>±0.1% f.s.±3°C<br>±0.1% f.s.±4°C (effective measurement range: 400 to 1800°C)                                                                       |
| Reference junction compen-<br>sation                              | Selectable internal or external                                                                                                    |
| Reference junction compen-<br>sation accuracy                     | ±0.1% f.s.±1.5°C (with internal reference contact compensation and input terminal in state of temperature equilibrium)                                                                                  |
| Temperature characteristic                                        | ±0.05%f.s./°C (sensor: K, E, J, T, N, with drift compensation mode OFF)<br>±0.25%f.s./°C(sensor:R,S,B, with drift compensation mode OFF)<br>±0.04%f.s./°C(all sensors, with drift compensation mode ON) |
| Frequency characteristic                                          | DC to 1 kHz <sup>+1</sup> <sub>-3</sub> dB<br>Data update rate: 250 μs±70% (with drift compensation mode OFF)<br>1 s±20% (with drift compensation mode ON)                                              |
| Input terminals                                                   | 2-terminal terminal block                                                                                                    |
| Input resistance                                                  | 5.1 MΩ±5%                                                                                                    |
| Low-pass filter                                                   | OFF, 5±50%, 500±50% (Hz) -3 dB                                                                                                    |

# 5.2.3 Model 8938 FFT Analog Unit

| Temperature and humidity range for guaranteed accuracy           | 23 $\pm$ 5°C(73 $\pm$ 9°F), 35 to 80% RH (when zero adjustment is executed 30 minutes after power on)                                                                                                    |
|------------------------------------------------------------------|----------------------------------------------------------------------------------------------------|
| Period of guaranteed accuracy                                    | 1 year                                                                                                    |
| The number of input chan-<br>nels                                | 2 channels                                                                                                    |
| Measurement ranges                                               | 5 m, 10 m, 20 m, 50 m, 100 m, 200 m, 500 m, 1, 2, 5, 10, 20 V/div                                                                                                    |
| DC amplitude accuracy                                            | ±0.4%f.s.                                                                                                    |
| Zero position accuracy                                           | ±0.1%f.s. (after zero adjustment)                                                                                                    |
| Temperature characteristic                                       | Gain: ±0.025%f.s./°C<br>Zero position: ±0.02%f.s./°C (after zero adjustment)                                                                                                    |
| Frequency characteristic                                         | DC coupling: DC to 400 kHz ±3 dB<br>AC coupling: 7 Hz to 400 kHz ±3 dB (low cut-off frequency: 7 Hz±20%)                                                                                                    |
| Noise                                                            | 500 $\mu V$ p-p typ., 750 $\mu V$ p-p max. (sensitivity range, with input shorted) (S/N 2004-041132533 and later)                                                                                                    |
| Common mode rejection ratio                                      | 80 dB minimum (at 50/60 Hz and with signal source resistance 100 $\Omega$ maximum)                                                                                                    |
| Low-pass filter                                                  | OFF, 5±50%, 500±50%, 5k±50%, 100k±50% (Hz) -3 dB                                                                                                    |
| Anti-aliasing filter                                             | Cutoff frequency (fc): 20, 40, 80, 200, 400, 800, 2 k, 4 k, 8 k, 20 k, 40 kHz (These frequencies are automatically set when the anti-aliasing filter is set to ON) Attenuation characteristic: -66 dB min. at 1.5 fc |
| Input type                                                       | Unbalanced (input isolated from output)                                                                                                    |
| Input coupling                                                   | DC, GND, AC                                                                                                    |
| Input resistance                                                 | 1 MΩ±1%                                                                                                    |
| Input capacitance                                                | 30 pF±10 pF (at 100 kHz)                                                                                                    |
| A/D resolution                                                   | 12 bits                                                                                                    |
| Voltage axis resolution                                          | 80 points/div (with 1X magnification)                                                                                                    |
| Maximum sampling rate                                            | 1 MS/s (sampling period: 1 μs)                                                                                                    |
| Input terminals                                                  | Insulated BNC terminal                                                                                                    |
| Maximum input voltage                                            | 400 VDC                                                                                                    |
| Maximum rated voltage to earth                                   | 370 VDC (between each input channel and chassis, and between input channels)                                                                                                    |
| Operating temperature and<br>humidity ranges                     | Same as the host Memory HiCorder                                                                                                    |
| Storage temperature and<br>humidity ranges                       | -10 to 50°C (14 to 122°F), 80% RH or less (non-condensating)                                                                                                    |
| Operating environment                                            | Same as the Memory HiCorder in which the 8938 is installed                                                                                                    |
| Effect of radiated radio-<br>frequency electromagnetic<br>field  | ±2%f.s. at 3 V/m max.                                                                                                    |
| Effect of conducted radio-<br>frequency electromagnetic<br>field | ±28%f.s. at 3 V max. (100 mV/div with 1 V DC input)                                                                                                    |
| Dielectric strength                                              | $3.7\ kVAC$ for 1 minute (between input module and chassis, and between input modules)                                                                                                    |
| Dimensions                                                       | Approx.170W x 20H x 148.5D mm (6.69"W x 0.79"H x 5.85"D)(sans protrusions)                                                                                                    |
| Mass                                                             | Approx.290g (10.2 oz.)                                                                                                    |
| Applicable Standards<br>Safety                                   | EN 61010 Pollution degree 2,<br>Measurement category II (anticipated transient overvoltage 4000 V)                                                                                                    |
| EMC                                                              | EN 01320 Class A                                                                                                    |

## 5.2.4 Model 8939 Strain Unit

| Temperature and humidity<br>range for guaranteed<br>accuracy     | 23 ±5°C (73±9°F), 35 to 80% RH (When executing auto-balancing one hour after power on)           |
|------------------------------------------------------------------|--------------------------------------------------------------------------------------------------|
| Period of guaranteed accuracy                                    | 1 year                                                                                           |
| The number of input channels                                     | 2 channels                                                                                       |
| Measurement ranges                                               | 20, 50, 100, 200, 500, 1000 με/div                                                               |
| DC amplitude accuracy                                            | ± (0.5%f.s. + 2 με)                                                                              |
| Zero position accuracy                                           | ±0.5%f.s. (after auto-balancing)                                                                 |
| Temperature characteristic                                       | Gain: ±0.05%f.s./°C<br>Zero position: ±2 με/°C (20,50 με/div), ±0.1%f.s./°C (other ranges)       |
| Frequency characteristic                                         | DC to 20 kHz <sup>+1</sup> <sub>-3</sub> dB                                                      |
| Appropriate adapter                                              | Strain gauge adapter, Bridge resistance: 120 $\Omega$ to 1 k $\Omega$                            |
| Bridge voltage                                                   | 2 ± 0.05 V                                                                                       |
| Balancing                                                        | Electronic auto-balancing                                                                        |
| Balance adjustment range                                         | ±10000 με max                                                                                    |
| Low-pass filter                                                  | OFF, 10±30%, 30±30%, 300±30%, 3k±30% (Hz) -3 dB                                                  |
| A/D resolution                                                   | 12 bits                                                                                          |
| Maximum sampling speed                                           | 1 MS/s (sampling period: 1 μs)                                                                   |
| Maximum input voltage                                            | 10 V (DC + AC peak)                                                                              |
| Maximum rated voltage to<br>earth                                | 30 Vrms or 60 VDC                                                                                |
| Operational ranges for temperature and humidity                  | Same as the host Memory HiCorder                                                                 |
| Temperature and humidity<br>ranges for storage                   | -10 to 50°C (14 to 122°F), 80% RH or less (non-condensating)                                     |
| Operating environment                                            | Same as the host Memory HiCorder                                                                 |
| Effect of radiated radio<br>frequency electromagnetic<br>field   | ±5%f.s. at 3 V/m max.                                                                            |
| Effect of conducted radio-<br>frequency electromagnetic<br>field | ±5%f.s. at 3 V max (20 $\mu\epsilon$ /div when +/– signal lines shorted together)                |
| Dimensions                                                       | Approx. 170W x 20H x 148.5D mm (6.69"W x 0.79"H x 5.85"D )                                       |
| Mass                                                             | Approx. 250 g (8.8 oz.)                                                                          |
| Accessories                                                      | Conversion cable X 2 (Compatible sensor connector: PRC03-12A10-7M10.5 by TAJIMI)                 |
| Applicable Standards<br>Safety                                   | EN 61010 Pollution degree 2,<br>Measurement category I (anticipated transient overvoltage 330 V) |
| EMC                                                              | EN 61326 Class A                                                                                 |

# 5.2.5 Model 8940 F/V Unit

### **General Specifications**

| Temperature and humidity<br>range for guaranteed<br>accuracy     | 23 ±5°C(73±9°F), 35 to 80% RH (when zero adjustment is executed 30 minutes after power on)                                                                                                    |
|------------------------------------------------------------------|----------------------------------------------------------------------------------------------------|
| Period of guaranteed<br>accuracy                                 | 1 year                                                                                                    |
| A/D resolution                                                   | 12 bits                                                                                                    |
| Vertical axis resolution                                         | 80 LSB/div                                                                                                    |
| Measurement mode                                                 | Frequency measurement, Count, Duty, Voltage measurement, Current measurement                                                                                                    |
| Maximum sampling period                                          | 1 μs                                                                                                    |
| Low-pass filter                                                  | OFF, 5±50%, 500±50%, 5k±50%, 100k ±50% (Hz) -3 dB                                                                                                    |
| Input coupling                                                   | DC, GND, AC (Fixed DC coupling except voltage and current measurement)                                                                                                    |
| Pull up                                                          | ON/OFF (Constant OFF in current measurement) Pull up resistance: 10 $k\Omega$                                                                                                    |
| BNC terminal                                                     | Input resistance: 1 M $\Omega$ ±1% (at pull-up OFF)<br>Input capacitance: 60 pF±20 pF (at 100 kHz)<br>Input type: Unbalanced (for Voltage, Frequency, Count, Duty)<br>Note: With the 3273 or 3273-50, the BNC connector and sensor connector are used to-<br>gether. GND is common with the Memory HiCorder in which the device is installed. |
| Sensor connector terminal (Current measurement)                  | Possible to connect 8 ch<br>Note: With the 3273 or 3273-50, the BNC connector and sensor connector are used to-<br>gether. GND is common with the Memory HiCorder in which the device is installed.                                                                                                    |
| Maximum input voltage                                            | 30 Vrms or 60 VDC                                                                                                    |
| Maximum rated voltage to earth                                   | 30 Vrms or 60 VDC (BNC)                                                                                                    |
| Operational ranges for temperature and humidity                  | Same as the host Memory HiCorder                                                                                                    |
| Operating environment                                            | Same as the host Memory HiCorder                                                                                                    |
| Temperature and humidity ranges for storage                      | -10 to 50°C (14 to 122°F) 80%RH or less (non-condensating)                                                                                                    |
| Effect of radiated radio-<br>frequency electromagnetic<br>field  | ±5 %f.s. at 3 V/m max. (in 5-mV/div range)                                                                                                    |
| Effect of conducted radio-<br>frequency electromagnetic<br>field | ±28%f.s. at 3 V max. (100 mV/div with 1 V DC input)                                                                                                    |
| Dimensions                                                       | Approx. 170 W x 20 H x 148.5 D mm(6.69"W x 0.79"H x 5.85"D)(sans protrusions)                                                                                                    |
| Mass                                                             | Approx. 300 g (10.6 oz)                                                                                                    |
| Applicable Standards<br>Safety                                   | EN 61010 Pollution degree 2,<br>Measurement category I (anticipated transient overvoltage 330 V)<br>EN 61326 Class A                                                                                                    |
| Options                                                          | 9318 Conversion Cable (for 9270, 9271, 9272, 9277, 9278, 9279)                                                                                                    |
| - Friend                                                         | 9319 Conversion Cable (for 3273, 3273-50)                                                                                                    |

#### Frequency, Count, Duty Measurement Specifications

| Frequency ranges                | 0.05, 0.1, 0.5, 1,5, 10, 50, 100, 500 Hz/div 1, 5 kHz/div<br>5, 10, 50, 100, 500 r/min/div<br>Power source frequency ranges: 50 Hz(40 to 60 Hz), 60 Hz(50 to 70 Hz)         |
|---------------------------------|----------------------------------------------------------------------------------------------------|
| Frequency accuracy              | ±0.2%f.s. (except 100 kHz f.s. range)<br>±0.7%f.s. (100 kHz f.s. range)<br>±0.032Hz (Power source frequency ranges)                                                         |
| Frequency hold                  | ON/OFF (waiting time 10 ms, 1 s variable )<br>When hold is OFF, the current measurement value is halved if the next measurement value is not fixed within the waiting time. |
| Count ranges                    | 5, 10, 50, 100, 500 counts/div, 1, 5, 10, 50, 100, 500 k counts/div                                                                                                    |
| Duty range                      | 100%f.s.                                                                                                    |
| Duty accuracy                   | ±1% (10 Hz to 10 kHz)                                                                                                    |
| Threshold value                 | -10 to +10 V variable (0.2 V steps)                                                                                                    |
| Frequency measurement<br>ranges | DC to 100 kHz (Frequency)<br>DC to 90 kHz (Count)<br>10 Hz to 100 kHz (Duty)                                                                                                |
| Response time                   | 10 μs (Frequency (more than 300 Hz), Count)<br>50 μs (Frequency (300 Hz not greater), Duty)                                                                                 |

### **Voltage and Current Measurement Specifications**

| Voltage range               | 500 μV/div, 1, 2, 5, 10, 20, 50, 100, 200, 500 mV/div  1, 2 V/div                                                                                                    |
|-----------------------------|----------------------------------------------------------------------------------------------------|
| Current range               | <ul> <li>Using the 9270, 9272(20A), 9277, 3273, 3273-50<br/>5, 10, 20, 50, 100, 200, 500 mA/div, 1, 2, 5 A/div</li> <li>Using the 9271, 9272(200A), 9278<br/>50, 100, 200, 500 mA/div, 1, 2, 5, 10, 20, 50 A/div</li> <li>Using the 9279<br/>200*, 500 mA/div 1*, 2*, 5, 10*, 20*, 50, 100* A/div</li> <li>* Vertical axis resolution: 64 LSB/div, and sensor accuracy is 1.25 times.</li> </ul> |
| Frequency characteristic    | DC to 400 kHz $\pm$ 3 dB (DC coupling) (When using a sensor, depends on the characteristics of the sensor.)                                                                                                    |
| DC amplitude accuracy       | ±0.4%f.s. (Using the 9279: ±0.5%f.s.)                                                                                                    |
| Zero position accuracy      | ±0.15%f.s. (Using the 9279: ±0.2%f.s.) (after zero adjustment)                                                                                                    |
| Temperature characteristic  | Gain: ±0.025%f.s./°C<br>Zero position: ±0.04%f.s./°C (in 0.5, 1, 2 mV/div range)<br>±0.03%f.s./°C (except 0.5, 1, 2 mV/div range)                                                                                                    |
| Common mode rejection ratio | 80 dB min (at 50/60 Hz and with signal source resistance 100 $\Omega$ maximum)                                                                                                    |
| Noise                       | 150 μVp-p max (in 500 μV/div range)                                                                                                    |

NOTE

• For current measurement, include the accuracy and characteristics of the sensor or probe.

• When used in combination with the Model 8940, the input rating of the Model 3273-50 is 15 A.

# 5.2.6 Model 8946 4-Ch Analog Unit

| Temperature and humidity range for guaranteed                   | 23 ±5°C (73±9°F), 35 to 80% RH (when zero adjustment is executed 30 minutes after power on)                            |
|-----------------------------------------------------------------|----------------------------------------------------------------------------------------------------|
| accuracy<br>Period of guaranteed                                |                                                                                                    |
| accuracy                                                        | 1 year                                                                                                    |
| The number of input<br>channels                                 | 4 channels                                                                                                    |
| Measurement ranges                                              | 10 m, 20 m, 50 m, 100 m, 200 m, 500 m, 1, 2 V/div                                                                      |
| DC amplitude accuracy                                           | ±0.5%f.s.                                                                                                    |
| Zero position accuracy                                          | ±0.15%f.s. (after zero adjustment)                                                                                     |
| Temperature characteristic                                      | Gain: ±0.05%f.s./°C<br>Zero position: ±0.025%f.s./°C                                                                   |
| Frequency characteristic                                        | DC to 100 kHz ±3dB                                                                                                    |
| Noise                                                           | 1 mVp-p typ., 2 mVp-p max. (sensitivity range, with input shorted)                                                     |
| Common mode rejection ratio                                     | 80 dB minimum(at 50/60 Hz and with signal source resistance 100 $\Omega$ maximum)                                      |
| Low-pass filter                                                 | OFF, 5±50%, 500±50%, 5k±50%, 50k±50% (Hz) -3 dB                                                                        |
| Input type                                                      | Unbalanced (input isolated from output)                                                                                |
| Input coupling                                                  | DC, GND                                                                                                    |
| Input resistance                                                | 1 MΩ±1%                                                                                                    |
| Input capacitance                                               | 15 pF±10 pF (at 100 kHz)                                                                                               |
| A/D resolution                                                  | 12 bits                                                                                                    |
| Maximum sampling rate                                           | 1 MS/s (sampling period: 1 μs)                                                                                         |
| Input terminals                                                 | BNC terminal                                                                                                    |
| Maximum input voltage                                           | 30 V rms or 60 VDC                                                                                                    |
| Maximum rated voltage to earth                                  | $30\ {\rm V}\ {\rm rms}\ {\rm or}\ 60\ {\rm VDC}$ (between each input channel and chassis, and between input channels) |
| Operating temperature and<br>humidity ranges                    | Same as the host Memory HiCorder                                                                                       |
| Operating environment                                           | Same as the host Memory HiCorder                                                                                       |
| Storage temperature and<br>humidity ranges                      | -10 to 50°C (14 to 122°F), 80% RH or less (non-condensating)                                                           |
| Effect of radiated radio-<br>frequency electromagnetic<br>field | ±2 %f.s. at 3 V/m max.                                                                                                 |
| Dimensions                                                      | Approx. 170W x 20H x 148.5D mm (6.69"W x 0.79"H x 5.85"D) (sans protrusions)                                           |
| Mass                                                            | Approx. 310 g (10.9 oz.)                                                                                               |
| Applicable Standards<br>Safety                                  | EN 61010 Pollution degree 2,                                                                                           |
| EMC                                                             | EN 61326 Class A                                                                                                    |

# 5.2.7 Model 8947 Charge Unit

### **General Specifications**

| Temperature and humidity                                         | 23 ±5°C(73±9°F), 35 to 80% RH (when zero adjustment is executed 1 hour after power                                                                                                    |
|------------------------------------------------------------------|----------------------------------------------------------------------------------------------------|
| accuracy                                                         |                                                                                                    |
| Period of guaranteed                                             | 1 year                                                                                                    |
| accuracy                                                         |                                                                                                    |
| The number of input<br>channels                                  | 2 channels (switchable)<br>Charge input, internal preamp input, voltage input (select one for each channel)                                                                                      |
| Input type                                                       | Unbalanced input (floating between input terminals, and floating input terminals to chassis ground, voltage input terminals and charge input terminal ground)                                    |
| Common mode refection ratio                                      | 80 dB minimum (at 50/60 Hz and with signal source resistance 100 $\acute{E}^1$ maximum)                                                                                                    |
| Anti-aliasing filter                                             | Cutoff frequency (fc) 20, 40, 80, 200, 400, 800, 2 k, 4 k, 8 k, 20 k, 40 k (Hz) (ON/OFF, auto setting corresponding to the time axis and frequency axis range) Attenuation: -66 dB min at 1.5 fc |
| Maximum sampling speed                                           | 1 MS/s                                                                                                    |
| A/D resolution                                                   | 12 bits                                                                                                    |
| Operating temperature and<br>humidity ranges                     | Same as the host Memory HiCorder                                                                                                    |
| Operating environment                                            | Same as the host Memory HiCorder                                                                                                    |
| Storage temperature and<br>humidity ranges                       | -10 to 50°C (14 to 122°F), 80% RH or less (non-condensating)                                                                                                    |
| Effect of radiated radio-<br>frequency electromagnetic<br>field  | ±10%f.s. at 3 V/m max. (in 5-mV/div range)                                                                                                    |
| Effect of conducted radio-<br>frequency electromagnetic<br>field | ±5%f.s. at 3 V max. (100 mV/div with 1 V DC input)                                                                                                    |
| Dimensions                                                       | Approx. 170 W x 20 H x 148.5 D mm (6.69" W x 0.79" H x 5.85" D) (sans protrusions)                                                                                                    |
| Mass                                                             | Approx. 310 g (10.9 oz)                                                                                                    |
| Applicable Standards<br>Safety                                   | EN 61010 Pollution degree 2,<br>Measurement category I (anticipated transient overvoltage 330 V)                                                                                                 |
| EMC                                                              | EN 61326 Class A                                                                                                    |

### Charge Input

| Compatible converter    | Charge-output type piezoelectric accelerator pickup sensor                                                                                                    |
|-------------------------|----------------------------------------------------------------------------------------------------|
| Measurement sensitivity | 0.1 to 10 pC/(m/s <sup>2</sup> )                                                                                                    |
| Measurement range       | 2, 5, 10, 20, 50, 100, 200, 500, 1k, 2k, 5k, 10k (m/s <sup>2</sup> )/div<br>(Measurement sensitivity: 0.1 to 0.25 pC/(m/s <sup>2</sup> ))<br>1, 2, 5, 10, 20, 50, 100, 200, 500, 1k, 2k, 5k (m/s <sup>2</sup> )/div<br>(Measurement sensitivity: 0.251 to 0.5 pC/(m/s <sup>2</sup> ))<br>500m, 1, 2, 5, 10, 20, 50, 100, 200, 500, 1k, 2k (m/s <sup>2</sup> )/div<br>(Measurement sensitivity: 0.501 to 1.0 pC/(m/s <sup>2</sup> ))<br>200m, 500m, 1, 2, 5, 10, 20, 50, 100, 200, 500, 1k (m/s <sup>2</sup> )/div<br>(Measurement sensitivity: 1.01 to 2.5 pC/(m/s <sup>2</sup> ))<br>100m, 200m, 500m, 1, 2, 5, 10, 20, 50, 100, 200, 500 (m/s <sup>2</sup> )/div<br>(Measurement sensitivity: 2.51 to 5.0 pC/(m/s <sup>2</sup> ))<br>50m, 100m, 200m, 500m, 1, 2, 5, 10, 20, 50, 100, 200 (m/s <sup>2</sup> )/div<br>(Measurement sensitivity: 5.01 to 1.0 pC/(m/s <sup>2</sup> )) |
| Amplitude accuracy      | ±2%f.s.                                                                                                    |

### 5.2 Analog Input Section

### Charge Input

| Temperature characteristic | ±0.2%f.s./°C                                                                                                 |
|----------------------------|----------------------------------------------------------------------------------------------------|
| Frequency characteristic   | 1 Hz to 50 kHz $^{+1}_{-3}$ dB                                                                               |
| Low-pass filter            | OFF, 500±50%, 5k±50% (Hz) -3 dB                                                                              |
| Maximum input charge       | ±500 pC (with six high-sensitivity ranges selected)<br>±50,000 pC (with six low-sensitivity ranges selected) |
| Input terminal             | Miniature connector (#10-32 UNF)                                                                             |

### Input for Sensor Preamp

| Compatible converter       | Internal preamp type acceleration pickup sensor                                                                                                    |
|----------------------------|----------------------------------------------------------------------------------------------------|
| Measurement sensitivity    | 0.1 to 10 mV/(m/s <sup>2</sup> )                                                                                                    |
| Measurement range          | 2, 5, 10, 20, 50, 100, 200, 500, 1k, 2k, 5k, 10k (m/s <sup>2</sup> )/div<br>(Measurement sensitivity: 0.1 to 0.25 mV/(m/s <sup>2</sup> ))<br>1, 2, 5, 10, 20, 50, 100, 200, 500, 1k, 2k, 5k (m/s <sup>2</sup> )/div<br>(Measurement sensitivity: 0.251 to 0.5 mV/(m/s <sup>2</sup> ))<br>500m, 1, 2, 5, 10, 20, 50, 100, 200, 500, 1k, 2k (m/s <sup>2</sup> )/div<br>(Measurement sensitivity: 0.501 to 1.0 mV/(m/s <sup>2</sup> ))<br>200m, 500m, 1, 2, 5, 10, 20, 50, 100, 200, 500, 1k (m/s <sup>2</sup> )/div<br>(Measurement sensitivity: 1.01 to 2.5 mV/(m/s <sup>2</sup> ))<br>100m, 200m, 500m, 1, 2, 5, 10, 20, 50, 100, 200, 500 (m/s <sup>2</sup> )/div<br>(Measurement sensitivity: 2.51 to 5.0 mV/(m/s <sup>2</sup> ))<br>50m, 100m, 200m, 500m, 1, 2, 5, 10, 20, 50, 100, 200 (m/s <sup>2</sup> )/div<br>(Measurement sensitivity: 5.01 to 10 mV/(m/s <sup>2</sup> )) |
| Amplitude accuracy         | ±2%f.s.                                                                                                    |
| Temperature characteristic | ±0.2%f.s./°C                                                                                                    |
| Frequency characteristic   | 1 Hz to 50 kHz $^{+1}_{-3}$ dB (low-end cutoff frequency = 1 Hz ±50%)                                                                                                    |
| Low-pass filter            | OFF, 500±50%, 5k±50% (Hz) -3 dB                                                                                                    |
| Drive power                | 2 mA ±20%, +15 V ±5%                                                                                                    |
| Input terminal             | BNC terminal                                                                                                    |

### Voltage Input

| Measurement range                   | 500µ, 1m, 2m, 5m, 10m, 20m, 50m, 100m, 200m, 500m, 1, 2 V/div                                                                                                    |
|-------------------------------------|----------------------------------------------------------------------------------------------------|
| DC amplitude accuracy               | ±0.4%f.s.                                                                                                    |
| Zero position setting accura-<br>cy | ±0.15%f.s. (after zero adjustment)                                                                                                    |
| Tempearture characteristic          | Gain: ±0.02%f.s./°C, Zero position: ±0.03%f.s./°C                                                                                                    |
| Frequency characteristic            | DC coupling: DC to 400 kHz $^{+1}_{-3}$ dB<br>AC coupling: 1 Hz to 400 kHz $^{+1}_{-3}$ dB (low-end cut-off frequency 1Hz ±50%) (in 500 $\mu$ V to 2 mV/div range) |
| Noize                               | $75\mu Vp$ -p typ., $120\mu Vp$ -p max. (in $500\mu V/div$ range) (S/N 2004-040933651 and later)                                                                   |
| Low-pass filter                     | OFF, 5±50%, 500±50%, 5k±50%, 100k±50% (Hz) -3 dB                                                                                                    |
| Input resistance                    | 1 MΩ±1%                                                                                                    |
| Input capacity                      | 200 pF max (at 100 kHz)                                                                                                    |
| Input coupling                      | DC, GND, AC                                                                                                    |
| Maximum input voltage               | 30 Vrms or 60 VDC                                                                                                    |
| Maximum rated voltage to earth      | 30 Vrms or 60 VDC                                                                                                    |
| Input terminal                      | BNC terminal                                                                                                    |

# 5.2.8 Model 8956 Analog Unit

| Temperature and humidity range for guaranteed accuracy           | 23 $\pm$ 5°C (73 $\pm$ 9°F), 30 to 80% RH (when zero adjustment is executed 30 minutes after power on)               |
|------------------------------------------------------------------|----------------------------------------------------------------------------------------------------|
| Period of guaranteed<br>accuracy                                 | 1 year                                                                                                    |
| The number of input<br>channels                                  | 2 channels                                                                                                    |
| Measurement ranges                                               | 5, 10, 20, 50, 100, 200, 500 mV/div, 1, 2, 5, 10, 20 V/div                                                           |
| DC amplitude accuracy                                            | ±0.4%f.s. (filter 5 Hz ON)                                                                                           |
| Zero position accuracy                                           | ±0.1%f.s. (filter 5 Hz ON, after zero adjustment)                                                                    |
| Temperature characteristic                                       | Gain: ±0.03%f.s./°C<br>Zero position: ±0.05%f.s./°C (after zero adjustment)                                          |
| Frequency characteristic                                         | DC coupling: DC to 10 MHz ±3 dB<br>AC coupling: 7 Hz to 10 MHz ±3 dB (low cut-off frequency: 7 Hz±50%)               |
| Noise                                                            | 1.5 mV p-p typ., 2 mV p-p max. (sensitivity range, with input shorted)                                               |
| Common mode rejection ratio                                      | 80 dB minimum (at 50/60 Hz and with signal source resistance 100 $\Omega$ maximum)                                   |
| Low-pass filter                                                  | OFF, 5±50%, 500±50%, 5k±50%, 1M±50% (Hz) -3 dB                                                                       |
| Input type                                                       | Unbalanced (input isolated from output)                                                                              |
| Input coupling                                                   | DC, GND, AC                                                                                                    |
| Input resistance                                                 | 1 MΩ±1%                                                                                                    |
| Input capacitance                                                | 40 pF±10 pF (at 100 kHz)                                                                                             |
| A/D resolution                                                   | 12 bits                                                                                                    |
| Maximum sampling rate                                            | 20 MS/s                                                                                                    |
| Input terminals                                                  | Insulated BNC terminal                                                                                               |
| Maximum input voltage                                            | 400 VDC                                                                                                    |
| Insulation resistance,<br>dielectric strength                    | 1.5 kVAC for 15 seconds (between input module and chassis, and between input modules)<br>At least 100 MQ at 500 V/DC |
| Maximum rated voltage to earth                                   | 300 V AC/DC (between each input channel and chassis, and between input channels)                                     |
| Operating temperature and humidity ranges                        | Same as the host Memory HiCorder                                                                                     |
| Operating environment                                            | Same as the host Memory HiCorder                                                                                     |
| Storage temperature and<br>humidity ranges                       | -10 to 50°C (14 to 122°F), 80% RH or less (non-condensating)                                                         |
| Effect of radiated radio-<br>frequency electromagnetic<br>field  | ±15%f.s. at 3 V/m max.                                                                                               |
| Effect of conducted radio-<br>frequency electromagnetic<br>field | ±28%f.s. at 3 V max. (100 mV/div with 1 V DC input)                                                                  |
| Dimensions                                                       | Approx. 170W x 20H x 148.5D mm (6.69"W x 0.79"H x 5.85"D) (sans protrusions)                                         |
| Mass                                                             | Approx. 290 g (10.2 oz.)                                                                                             |
| Applicable Standards<br>Safety                                   | EN 61010 Pollution degree 2,<br>Measurement category II (anticipated transient overvoltage 2500 V)                   |
| EMC                                                              | EN 61326 Class A                                                                                                    |

# 5.2.9 Model 8957 High Resolution Unit

| Temperature and humidity range for guaranteed accuracy           | 23 $\pm$ 5°C (73 $\pm$ 9°F), 30 to 80% RH (when zero adjustment is executed 30 minutes after power on)                                                                                                    |
|------------------------------------------------------------------|----------------------------------------------------------------------------------------------------|
| Period of guaranteed accuracy                                    | 1 year                                                                                                    |
| The number of input<br>channels                                  | 2 channels                                                                                                    |
| Measurement ranges                                               | 5, 10, 20, 50, 100, 200, 500 mV/div 1, 2, 5, 10, 20 V/div                                                                                                    |
| DC amplitude accuracy                                            | ±0.2%f.s. (filter 5 Hz ON)                                                                                                    |
| Zero position accuracy                                           | ±0.1%f.s. (filter 5 Hz ON, after zero adjustment)                                                                                                    |
| Temperature characteristic                                       | Gain: ±0.025%f.s./°C, Zero position: ±0.02%f.s./°C (after zero adjustment)                                                                                                    |
| Frequency characteristic                                         | DC coupling: DC to 200 kHz ±3 dB<br>AC coupling: 7 Hz to 200 kHz ±3 dB (low cut-off frequency: 7 Hz±50%)                                                                                                    |
| Noise                                                            | 500 $\mu$ V p-p typ., 1 mV p-p max. (sensitivity range, with input shorted)                                                                                                    |
| Common mode rejection ratio                                      | 80 dB minimum (at 50/60 Hz and with signal source resistance 100 $\Omega$ maximum)                                                                                                    |
| Low-pass filter                                                  | OFF, 5±50%, 50±50% 500±50%, 5k±50%, 50k±50% (Hz) -3 dB                                                                                                    |
| Anti-aliasing filter                                             | Cutoff frequency (fc): 20, 40, 80, 200, 400, 800, 2 k, 4 k, 8 k, 20 k, 40 kHz (These fre-<br>quencies are automatically set when the anti-aliasing filter is set to ON)<br>Attenuation characteristic: -66 dB min. at 1.5 fc |
| Input type                                                       | Unbalanced (input isolated from output)                                                                                                    |
| Input coupling                                                   | DC, GND, AC                                                                                                    |
| Input resistance                                                 | 1 MΩ±1%                                                                                                    |
| Input capacitance                                                | 40 pF±10 pF (at 100 kHz)                                                                                                    |
| A/D resolution                                                   | 16 bits                                                                                                    |
| Maximum sampling rate                                            | 2 MS/s                                                                                                    |
| Input terminals                                                  | Insulated BNC terminal                                                                                                    |
| Maximum input voltage                                            | 400 VDC                                                                                                    |
| Insulation resistance,<br>dielectric strength                    | 1.5 kVAC for 15 seconds (between input module and chassis, and between input modules) At least 100 M $\Omega$ at 500 V DC                                                                                                    |
| Maximum rated voltage to earth                                   | 300 V AC/DC (between each input channel and chassis, and between input channels)                                                                                                    |
| Operating temperature and<br>humidity ranges                     | Same as the host Memory HiCorder                                                                                                    |
| Operating environment                                            | Same as the host Memory HiCorder                                                                                                    |
| Storage temperature and<br>humidity ranges                       | -10 to 50°C (14 to 122°F), 80% RH or less (non-condensating)                                                                                                    |
| Dimensions                                                       | Approx. 170W x 20H x 148.5D mm (6.69"W x 0.79"H x 5.85"D) (sans protrusions)                                                                                                    |
| Mass                                                             | Approx. 310 g (10.9 oz.)                                                                                                    |
| Effect of radiated radio-<br>frequency electromagnetic<br>field  | ±15%f.s. at 3 V/m max.                                                                                                    |
| Effect of conducted radio-<br>frequency electromagnetic<br>field | ±28%f.s. at 3 V max. (500 mV/div with 1 V DC input)                                                                                                    |
| Applicable Standards<br>Safety                                   | EN 61010 Pollution degree 2,<br>Measurement category II (anticipated transient overvoltage 2500 V)                                                                                                    |
| EMC                                                              | EN 61326 Class A                                                                                                    |

# 5.2.10 Model 8958 16-Ch Scanner Unit

| Temperature and humidity<br>range for guaranteed | 23 ±5°C (73±9°F), 30 to 80% RH (When executing zero-position adjustment one hour after power on)                                                                                                    |
|--------------------------------------------------|----------------------------------------------------------------------------------------------------|
| Period of guaranteed<br>accuracy                 | 1 year                                                                                                    |
| Guaranteed accuracy period                       | 1 year                                                                                                    |
| The number of input channels                     | 16 channels (Each channel can be set for voltage, or for a thermocouple)                                                                                                    |
| Input terminals                                  | Screw-type terminal block (two terminals per channel)<br>(Recommended diameter 0.32 mm or larger, recommended wire: 0.14 to 1.5 mm <sup>2</sup> single-<br>strand or 0.14 to 1.0 mm <sup>2</sup> multi-strand)<br>Detachable terminal block, terminal cover included                 |
| Measurement Parameter                            | Voltage, temperature (K, J, E, T, N, R, S, B, W)                                                                                                    |
| Measurement ranges                               | Voltage input: 5m, 50m, 500m, 2 [V/div]<br>Temperature input: 10, 50, 100 [°C/div]                                                                                                    |
| Resolution                                       | Voltage input: 1/1600 of range<br>Temperature input: 1/1000 of range                                                                                                    |
| Measurable range                                 | Voltage input: -100%f.s. to 100%f.s. (f.s.=20div)<br>Temperature input: (Upper and lower limits depend on the measurement input range of<br>each sensor)<br>10°C/div:-100 to 200°C<br>50°C/div:-200 to 1000°C<br>100°C/div:-200 to 2000°C                                            |
| Input range of thermocouple<br>measurement       | JIS C 1602-1995<br>K: -200 to 1350°C J: -200 to 1200°C<br>E: -200 to 1000°C T: -200 to 400°C<br>N: -200 to 1300°C R: 400 to 1700°C<br>S: 400 to 1700°C B: 400 to 1800°C<br>ASTM E-988-96<br>W(WRe5-26): 0 to 2000°C                                                                  |
| Measurement accuracy                             | Voltage input: ±0.2%f.s.<br>Temperature input: K, J, E, T, N: ±0.05%f.s.±1°C<br>R, S, B, W: ±0.05%f.s.±3.5°C (less than 400°C)<br>±0.05%f.s.±2°C (400°C or more)                                                                                                    |
| Reference junction<br>compensation               | (Temperature input) Selectable internal or external                                                                                                    |
| Reference junction compensation accuracy         | (Temperature input) $\pm 1^{\circ}$ C (with internal reference contact compensation and input terminal in state of temperature equilibrium)                                                                                                    |
| Disconnect (Burn-Out)<br>detection               | (Temperature input) selectable ON or OFF                                                                                                    |
| Temperature characteristic                       | To the measurement accuracy add (measurement accuracy $\times$ 0.15) per <sup>o</sup> C                                                                                                    |
| Digital filter                                   | OFF/ 50Hz/ 60Hz/ 10Hz                                                                                                    |
| Data refresh rate                                | 50 ms (with digital filter: OFF)<br>300 ms (with digital filter: 50/60Hz)<br>1.4 s (with digital filter:10Hz)                                                                                                    |
| Normal mode rejection ratio                      | 50dB min.<br>When the 50-Hz digital filter is enabled with 50-Hz input<br>When the 60-Hz digital filter is enabled with 60-Hz input<br>When the 10-Hz digital filter is enabled with 10-Hz input                                                                                     |
| Common mode rejection ratio                      | 100 dB min.<br>(at 50/60 Hz, digital filter OFF with signal source resistance 100 $\Omega$ max.)<br>140dB min.<br>(at 50 Hz, digital filter 50Hz with signal source resistance 100 $\Omega$ max.)<br>(at 60 Hz, digital filter 60Hz with signal source resistance 100 $\Omega$ max.) |

### 100

### 5.2 Analog Input Section

| Noise                                                           | Voltage input: $50 \mu$ Vp-p max. (with digital filter OFF, in 5 mV/div range, with input shorted)<br>Temperature input: $0.5^{\circ}$ Cp-p max. (with digital filter OFF, in $10^{\circ}$ C/div range, measurement mode: K, with input shorted) |
|-----------------------------------------------------------------|----------------------------------------------------------------------------------------------------|
| Input resistance                                                | 1 M $\Omega$ ±5% (With Disconnect (Burn-Out) Detection disabled during voltage and thermo-<br>couple measurement)<br>850 k $\Omega$ ±5% (With Disconnect (Burn-Out) Detection enabled during thermocouple mea-<br>surement)                      |
| Maximum input voltage                                           | 40 VDC                                                                                                    |
| Maximum rated voltage to earth                                  | 33~V rms or 70 VDC (between each input channel and chassis, and between input channels)                                                                                                    |
| Dielectric strength                                             | 350 VAC for 15 seconds (between each input channel and chassis, and between input channels)                                                                                                    |
| Operating temperature and<br>humidity ranges                    | Same as the host Memory HiCorder                                                                                                    |
| Storage temperature and humidity ranges                         | Same as the host Memory HiCorder                                                                                                    |
| Operating environment                                           | Same as the host Memory HiCorder                                                                                                    |
| Dimensions                                                      | Approx. 170W x 20H x 183D mm (6.69"W x 0.79"H x 7.2"D) (sans protrusions)                                                                                                    |
| Mass                                                            | Approx. 385 g (13.6 oz.)                                                                                                    |
| Effect of radiated radio-<br>frequency electromagnetic<br>field | ±2% f.s. at 3 V/m max. (in 5-mV/div range)                                                                                                    |
| Applicable Standards<br>Safety<br>EMC                           | EN 61010 Pollution degree 2,<br>Measurement category I (anticipated transient overvoltage 330 V)<br>EN 61326 Class A                                                                                                    |
| Accessories                                                     | Flathead screwdriver (for terminals), two shorting bars (for zero-position adjustment)                                                                                                    |
# 5.2.11 Model 8959 DC/RMS Unit

| Temperature and humidity range for guaranteed accuracy           | 23 $\pm$ 5°C(73 $\pm$ 9°F), 30 to 80% RH (when zero adjustment is executed 30 minutes after power on)                                       |
|------------------------------------------------------------------|----------------------------------------------------------------------------------------------------|
| Period of guaranteed accuracy                                    | 1 year                                                                                                    |
| The number of input<br>channels                                  | 2 channels                                                                                                    |
| Measurement ranges                                               | 5, 10, 20, 50, 100, 200, 500 mV/div, 1, 2, 5, 10, 20 V/div                                                                                  |
| DC amplitude accuracy                                            | ±0.4%f.s. (filter 5 Hz ON)                                                                                                    |
| RMS amplitude accuracy                                           | ±1%f.s. (DC, 20 Hz to 1 kHz)<br>±3%f.s. (1 to 100 kHz) (Sine wave input, response time:SLOW)                                                |
| Response time                                                    | Slow     5 s (during rise 0 to 90%f.s.)       Medium     800 ms (during rise 0 to 90%f.s.)       Fast     100 ms (during rise 0 to 90%f.s.) |
| Crest factor                                                     | 2                                                                                                    |
| Zero position accuracy                                           | ±0.1%f.s. (filter 5 Hz ON, after zero adjustment)                                                                                           |
| Temperature characteristic                                       | Gain: ±0.025%f.s./°C<br>Zero position: ±0.02%f.s./°C (after zero adjustment)                                                                |
| Frequency characteristic                                         | DC coupling: DC to 400 kHz ±3 dB<br>AC coupling: 7 Hz to 400 kHz ±3 dB (low cut-off frequency: 7 Hz±50%)                                    |
| Noise                                                            | 500 $\mu$ V p-p typ., 750 $\mu$ V p-p max. (sensitivity range, with input shorted)                                                          |
| Common mode rejection<br>ratio                                   | 80 dB minimum (at 50/60 Hz and with signal source resistance 100 $\Omega$ maximum)                                                          |
| Low-pass filter                                                  | OFF, 5±50%, 500±50%, 5k±50%, 100k±50% (Hz) -3 dB                                                                                            |
| Input type                                                       | Unbalanced (input isolated from output)                                                                                                    |
| Input coupling                                                   | DC, GND, AC                                                                                                    |
| Input resistance                                                 | 1 MΩ±1%                                                                                                    |
| Input capacitance                                                | 30 pF±10 pF (at 100 kHz)                                                                                                    |
| A/D resolution                                                   | 12 bits                                                                                                    |
| Maximum sampling rate                                            | 1 MS/s                                                                                                    |
| Input terminals                                                  | Insulated BNC terminal                                                                                                    |
| Maximum input voltage                                            | 400 VDC                                                                                                    |
| Insulation resistance, dielectric strength                       | 3.7 kVAC for 15 seconds (between input module and chassis, and between input modules), At least 100 M\Omega at 500 V DC                     |
| Maximum rated voltage to earth                                   | 370 V AC/DC (between each input channel and chassis, and between input channels)                                                            |
| Operating temperature and<br>humidity ranges                     | Same as the host Memory HiCorder                                                                                                    |
| Operating environment                                            | Same as the host Memory HiCorder                                                                                                    |
| Storage temperature and<br>humidity ranges                       | -10 to 50°C (14 to 122°F), 80% RH or less (non-condensating)                                                                                |
| Dimensions                                                       | Approx. 170W x 20H x 148.5D mm (6.69"W x 0.79"H x 5.85"D) (sans protrusions)                                                                |
| Mass                                                             | Approx. 290 g (10.2 oz.)                                                                                                    |
| Effect of radiated radio-<br>frequency electromagnetic           | ±5%f.s. at 3 V/m max.                                                                                                    |
| Effect of conducted radio-<br>frequency electromagnetic<br>field | ±28%f.s. at 3 V max. (100 mV/div with 1 V DC input)                                                                                         |
| Applicable Standards                                             |                                                                                                    |
| Safety                                                           | EN 61010 Pollution degree 2,<br>Measurement category II (anticipated transient overvoltage 4000 V)                                          |
| EMC                                                              | EN 61326 Class A                                                                                                    |

# 5.2.12 Model 8960 Strain Unit

| Temperature and humidity                                         | 23 $\pm$ 5°C(73 $\pm$ 9°F), 35 to 80% RH (When executing auto-balancing 30 minutes after power                                                                                                    |
|------------------------------------------------------------------|----------------------------------------------------------------------------------------------------|
| range for guaranteed                                             | on)                                                                                                    |
| Period of guaranteed                                             | 1 year                                                                                                    |
| accuracy                                                         |                                                                                                    |
| Number of input channels                                         | 2 channels                                                                                                    |
| Input terminals                                                  | R05-R5F by TAJIMI                                                                                                    |
| Appropriate adapter                                              | Strain gauge adapter                                                                                                    |
| Bridge voltage                                                   | 2, 5, 10 ± 0.05 V                                                                                                    |
| Bridge resistance                                                | 120 $\Omega$ to 1 k $\Omega$ (Bridge voltage 2 V)<br>350 $\Omega$ to 1 k $\Omega$ (Bridge voltage 5, 10 V)                                                                                                    |
| Balance adjustment range                                         | ±10000 με max                                                                                                    |
| Balancing                                                        | Electronic auto-balancing                                                                                                    |
| Measurement ranges                                               | 20, 50, 100, 200, 500, 1000 με/div                                                                                                    |
| DC amplitude accuracy                                            | $\pm$ (0.4%f.s.+ 2 με) (filter 5 Hz ON)<br>(When using the conversion cables supplied. When using other cables, cable resistance<br>is 1.5 Ω max. at bridge resistance 350 Ω)                                  |
| Zero position accuracy                                           | ±0.1%f.s. + 2 $\mu\epsilon$ (filter 5 Hz ON, after auto-balancing)                                                                                                    |
| Temperature characteristic                                       | Gain: ±0.05%f.s./°C<br>Zero position (after auto-balancing):±2.5 με/°C                                                                                                    |
| Frequency characteristic                                         | DC to 20 kHz <sup>+1</sup> <sub>-3</sub> dB                                                                                                    |
| Low-pass filter                                                  | OFF, 5±30%, 10±30%, 100±30%, 1k±30% (Hz) -3 dB                                                                                                    |
| Anti-aliasing filter                                             | Cutoff frequency (fc) 20, 40, 80, 200, 400, 800, 2 k, 4 k, 8 k, 20 k, 40 k (Hz) (These fre-<br>quencies are automatically set when the anti-aliasing filter is set to ON)<br>Attenuation: -66 dB min at 1.5 fc |
| A/D resolution                                                   | 16 bits                                                                                                    |
| Maximum sampling rate                                            | 200 kS/s                                                                                                    |
| Maximum input voltage                                            | 10 VDC                                                                                                    |
| Maximum rated voltage to earth                                   | 33 Vrms or 70 VDC (between each input channel and main unit, and between input channels)                                                                                                    |
| Dielectric strength                                              | 350 VAC for 15 seconds (between input module and main unit, and between input modules)                                                                                                    |
| Operating temperature and<br>humidity ranges                     | Same as the host Memory HiCorder                                                                                                    |
| Operating environment                                            | Same as the host Memory HiCorder                                                                                                    |
| Storage temperature and<br>humidity ranges                       | Same as the host Memory HiCorder                                                                                                    |
| Dimensions and mass                                              | Approx. 170W x 20H x 148.5D mm (6.69"W x 0.79"H x 5.85"D) (excluding projections)<br>Approx. 290 g (10.2 oz.)                                                                                                  |
| Accessories                                                      | Conversion cable x 2 (Compatible sensor connector: PRC03-12A10-7M10.5 by TAJIMI), Instruction Manual                                                                                                    |
| Effect of radiated radio-fre-<br>quency electromagnetic<br>field | ±5%f.s. at 3 V/m max.                                                                                                    |
| Effect of conducted radio-<br>frequency electromagnetic<br>field | ±5%f.s. at 3 V max.                                                                                                    |
| Applicable Standards<br>Safety<br>EMC                            | EN 61010 Pollution degree 2,<br>Measurement category I (anticipated transient overvoltage 330 V)<br>EN 61326 Class A                                                                                           |

# Index

#### **Numerics**

| Connection17Settings44Specifications868937 Voltage/Temp UnitConnectionConnection18Settings - Temperature measurement (Temp) 46Settings - Voltage measurement45Specifications888938 FFT Analog UnitConnectionConnection17Settings48Specifications908939 Strain UnitConnectionConnection20Conversion cable20Settings49Specifications918940 F/V UnitConnectionConnection21Current measurement55Settings - Frequency, 50/60 Hz and rotationrate measurement50Settings - Pulse count measurement (Duty)53Settings - Voltage measurement (Duty)53Settings - Voltage measurement (Duty)53Settings - Voltage measurement54Specifications928946 4-Ch Analog UnitConnectionConnection17Settings - Acceleration measurement56Specifications948947 Charge Unit57Settings - Voltage measurement56Specifications958956 Analog Unit56Connection17Settings - Voltage measurement56Specifications978957 High Resolution Unit77Settings - Temperature measurement (Temp) 61Settings - Voltage measurement (Temp) 61 <t< th=""><th>8936 Analog Unit</th><th></th></t<> | 8936 Analog Unit                            |                 |
|----------------------------------------------------------------------------------------------------|---------------------------------------------|-----------------|
| Settings   44     Specifications   86     8937 Voltage/Temp Unit   Connection     Connection   18     Settings - Temperature measurement (Temp) 46   Settings - Voltage measurement     Specifications   88     8938 FFT Analog Unit   7     Connection   17     Settings   48     Specifications   90     8939 Strain Unit   20     Conversion cable   20     Settings   49     Specifications   91     8940 F/V Unit   20     Connection   21     Current measurement   55     Settings - Prequency, 50/60 Hz and rotation   74     rate measurement   50     Settings - Pulse duty measurement (Duty)   53     Settings - Pulse duty measurement   54     Specifications   92     8946 4-Ch Analog Unit   20     Connection   17     Settings - Acceleration measurement   56     Specifications   94     8947 Charge Unit   20     Connection   17                                                                                                    | Connection                                  | .17             |
| Specifications   86     8937 Voltage/Temp Unit   18     Connection   18     Settings - Temperature measurement (Temp) 46   18     Specifications   88     8938 FFT Analog Unit   17     Connection   17     Settings   48     Specifications   90     8939 Strain Unit   20     Connection   20     Settings   49     Specifications   91     8940 F/V Unit   20     Connection   21     Current measurement   55     Settings - Frequency, 50/60 Hz and rotation   74     rate measurement   50     Settings - Pulse count measurement (Duty)   53     Settings - Pulse duty measurement (Duty)   53     Settings - Voltage measurement   54     Specifications   92     8946 4-Ch Analog Unit   20     Connection   17     Settings - Acceleration measurement   55     Settings - Voltage measurement   56     Specifications   95     8947 Charge Unit   20                                                                                                    | Settings                                    | 44              |
| 8937 Voltage/Temp Unit   18     Connection   18     Settings - Temperature measurement (Temp) 46     Settings - Voltage measurement   45     Specifications   89     8938 FFT Analog Unit   Connection     Connection   17     Settings   48     Specifications   90     8939 Strain Unit   Connection     Connection   20     Conversion cable   20     Settings   49     Specifications   91     8940 F/V Unit   Connection     Connection   21     Current measurement   55     Settings - Frequency, 50/60 Hz and rotation     rate measurement   50     Settings - Pulse count measurement (Duty)   53     Settings - Pulse duty measurement (Duty)   53     Settings - Voltage measurement   54     Specifications   92     8946 4-Ch Analog Unit   Connection     Connection   17     Settings - Acceleration measurement   56     Specifications   95     8947 Charge Unit   57 </td <td>Specifications</td> <td>86</td>                                                                                                    | Specifications                              | 86              |
| Connection18Settings - Temperature measurement (Temp) 46Settings - Voltage measurement45Specifications888938 FFT Analog Unit7Connection17Settings48Specifications908939 Strain Unit20Connection20Conversion cable20Settings49Specifications918940 F/V Unit20Connection21Current measurement55Settings - Frequency, 50/60 Hz and rotationrate measurement50Settings - Pulse count measurement (Duty)53Settings - Pulse duty measurement (Duty)53Settings - Voltage measurement54Specifications928946 4-Ch Analog Unit7Connection17Settings - Voltage measurement54Specifications948947 Charge Unit24Connection24Settings - Voltage measurement56Specifications958956 Analog Unit70Connection17Settings - Voltage measurement56Specifications978957 High Resolution Unit79Settings59Specifications898958 16-Ch Scanner Unit70Connection71Settings - Temperature measurement (Temp) 61Settings - Voltage measurement (Temp) 61Settings - Voltage measurement60                                                                                         | 8937 Voltage/Temp Unit                      |                 |
| Settings - Temperature measurement (Temp) 46     Settings - Voltage measurement   45     Specifications   88     8938 FFT Analog Unit   7     Connection   17     Settings   48     Specifications   90     8939 Strain Unit   20     Connection   20     Conversion cable   20     Settings   49     Specifications   91     8940 F/V Unit   21     Current measurement   55     Settings - Frequency, 50/60 Hz and rotation   21     Current measurement   50     Settings - Pulse duty measurement (Duty)   .52     Settings - Voltage measurement   54     Specifications   92     8946 4-Ch Analog Unit   20     Connection   17     Settings - Voltage measurement   57     Settings - Acceleration measurement   24     Specifications   94     8947 Charge Unit   20     Connection   27     Settings - Voltage measurement   56     Specifications   95 <t< td=""><td>Connection</td><td>.18</td></t<>                                                                                                    | Connection                                  | .18             |
| Settings - Voltage measurement   45     Specifications   88     8938 FFT Analog Unit   17     Connection   17     Settings   48     Specifications   90     8939 Strain Unit   20     Connection   20     Settings   49     Specifications   91     8940 F/V Unit   20     Connection   21     Current measurement   55     Settings - Frequency, 50/60 Hz and rotation   71     rate measurement   50     Settings - Pulse count measurement (Douty)   53     Settings - Pulse duty measurement (Duty)   53     Settings - Voltage measurement   54     Specifications   92     8946 4-Ch Analog Unit   70     Connection   17     Settings - Voltage measurement   54     Specifications   94     8947 Charge Unit   70     Connection   24     Settings - Voltage measurement   56     Specifications   95     8956 Analog Unit   70 <td< td=""><td>Settings - Temperature measurement (Temp)</td><td>46</td></td<>                                                                                                    | Settings - Temperature measurement (Temp)   | 46              |
| Specifications   88     8938 FFT Analog Unit   17     Connection   17     Settings   48     Specifications   90     8939 Strain Unit   20     Connection   20     Conversion cable   20     Settings   49     Specifications   91     8940 F/V Unit   20     Connection   21     Current measurement   55     Settings - Frequency, 50/60 Hz and rotation   7     rate measurement   50     Settings - Pulse count measurement (Douty)   53     Settings - Pulse duty measurement (Duty)   53     Settings - Voltage measurement   54     Specifications   92     8946 4-Ch Analog Unit   20     Connection   17     Settings - Voltage measurement   54     Specifications   94     8947 Charge Unit   20     Connection   24     Settings - Voltage measurement   56     Specifications   95     8956 Analog Unit   20     Connection <td>Settings - Voltage measurement</td> <td>.45</td>                                                                                                    | Settings - Voltage measurement              | .45             |
| 8938 FFT Analog Unit   17     Settings   48     Specifications   90     8939 Strain Unit   20     Connection   20     Settings   49     Specifications   91     8940 F/V Unit   20     Connection   21     Current measurement   51     Settings - Frequency, 50/60 Hz and rotation   23     rate measurement   50     Settings - Pulse count measurement (Count)   52     Settings - Pulse duty measurement (Duty)   53     Settings - Voltage measurement   54     Specifications   92     8946 4-Ch Analog Unit   20     Connection   17     Settings - Voltage measurement   54     Specifications   94     8947 Charge Unit   24     Connection   24     Settings - Voltage measurement   56     Specifications   95     8956 Analog Unit   56     Connection   17     Settings   44     Specifications   97     8957 High Resolution                                                                                                    | Specifications                              | 88              |
| Connection17Settings48Specifications908939 Strain Unit20Connection20Conversion cable20Settings49Specifications918940 F/V Unit21Connection21Current measurement55Settings - Frequency, 50/60 Hz and rotationrate measurement50Settings - Pulse count measurement (Count)52Settings - Pulse duty measurement (Duty)53Settings - Voltage measurement54Specifications928946 4-Ch Analog Unit77Connection17Settings44Specifications948947 Charge Unit24Connection24Settings - Acceleration measurement56Specifications958956 Analog Unit77Settings44Specifications958957 High Resolution Unit77Settings44Specifications978957 High Resolution Unit77Settings59Specifications988958 16-Ch Scanner Unit77Settings - Temperature measurement (Temp) 61Settings - Voltage measurement (Temp) 61Settings - Voltage measurement (Temp) 61                                                                                                    | 8938 FFT Analog Unit                        |                 |
| Settings48Specifications908939 Strain Unit20Connection20Settings49Specifications918940 F/V Unit21Current measurement55Settings - Frequency, 50/60 Hz and rotationrate measurement50Settings - Pulse count measurement (Count)52Settings - Pulse duty measurement (Duty)53Settings - Voltage measurement54Specifications928946 4-Ch Analog Unit17Connection17Settings44Specifications948947 Charge Unit24Connection24Settings - Voltage measurement56Specifications958956 Analog Unit77Settings44Specifications958957 High Resolution Unit77Settings44Specifications978957 High Resolution Unit77Settings59Specifications988958 16-Ch Scanner Unit76Connection77Settings - Temperature measurement (Temp) 61Settings - Voltage measurement (Temp) 61                                                                                                    | Connection                                  | .17             |
| Specifications908939 Strain Unit20Connection20Settings49Specifications918940 F/V Unit21Connection21Current measurement55Settings - Frequency, 50/60 Hz and rotationrate measurement50Settings - Pulse count measurement (Count)52Settings - Pulse duty measurement (Duty)53Settings - Voltage measurement54Specifications928946 4-Ch Analog Unit17Connection17Settings44Specifications948947 Charge Unit60Connection24Settings - Acceleration measurement56Specifications958956 Analog Unit77Settings44Specifications958957 High Resolution Unit77Settings44Specifications978957 High Resolution Unit77Settings59Specifications988958 16-Ch Scanner Unit76Connection77Settings - Temperature measurement (Temp) 61Settings - Voltage measurement (Temp) 61Settings - Voltage measurement (Temp) 61                                                                                                    | Settings                                    | .48             |
| 8939 Strain Unit   20     Conversion cable   20     Settings   49     Specifications   91     8940 F/V Unit   21     Current measurement   55     Settings - Frequency, 50/60 Hz and rotation   71     rate measurement   50     Settings - Pulse count measurement (Count)   52     Settings - Pulse duty measurement (Duty)   53     Settings - Voltage measurement   54     Specifications   92     8946 4-Ch Analog Unit   71     Connection   17     Settings   44     Specifications   94     8947 Charge Unit   71     Connection   24     Settings - Acceleration measurement   56     Specifications   95     8956 Analog Unit   71     Connection   17     Settings   44     Specifications   95     8956 Analog Unit   71     Connection   17     Settings   59     Specifications   97  8957 High Resolution Unit   71 <td>Specifications</td> <td>.90</td>                                                                                                    | Specifications                              | .90             |
| Connection20Conversion cable20Settings49Specifications918940 F/V Unit21Current measurement55Settings - Frequency, 50/60 Hz and rotation74rate measurement50Settings - Pulse count measurement (Count)52Settings - Pulse duty measurement (Duty)53Settings - Voltage measurement54Specifications928946 4-Ch Analog Unit20Connection17Settings44Specifications948947 Charge Unit24Connection24Settings - Acceleration measurement56Specifications958956 Analog Unit57Settings44Specifications958956 Analog Unit17Connection17Settings44Specifications958957 High Resolution Unit77Settings59Specifications988958 16-Ch Scanner Unit26Settings - Temperature measurement (Temp) 6126Settings - Voltage measurement (Temp) 6126                                                                                                    | 8939 Strain Unit                            |                 |
| Conversion cable20Settings49Specifications918940 F/V Unit21Current measurement55Settings - Frequency, 50/60 Hz and rotation74rate measurement50Settings - Pulse count measurement (Count)52Settings - Pulse duty measurement (Duty)53Settings - Voltage measurement54Specifications928946 4-Ch Analog Unit20Connection17Settings44Specifications948947 Charge Unit24Connection24Settings - Acceleration measurement56Specifications958956 Analog Unit57Settings44Specifications958956 Analog Unit17Connection17Settings44Specifications958957 High Resolution Unit77Settings59Specifications988958 16-Ch Scanner Unit26Settings - Temperature measurement (Temp) 6126Settings - Voltage measurement26                                                                                                    | Connection                                  | .20             |
| Settings49Specifications918940 F/V Unit21Connection21Current measurement55Settings - Frequency, 50/60 Hz and rotation71rate measurement50Settings - Pulse count measurement (Count)52Settings - Pulse duty measurement (Duty)53Settings - Voltage measurement54Specifications928946 4-Ch Analog Unit71Connection17Settings44Specifications948947 Charge Unit24Connection24Settings - Acceleration measurement56Specifications958956 Analog Unit56Connection17Settings44Specifications958956 Analog Unit71Connection17Settings44Specifications978957 High Resolution Unit71Connection17Settings59Specifications988958 16-Ch Scanner Unit26Settings - Temperature measurement (Temp) 61Settings - Voltage measurement60                                                                                                    | Conversion cable                            | 20              |
| Specifications   91     8940 F/V Unit   21     Current measurement   55     Settings - Frequency, 50/60 Hz and rotation   7     rate measurement   50     Settings - Pulse count measurement (Count)   52     Settings - Pulse duty measurement (Duty)   53     Settings - Voltage measurement   54     Specifications   92     8946 4-Ch Analog Unit   7     Connection   17     Settings   44     Specifications   94     8947 Charge Unit   7     Connection   24     Settings - Acceleration measurement   56     Specifications   95     8956 Analog Unit   7     Connection   17     Settings   44     Specifications   95     8956 Analog Unit   7     Connection   17     Settings   97     8957 High Resolution Unit   7     Connection   17     Settings   59     Specifications   98     8958 16-Ch Scanner Unit                                                                                                    | Settings                                    | .49             |
| 8940   F/V Unit     Connection   21     Current measurement   55     Settings - Frequency, 50/60 Hz and rotation   rate measurement     rate measurement   50     Settings - Pulse count measurement (Count)   52     Settings - Pulse duty measurement (Duty)   53     Settings - Voltage measurement   54     Specifications   92     8946   4-Ch Analog Unit     Connection   17     Settings   44     Specifications   94     8947   Charge Unit     Connection   24     Settings - Acceleration measurement   60     Yettings - Voltage measurement   56     Specifications   95     8956   Analog Unit     Connection   17     Settings   94     Specifications   97     8957   High Resolution Unit     Connection   17     Settings   59     Specifications   98     8958   16-Ch Scanner Unit     Connection   26     Settings - T                                                                                                    | Specifications                              | .91             |
| Connection21Current measurement55Settings - Frequency, 50/60 Hz and rotationrate measurement50Settings - Pulse count measurement (Count)52Settings - Pulse duty measurement (Duty)53Settings - Voltage measurement54Specifications928946 4-Ch Analog Unit7Connection17Settings44Specifications948947 Charge Unit7Connection24Settings - Acceleration measurement57Settings - Voltage measurement56Specifications958956 Analog Unit77Settings44Specifications958956 Analog Unit77Connection17Settings44Specifications978957 High Resolution Unit77Settings59Specifications988958 16-Ch Scanner Unit26Settings - Temperature measurement (Temp) 61Settings - Voltage measurement60                                                                                                    | 8940 F/V Unit                               |                 |
| Current measurement55Settings - Frequency, 50/60 Hz and rotationrate measurement50Settings - Pulse count measurement (Count)52Settings - Pulse duty measurement (Duty)53Settings - Voltage measurement54Specifications928946 4-Ch Analog Unit7Connection17Settings44Specifications948947 Charge Unit94Connection24Settings - Acceleration measurement56Specifications958956 Analog Unit57Settings44Specifications958956 Analog Unit77Connection17Settings44Specifications958957 High Resolution Unit77Settings59Specifications988958 16-Ch Scanner Unit26Connection26Settings - Temperature measurement (Temp) 61Settings - Voltage measurement60                                                                                                    | Connection                                  | .21             |
| Settings - Frequency, 50/60 Hz and rotation<br>rate measurement50Settings - Pulse count measurement (Count).52Settings - Pulse duty measurement (Duty).53Settings - Voltage measurement.54Specifications.928946 4-Ch Analog Unit<br>Connection.17Settings.44Specifications.948947 Charge Unit<br>Connection.24Settings - Acceleration measurement<br>(Charge/ Preamp).57Settings - Voltage measurement<br>Connections.57Settings - Voltage measurement<br>Specifications.56Specifications.958956 Analog Unit<br>Connection.17Settings.44Specifications.958956 Analog Unit<br>Connection.17Settings.59Specifications.978957 High Resolution Unit<br>Connection.17Settings.59Specifications.988958 16-Ch Scanner Unit<br>Connection.26Settings - Temperature measurement (Temp) 61.26Settings - Voltage measurement.60                                                                                                    | Current measurement                         | .55             |
| rate measurement 50<br>Settings - Pulse count measurement (Count) .52<br>Settings - Voltage measurement (Duty)53<br>Settings - Voltage measurement 54<br>Specifications 92<br>8946 4-Ch Analog Unit<br>Connection 17<br>Settings 44<br>Specifications 94<br>8947 Charge Unit<br>Connection 24<br>Settings - Acceleration measurement<br>(Charge/ Preamp) 57<br>Settings - Voltage measurement 56<br>Specifications 95<br>8956 Analog Unit<br>Connection 17<br>Settings 44<br>Specifications 97<br>8957 High Resolution Unit<br>Connection 17<br>Settings 59<br>Specifications 98<br>8958 16-Ch Scanner Unit<br>Connection 26<br>Settings - Temperature measurement (Temp) 61<br>Settings - Voltage measurement (Temp) 61<br>Settings - Voltage measurement (Temp) 61<br>Settings - Voltage measurement (Temp) 61                                                                                                    | Settings - Frequency, 50/60 Hz and rotation |                 |
| Settings - Pulse count measurement (Count) .52Settings - Voltage measurement (Duty)53Settings - Voltage measurement                                                                                                    | rate measurement                            | .50             |
| Settings - Pulse duty measurement (Duty)  53     Settings - Voltage measurement                                                                                                    | Settings - Pulse count measurement (Count)  | .52             |
| Settings - Voltage measurement   54     Specifications   92     8946 4-Ch Analog Unit   17     Connection   17     Settings   44     Specifications   94     8947 Charge Unit   24     Connection   24     Settings - Acceleration measurement   57     Settings - Voltage measurement   56     Specifications   95     8956 Analog Unit   17     Connection   17     Settings   44     Specifications   95     8956 Analog Unit   17     Connection   17     Settings   44     Specifications   97     8957 High Resolution Unit   17     Connection   17     Settings   59     Specifications   98     8958 16-Ch Scanner Unit   26     Settings - Temperature measurement (Temp) 61   26     Settings - Voltage measurement   60                                                                                                    | Settings - Pulse duty measurement (Duty)    | 53              |
| Specifications928946 4-Ch Analog Unit17Connection17Settings44Specifications948947 Charge Unit24Connection24Settings - Acceleration measurement24(Charge/ Preamp)57Settings - Voltage measurement56Specifications958956 Analog Unit17Connection17Settings44Specifications978957 High Resolution Unit79Connection17Settings59Specifications988958 16-Ch Scanner Unit26Settings - Temperature measurement (Temp) 6160                                                                                                    | Settings - Voltage measurement              | .54             |
| 8946 4-Ch Analog Unit   17     Connection   17     Settings   44     Specifications   94     8947 Charge Unit   24     Connection   24     Settings - Acceleration measurement   24     (Charge/ Preamp)   57     Settings - Voltage measurement   56     Specifications   95     8956 Analog Unit   17     Connection   17     Settings   44     Specifications   97     8956 Analog Unit   17     Connection   17     Settings   94     Specifications   97     8957 High Resolution Unit   17     Connection   17     Settings   59     Specifications   98     8958 16-Ch Scanner Unit   26     Settings - Temperature measurement (Temp) 61   3     Settings - Voltage measurement   60                                                                                                    | Specifications                              | .92             |
| Connection17Settings44Specifications948947 Charge Unit24Connection24Settings - Acceleration measurement57Settings - Voltage measurement56Specifications958956 Analog Unit17Connection17Settings44Specifications978957 High Resolution Unit78Connection17Settings59Specifications988958 16-Ch Scanner Unit26Settings - Temperature measurement (Temp) 6154Settings - Voltage measurement60                                                                                                    | 8946 4-Ch Analog Unit                       |                 |
| Settings44Specifications948947 Charge Unit24Connection24Settings - Acceleration measurement77(Charge/ Preamp)57Settings - Voltage measurement56Specifications958956 Analog Unit17Connection17Settings44Specifications978957 High Resolution Unit77Settings59Specifications988958 16-Ch Scanner Unit26Settings - Temperature measurement (Temp) 6154Settings - Voltage measurement60                                                                                                    | Connection                                  | .17             |
| Specifications948947 Charge Unit24Connection24Settings - Acceleration measurement57(Charge/ Preamp)57Settings - Voltage measurement56Specifications958956 Analog Unit17Connection17Settings44Specifications978957 High Resolution Unit17Connection17Settings59Specifications988958 16-Ch Scanner Unit26Settings - Temperature measurement (Temp) 6154Settings - Voltage measurement60                                                                                                    | Settings                                    | .44             |
| 8947 Charge Unit   24     Connection   24     Settings - Acceleration measurement   57     (Charge/ Preamp)   57     Settings - Voltage measurement   56     Specifications   95     8956 Analog Unit   17     Connection   17     Settings   44     Specifications   97     8957 High Resolution Unit   17     Connection   17     Settings   59     Specifications   98     8958 16-Ch Scanner Unit   26     Connection   26     Settings - Temperature measurement (Temp) 61     Settings - Voltage measurement   60                                                                                                    | Specifications                              | .94             |
| Connection24Settings - Acceleration measurement(Charge/ Preamp)(Charge/ Preamp)57Settings - Voltage measurement56Specifications958956 Analog Unit7Connection17Settings44Specifications978957 High Resolution Unit7Connection17Settings59Specifications988958 16-Ch Scanner Unit26Settings - Temperature measurement (Temp) 6154Settings - Voltage measurement60                                                                                                    | 8947 Charge Unit                            |                 |
| Settings - Acceleration measurement     (Charge/ Preamp)   57     Settings - Voltage measurement   56     Specifications   95     8956 Analog Unit   17     Connection   17     Settings   44     Specifications   97     8957 High Resolution Unit   17     Connection   17     Settings   59     Specifications   98     8958 16-Ch Scanner Unit   26     Settings - Temperature measurement (Temp) 61   54     Settings - Voltage measurement   60                                                                                                    | Connection                                  | .24             |
| (Charge/ Preamp)57Settings - Voltage measurement56Specifications958956 Analog Unit17Connection17Settings44Specifications978957 High Resolution Unit17Connection17Settings59Specifications988958 16-Ch Scanner Unit26Settings - Temperature measurement (Temp) 6150Settings - Voltage measurement60                                                                                                    | Settings - Acceleration measurement         |                 |
| Settings - Voltage measurement   56     Specifications   95     8956 Analog Unit   17     Connection   17     Settings   44     Specifications   97     8957 High Resolution Unit   17     Connection   17     Settings   59     Specifications   98     8958 16-Ch Scanner Unit   26     Settings - Temperature measurement (Temp) 61   Settings - Voltage measurement                                                                                                    | (Charge/ Preamp)                            | .57             |
| Specifications958956 Analog Unit17Connection17Settings44Specifications978957 High Resolution Unit17Connection17Settings59Specifications988958 16-Ch Scanner Unit26Settings - Temperature measurement (Temp) 6154Settings - Voltage measurement60                                                                                                    | Settings - Voltage measurement              | .56             |
| 8956 Analog Unit   17     Connection   17     Settings   44     Specifications   97     8957 High Resolution Unit   97     Connection   17     Settings   59     Specifications   98     8958 16-Ch Scanner Unit   26     Settings - Temperature measurement (Temp) 61   51     Settings - Voltage measurement   60                                                                                                    | Specifications                              | .95             |
| Connection17Settings44Specifications978957 High Resolution Unit17Connection17Settings59Specifications988958 16-Ch Scanner Unit26Settings - Temperature measurement (Temp) 6154Settings - Voltage measurement60                                                                                                    | 8956 Analog Unit                            |                 |
| Settings44Specifications978957 High Resolution Unit97Connection17Settings59Specifications988958 16-Ch Scanner Unit26Settings - Temperature measurement (Temp) 6161Settings - Voltage measurement60                                                                                                    | Connection                                  | .17             |
| Specifications978957 High Resolution Unit17Connection17Settings59Specifications988958 16-Ch Scanner Unit26Connection26Settings - Temperature measurement (Temp) 61Settings - Voltage measurement60                                                                                                    | Settings                                    | .44             |
| 8957 High Resolution Unit   17     Connection   17     Settings   59     Specifications   98     8958 16-Ch Scanner Unit   26     Settings - Temperature measurement (Temp) 61   61     Settings - Voltage measurement   60                                                                                                    | Specifications                              | .97             |
| Connection   17     Settings   59     Specifications   98     8958 16-Ch Scanner Unit   26     Connection   26     Settings - Temperature measurement (Temp) 61     Settings - Voltage measurement   60                                                                                                    | 8957 High Resolution Unit                   |                 |
| Settings   59     Specifications   98     8958 16-Ch Scanner Unit   26     Connection   26     Settings - Temperature measurement (Temp) 61   61     Settings - Voltage measurement   60                                                                                                    | Connection                                  | .17             |
| Specifications                                                                                                    | Settings                                    | 59              |
| 8958 16-Ch Scanner Unit<br>Connection                                                                                                    | Specifications                              | .98             |
| Connection                                                                                                    | 8958 16-Ch Scanner Unit                     |                 |
| Settings - Temperature measurement (Temp) 61<br>Settings - Voltage measurement60                                                                                                    | Connection                                  | .26             |
| Settings - Voltage measurement60                                                                                                    | Settings - Temperature measurement (Temp)   | 61              |
|                                                                                                    | Settings - Voltage measurement              | <mark>60</mark> |

| Specifications                   | 99 |
|----------------------------------|----|
| 8959 DC/RMS Unit                 |    |
| Connection                       | 28 |
| Settings                         | 63 |
| Specifications 1                 | 01 |
| 8960 Strain Unit                 |    |
| Connection                       | 20 |
| Conversion cable                 | 20 |
| Settings                         | 49 |
| Specifications1                  | 02 |
| 9197 Connection Cord 17, 21,     | 28 |
| 9198 Connection Cord 17, 18, 21, | 28 |
| 9217 Connection Cord 17, 18, 21, | 28 |
| 9320-01 Logic Probe              |    |
| Connection                       | 39 |
| Specifications                   | 85 |
| 9321-01 Logic Probe              |    |
| Connection                       | 40 |
| Specifications                   | 84 |
| 9322 Differential Probe          | 35 |
| 9327 Logic Probe                 | 39 |
| Connection                       | 39 |
| Specifications                   | 83 |
| 9665 10:1 Probe                  |    |
| Calibration                      | 36 |
| Connection                       | 35 |
| 9666 100:1 Probe                 |    |
| Calibration                      | 36 |
| Connection                       | 35 |
|                                  |    |

#### Α

| Acceleration sensor        | 57 |
|----------------------------|----|
| Analog input section       | 86 |
| Anti-Aliasing Filter (AAF) | 67 |
| Auto-balance               | 78 |

#### В

| Blank panel    | 15 |
|----------------|----|
| BNC connectors | 16 |
| Burn-out       | 69 |

#### С

| Channel Settings screen | . 43 |
|-------------------------|------|
| Channels to use         | . 80 |
| Clamps                  | . 29 |
| Connection              | . 16 |
| Contact input           | . 39 |

## Index 2

# Index

#### D

| Digital Filter (Digital F)      | 67 |
|---------------------------------|----|
| Digital input                   | 39 |
| Disconnect (Burn-Out) detection | 69 |
| Drift correction                | 69 |
|                                 |    |

## н

| Hold | <br>'0 |
|------|--------|
|      |        |

#### 

| Input channel  | 43 |
|----------------|----|
| Input coupling | 65 |
| Input modules  | 14 |

#### L

| Logic input section      | 83 |
|--------------------------|----|
| Logic probe              |    |
| Connection               | 37 |
| Settings                 | 79 |
| Logic signal measurement | 79 |
| Input channels           | 81 |
| Waveform display         | 82 |
| Low-pass filter (LPF)    | 66 |
| LPF                      | 66 |
|                          | 00 |

#### Μ

| Measurement error   | 86 |
|---------------------|----|
| Measurement range   | 64 |
| Temperature         | 64 |
| Voltage             | 64 |
| Measuring frequency | 50 |
| Module No. (UNIT)   | 15 |

### 0

| Offset cancellation | 76 |
|---------------------|----|
| Ρ                   |    |

| Probe attenuation | 75 |
|-------------------|----|
| Pull-Up           | 71 |
| Pulse duty        | 53 |

#### R

| Reference junction compensation (RJC) | . 68 |
|---------------------------------------|------|
| Response                              | . 72 |

#### S

| Scaling                           |  |
|-----------------------------------|--|
| Acceleration                      |  |
| Sensor                            |  |
| Scaling<br>Acceleration<br>Sensor |  |

| Sensor sensitivity           |    |
|------------------------------|----|
| Outside of the setting range | 74 |
| Scaling                      | 73 |

#### T

| Thermocouple       | 68 |
|--------------------|----|
| Threshold          | 72 |
| Trigger conditions | 82 |

## Ζ

| Zero | adjustment          | 76, | 77 |
|------|---------------------|-----|----|
| Zero | position adjustment |     | 27 |

#### HIOKI 8860/8861 MEMORY HiCORDER Input Module Guide

Publication date: January 2007 Revised edition 5

Edited and published by HIOKI E.E. CORPORATION Technical Support Section

All inquiries to International Sales and Marketing Department 81 Koizumi, Ueda, Nagano, 386-1192, Japan TEL: +81-268-28-0562 / FAX: +81-268-28-0568 E-mail: os-com@hioki.co.jp URL http://www.hioki.co.jp/

Printed in Japan 8860A985-05

- All reasonable care has been taken in the production of this manual, but if you find any points which are unclear or in error, please contact your supplier or the International Sales and Marketing Department at HIOKI headquarters.
- In the interests of product development, the contents of this manual are subject to revision without prior notice.
- Unauthorized reproduction or copying of this manual is prohibited.

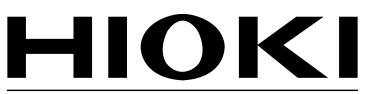

HIOKI E. E. CORPORATION

#### HEAD OFFICE

81 Koizumi, Ueda, Nagano 386-1192, Japan TEL +81-268-28-0562 / FAX +81-268-28-0568 E-mail: os-com@hioki.co.jp / URL http://www.hioki.co.jp/

#### **HIOKI USA CORPORATION**

6 Corporate Drive, Cranbury, NJ 08512, USA TEL +1-609-409-9109 / FAX +1-609-409-9108

8860A985-05 07-01H

Printed on recycled paper